# SECTION SEVEN: RUN THE MEET

The day of your meet has arrived, and you are ready to RUN your meet.

From the MAIN MENU screen click on the RUN tab.

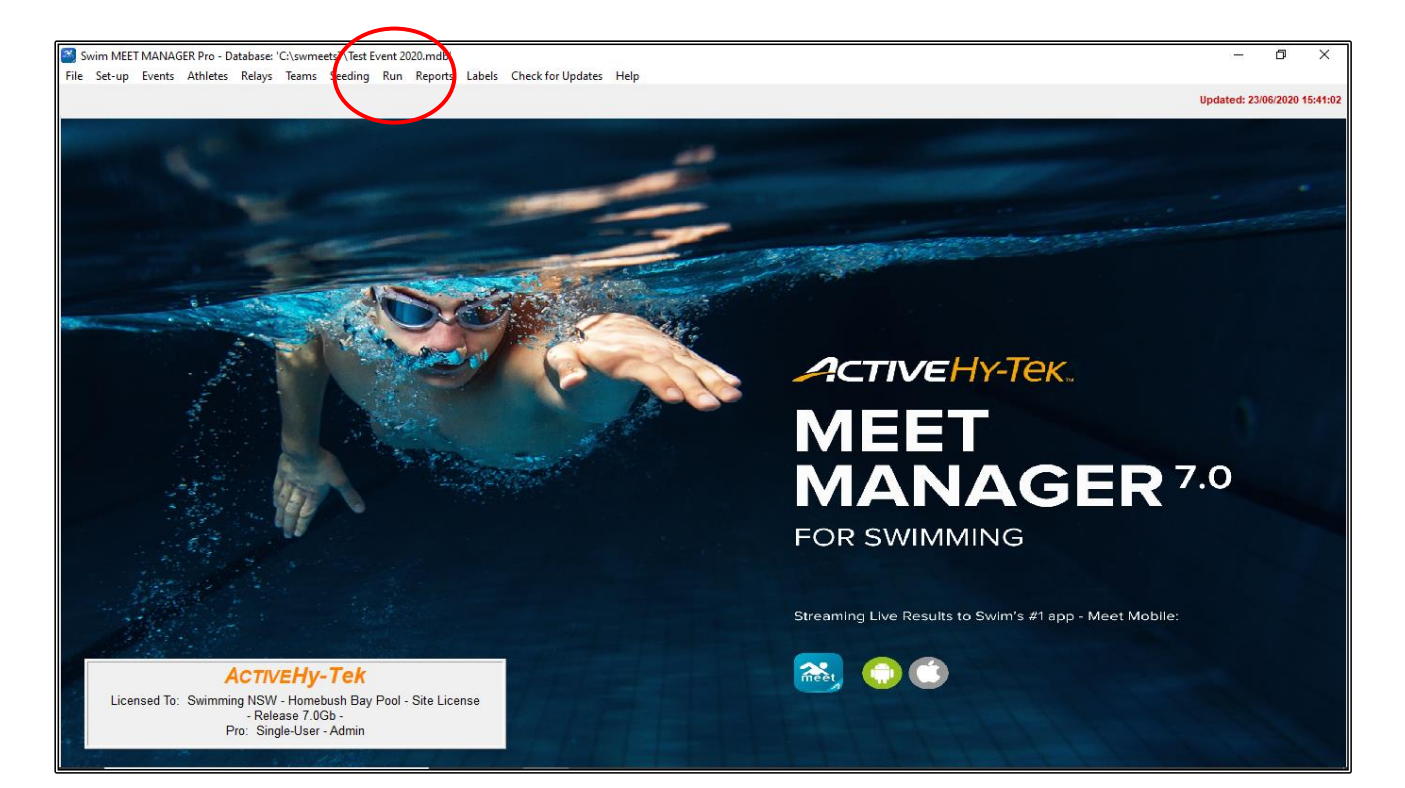

From this screen, you can just about go to any other screen or section of Meet Manager without closing out of the RUN screen by using the tabs across the top of the screen.

Make sure you are in the correct EVENT by clicking into the appropriate EVENT # under the EVENT LIST.

You will notice that EVENT 1 has two heats listed half-way down the screen on the left-hand side of your screen.

If you are using SEMI-AUTOMATIC (push buttons only) or FULLY AUTOMATIC (push buttons and touchpads) timing systems, all you need to do once the race is finish, is to click on the GET TIMES button (F3) to retrieve the times from timing systems.

If you are running a MANUALLY timed meet (stop watches), you will see that the pink GET TIMES button is greyed out and you will need to type the results in manually.

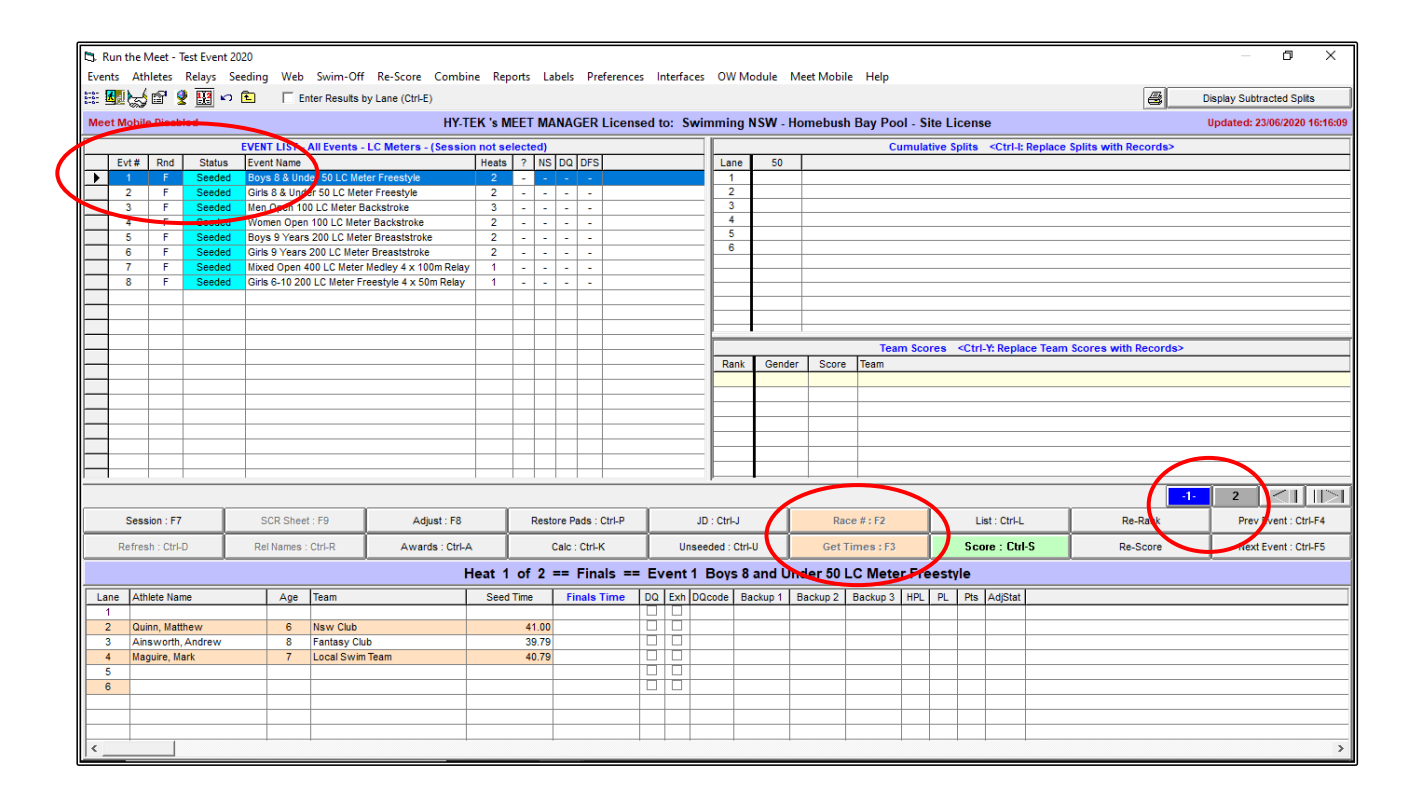

Once you have the times from Heat 1 and all is cleared by the Referee, you can move onto heat 2,3 4 etc. until all the heats for the event have been completed.

You can now score this event (if using point scores) and print the result.

If MEET MOBILE is being used, the event will be automatically uploaded (See <u>Section 12</u> on Page 174).

We will do some MANUAL timing now and go through how to score and print these results.

In EVENT 1, HEAT 1 start inputting the following times into the FINALS TIME column and note the DQ in heat 2, lane 4.

| Event            | 1           |
|------------------|-------------|
| Swimmer          | Finals Time |
| Matthew Quinn    | 49.99       |
| Andrew Ainsworth | 39.01       |
| Mark Maquire     | 42.77       |
| Tim Birmingham   | 39.44       |
| Michael Neale    | 45.64       |
| Andrew Roberts   | 32.06       |
| Jeffery Ponds    | DQ          |
| Guy Conway       | 40.72       |

## RESULTS - Event 1

In Event 1, there has been a disqualification in heat 2, lane 4 (Jeffrey Ponds).

You can type DQ in the FINALS TIME column or click the DQ check box next to it.

| D, R     | un the                                                       | Meet - Te    | est Event 20 | 20    |            | c :              |                       |        |             |       |             |          |        |         | 0       |          |      |        |           |        |        |                                                                                                    |                                                                                                    |           |                      |    | - 0                       | ×       |
|----------|--------------------------------------------------------------|--------------|--------------|-------|------------|------------------|-----------------------|--------|-------------|-------|-------------|----------|--------|---------|---------|----------|------|--------|-----------|--------|--------|----------------------------------------------------------------------------------------------------|----------------------------------------------------------------------------------------------------|-----------|----------------------|----|---------------------------|---------|
| Ever     | ts Af                                                        | thietes      | Relays Se    | eding | Web        | Swim-Off         | Re-Score Combin       | е Кер  | orts        | Labe  | is Pre      | terences | ; Int  | erfaces | OW      | Module   | Meet | Mobili | e Help    |        |        |                                                                                                    |                                                                                                    |           |                      |    |                           |         |
| 111 3    |                                                              | ç 🗉 🛛        |              |       | I En       | iter Results i   | by Lane (Ctri-E)      |        |             |       |             |          |        |         |         |          |      |        |           |        |        |                                                                                                    |                                                                                                    |           | 8                    |    | Display Subtracted Splits |         |
| Mee      | t Mobi                                                       | ile Disabl   | ed           |       |            |                  | HY-TI                 | K's M  | EETI        | MAN   | AGER I      | License  | ed to: | Swi     | nmin    | g NSW -  | Hom  | ebush  | Bay Po    | ol - S | ite Li | cens                                                                                                    | e                                                                                                    |           |                      |    | Updated: 23/06/2020 16    | 5:19:25 |
|          |                                                              |              |              | EVEN  | T LIST - J | All Events -     | LC Meters - (Session  | not se | lected      | I)    |             |          |        |         |         |          |      |        | С         | umula  | tive S | plits                                                                                                    | <ctrl-i< td=""><td>: Replace</td><td>Splits with Records&gt;</td><td></td><td></td><td></td></ctrl-i<> | : Replace | Splits with Records> |    |                           |         |
|          | Evt#                                                         | Rnd          | Status       | Ever  | nt Name    |                  |                       | Heats  | ? 1         | NS D  | Q DFS       |          |        |         | Lan     | ie 50    |      |        |           |        |        |                                                                                                    |                                                                                                    |           |                      |    |                           |         |
| ►        | 1                                                            | F            | Done         | Boy   | s 8 & Und  | ler 50 LC Me     | ter Freestyle         | 2      | -           | - 1   | 1 -         |          |        |         |         | 39       | .44  |        |           |        |        |                                                                                                    |                                                                                                    |           |                      |    |                           |         |
|          | 2                                                            | F            | Seeded       | Gins  | 8 & Unde   | er 50 LC Meter R | er Freestyle          | 2      | -           |       |             |          |        |         | 4       | 40       | 06   |        |           |        |        |                                                                                                    |                                                                                                    |           |                      |    |                           |         |
|          | - 3                                                          | F            | Seeded       | Won   | open Ion   | 100 LC Meter B   | ackstroke             | 2      | -           | -     |             |          |        |         | 4       |          | DQ   |        |           |        |        |                                                                                                    |                                                                                                    |           |                      |    |                           |         |
|          | 5                                                            | F            | Seeded       | Boy   | s 9 Years  | 200 I C Met      | er Breaststroke       | 2      |             | -     |             |          |        |         | 5       | 40       | .72  |        |           |        |        |                                                                                                    |                                                                                                    |           |                      |    |                           |         |
|          | 6                                                            | F            | Seeded       | Girls | 9 Years    | 200 LC Mete      | r Breaststroke        | 2      | -           |       |             |          |        |         | 6       |          |      |        |           |        |        |                                                                                                    |                                                                                                    |           |                      |    |                           |         |
|          | 7                                                            | F            | Seeded       | Mixe  | d Open 4   | 00 LC Meter      | Medley 4 x 100m Relay | 1      | -           |       |             |          |        |         | L-      | _        | _    |        |           |        |        |                                                                                                    |                                                                                                    |           |                      |    |                           |         |
|          | 8 F Seeded Girls 6-10 200 LC Meter Freestyle 4 x 50m Relay 1 |              |              |       |            |                  |                       |        |             |       |             |          |        |         | ⊢       | _        | _    |        |           |        |        |                                                                                                    |                                                                                                    |           |                      |    |                           |         |
|          |                                                              |              |              |       |            |                  |                       |        |             |       |             |          |        |         | E       |          |      |        |           |        |        |                                                                                                    |                                                                                                    |           |                      |    |                           |         |
|          |                                                              |              |              |       |            |                  |                       |        |             |       |             |          |        |         |         |          |      |        |           |        |        |                                                                                                    |                                                                                                    |           |                      |    |                           |         |
|          |                                                              |              |              |       |            |                  |                       |        |             |       |             |          |        |         |         | _        | _    | _      | _         | _      | _      | _                                                                                                    | _                                                                                                    | _         |                      | _  |                           |         |
|          |                                                              |              |              |       |            |                  |                       |        |             |       |             |          |        |         |         |          |      |        | Tea       | m Sco  | res    | <ctrl< td=""><td>Y: Repl</td><td>ace Tean</td><td>n Scores with Record</td><td>s&gt;</td><td></td><td></td></ctrl<> | Y: Repl                                                                                                | ace Tean  | n Scores with Record | s> |                           |         |
|          |                                                              |              |              |       |            |                  |                       |        |             |       |             |          |        |         | Ra      | nk Gen   | der  | Score  | Team      |        |        |                                                                                                    |                                                                                                    |           |                      |    |                           |         |
|          |                                                              |              |              |       |            |                  |                       |        |             | -     |             |          |        |         |         |          |      |        |           |        |        |                                                                                                    |                                                                                                    |           |                      |    |                           |         |
|          |                                                              |              |              |       |            |                  |                       |        |             |       |             |          |        |         | ⊢       | _        |      |        |           |        |        |                                                                                                    |                                                                                                    |           |                      |    |                           |         |
|          |                                                              |              |              |       |            |                  |                       |        |             |       |             |          |        |         | -       | _        | -    |        |           |        |        |                                                                                                    |                                                                                                    |           |                      |    |                           |         |
|          |                                                              |              |              |       |            |                  |                       |        |             |       |             |          |        |         |         | -        | -    |        |           |        |        |                                                                                                    |                                                                                                    |           |                      |    |                           |         |
|          |                                                              |              |              |       |            |                  |                       |        |             | _     |             |          |        |         |         |          |      |        | -         |        |        |                                                                                                    |                                                                                                    |           |                      |    |                           |         |
|          |                                                              |              |              | -     |            |                  |                       |        |             | -     |             |          |        |         |         |          |      |        |           |        |        |                                                                                                    |                                                                                                    |           |                      |    |                           |         |
|          |                                                              |              |              | -     |            |                  |                       |        |             | -     |             |          |        |         | -       | · ·      |      |        | -         |        | _      | _                                                                                                    |                                                                                                    |           |                      |    |                           | 12.1    |
|          |                                                              |              |              |       |            |                  |                       |        |             |       |             |          |        |         |         |          |      |        |           |        | _      |                                                                                                    |                                                                                                    |           |                      | 1  |                           |         |
|          | Ses                                                          | ssion : F7   |              | S     | CR Sheet   | t : F9           | Adjust : F8           |        | Re          | store | Paus : C    | JIT-P    | ┝      | JE      | : Ctrl- | J        |      | Rac    | :e # : F2 |        |        | Li                                                                                                    | st : Ctrl-l                                                                                            | _         | Re-Rank              |    | Prev Event : Ctrl-F       | 4       |
|          | Refre                                                        | esh : Ctrl-D |              | Re    | I Names :  | Ctrl-R           | Awards : Ctrl-A       |        | /           | Cal   | lc : Ctrl-K |          |        | Uncer   | ded : ( | Ctrl-U   |      | Get T  | imes : F3 |        |        | Sco                                                                                                    | re : Ctr                                                                                               | l-S       | Re-Score             |    | Next Event : Ctrl-F       | -5      |
|          |                                                              |              |              |       |            |                  | н                     | eat 2  | of 2        | 2 ==  | = Fina      | ls ==    | Eve    | ent 1   | Loys    | 8 and    | Jnde | r 50 L | .C Mete   | er Fre | esty   | le                                                                                                    |                                                                                                    |           |                      |    |                           |         |
| La       | ne At                                                        | thiete Nam   | ne           |       | Age        | Team             |                       | Seed   | Time        | Τ     | Finals T    | ime      | DQ     | xh DQ   | code    | Backup 1 | Back | kup 2  | Backup 3  | HPL    | PL     | Pts                                                                                                    | AdjStat                                                                                                | 1         |                      |    |                           |         |
| 1        | Bi                                                           | rmingham,    | Tim          |       | 8          | Dragons Te       | am                    | 1      | 39.0        | 53    |             | 39.44    |        |         |         |          |      | -      |           | 2      | 3      |                                                                                                    |                                                                                                    |           |                      |    |                           |         |
|          | Ne                                                           | eale, Micha  | ael          |       | 8          | Local Swim       | Team                  |        | 39.0        | 00    |             | 45.64    |        |         |         |          |      |        |           | 4      | 6      |                                                                                                    |                                                                                                    |           |                      |    |                           |         |
| 3        | R                                                            | oberts, An   | drew         |       | 8          | Fantasy Clu      | ıb                    |        | 38.         | 10    |             | 32.06    |        |         |         |          |      |        |           | 1      | 1      |                                                                                                    |                                                                                                    |           |                      |    |                           |         |
| 4        | Po                                                           | onds, Jeff   | ery          |       | 6          | Nsw Club         |                       |        | 38.3        | 20    |             | DQ       |        | <u></u> | /       |          |      |        |           |        |        |                                                                                                    |                                                                                                    |           |                      |    |                           |         |
|          | Co                                                           | onway, Gu    | ıy           |       | 8          | Dragons Te       | am                    | _ \    | 39.1        | 19    |             | 40.72    | 님      | ╘┼╻     |         |          | -    |        |           | 3      | 4      |                                                                                                    |                                                                                                    | 1         |                      |    |                           |         |
|          |                                                              |              |              |       |            |                  |                       |        | $\mathbf{}$ | -     |             |          |        | -/      |         |          | -    |        |           | -      |        |                                                                                                    |                                                                                                    | -         |                      |    |                           |         |
|          | -                                                            |              |              |       |            |                  |                       |        |             | -     | _           |          |        |         |         |          | -    |        |           | +      |        |                                                                                                    |                                                                                                    | -         |                      |    |                           |         |
|          | -                                                            |              |              |       |            |                  |                       |        |             |       |             |          | -      | -       |         |          | -    | -      |           | -      |        |                                                                                                    |                                                                                                    |           |                      |    |                           |         |
|          |                                                              |              |              |       |            |                  |                       |        |             |       |             |          |        |         |         |          |      |        |           |        |        |                                                                                                    |                                                                                                    |           |                      |    |                           |         |
| <u> </u> | _                                                            |              |              | _     |            | +                |                       |        |             | -     |             |          |        |         |         |          | +    |        |           |        | -      |                                                                                                    |                                                                                                    | 1         |                      |    |                           |         |

After all the heat times have been entered, you will note that the winner of this EVENT has broken the MEET RECORD and has also achieved a COUNTRY QUALIFYING TIME as highlighted in the RECORDS window.

This event can now be scored.

Click on the SCORE button and the PRINT/EXPORT REPORTS screen will be displayed showing the RESULTS ready for checking and printing.

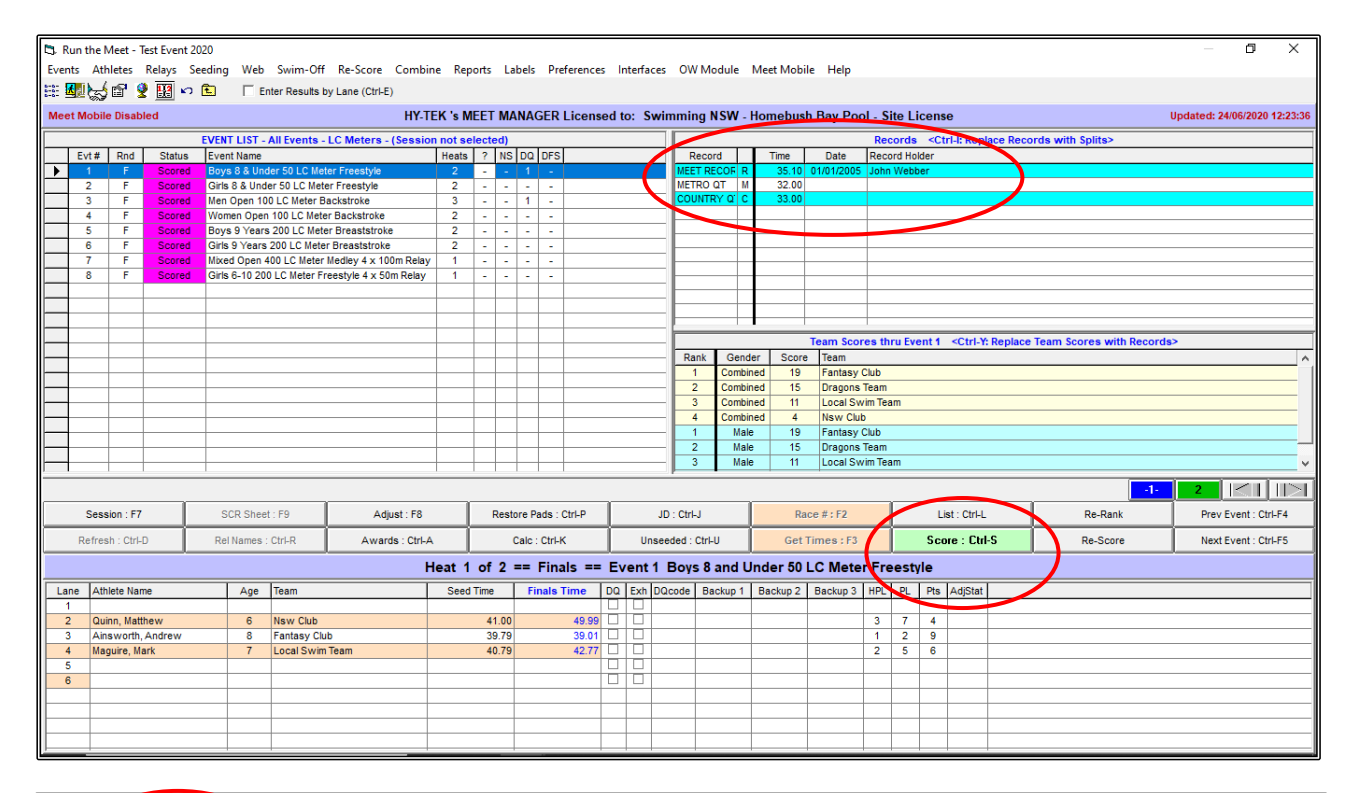

| Print/Export Reports |                                                            |                                                |                                   |                        |              | - 0          | ×      |
|----------------------|------------------------------------------------------------|------------------------------------------------|-----------------------------------|------------------------|--------------|--------------|--------|
| Copier : 1 💼 🚭       | Print directly using the following printe                  | er: Canon MP980 series Printer                 |                                   |                        |              |              |        |
|                      | 😠 📀 👭 100% 🔻                                               |                                                |                                   |                        |              | BusinessObje | ects 🗵 |
| Preview              |                                                            |                                                |                                   |                        |              | 1            |        |
|                      |                                                            |                                                |                                   |                        |              |              | î      |
|                      | Swimming NSW - Homebush Bay Po                             | ol - Site License                              | K's MEET MANAGER                  | 7.0 - 12:23 PM 24/06   | /2020 Page 1 |              |        |
|                      |                                                            | Test Event 2020<br>Test Event 2020 - Proudly 3 | - 01/01/2020<br>Sponsored by McDe | onalds                 |              |              |        |
|                      |                                                            | Resu                                           | ilts                              |                        |              |              |        |
|                      | Event 1 Boys 8 & Under 50 LC<br>MEET RECORD: 35.10 R 01/   | Meter Freest Ne<br>01/2005 John Webber         | Loc                               | al Swim Team           |              |              |        |
|                      | METRO QT: 32.00 M<br>COUNTRY QT: 33.00 C                   |                                                |                                   |                        |              |              |        |
|                      | Name<br>1 Roberts, Andrew                                  | Age Team<br>8 Fantasy Club                     | Seed Time<br>38.10                | Finals Time<br>32.06 C | Points<br>10 |              |        |
|                      | 2 Ainsworth, Andrew<br>3 Birmingham Tim                    | 8 Fantasy Club<br>8 Dragons Team               | 39.79                             | 39.01<br>39.44         | 9            |              |        |
|                      | 4 Conway, Guy                                              | 8 Dragons Team<br>7 Local Swim Team            | 39.19                             | 40.72                  | 7            |              |        |
|                      | 6 Neale, Michael                                           | 8 Local Swim Team                              | 39.00                             | 45.64                  | 5            |              |        |
|                      | <ul> <li>Quinn, Matthew</li> <li>Ponds, Jeffery</li> </ul> | 6 Nsw Club<br>6 Nsw Club                       | 41.00<br>38.20                    | 49.99<br>DQ            | 4            |              |        |
|                      |                                                            |                                                |                                   |                        |              |              |        |
|                      |                                                            |                                                |                                   |                        |              |              |        |
|                      |                                                            |                                                |                                   |                        |              |              |        |
|                      |                                                            |                                                |                                   |                        |              |              |        |
|                      |                                                            |                                                |                                   |                        |              |              |        |
|                      |                                                            |                                                |                                   |                        |              |              |        |
|                      |                                                            |                                                |                                   |                        |              |              |        |
|                      |                                                            |                                                |                                   |                        |              |              |        |
|                      |                                                            |                                                |                                   |                        |              |              |        |
|                      |                                                            |                                                |                                   |                        |              |              |        |
|                      |                                                            |                                                |                                   |                        |              |              | *      |

When Event 1 has been checked and printed, CLOSE OUT 🖾 the screen and you will be back in your RUN menu. You will notice that Event 1 is now marked as SCORED and is purple.

Click on the next EVENT to be run, enter all the FINALS TIMES, SCORE and PRINT the RESULTS until all 8 events have been completed, scored and printed.

Take note of the exceptions in each EVENT as these will teach you different skills as you go through the process of completing the Meet.

![](_page_4_Figure_3.jpeg)

## **RESULTS - Event 2**

| Event            | 2           |
|------------------|-------------|
| Swimmer          | Finals Time |
| Rachel Pike      | 36.54       |
| Sarah Cox        | 37.18       |
| Emily Bates      | 37.22       |
| Nicola Carol     | 38.02       |
| Jessica Chapman  | 37.00       |
| Alice Brown      | 39.30       |
| Natalie O'Connor | 37.00       |

After you enter the FINALS TIMES for Event 2 and score the event, you will notice that in Heat 2, Lanes 3 and 5 have equal times for 2<sup>nd</sup> place and the points are split.

The points for these swimmers must be adjusted before printing the results. Equal places require equal points that reflect the position in which they finished. CLOSE OUT ⊠ of the RESULTS screen before printing, back to the RUN screen.

![](_page_5_Figure_1.jpeg)

To adjust these points, click on the JD (JUDGE) button.

| E3. R<br>Ever | un the<br>its At                                                                                                    | Meet - Te<br>thletes | est Event 21<br>Relays Se | 020<br>eeding | Web        | Swim-Off      | Re-Score Combin       | ie Rep   | orts  | Label    | Preferen     | ices | Interfa | ices O  | W Mo     | dule l | Meet         | Mobil  | le Help             |        |         |                                                                                                    |             |           |                  |     | - 0                | ×          |
|---------------|----------------------------------------------------------------------------------------------------|----------------------|---------------------------|---------------|------------|---------------|-----------------------|----------|-------|----------|--------------|------|---------|---------|----------|--------|--------------|--------|---------------------|--------|---------|----------------------------------------------------------------------------------------------------|-------------|-----------|------------------|-----|--------------------|------------|
| <b>H</b>      | <b>.</b>                                                                                                    | 5 🖻 🙎                | P 🔢 🗠                     | Ē.            | Ent        | ter Results b | y Lane (Ctrl-E)       |          |       |          |              |      |         |         |          |        |              |        |                     |        |         |                                                                                                    |             |           |                  |     |                    |            |
| Mee           | t Mobi                                                                                                    | ile Disabl           | ed                        |               |            |               | HY-TE                 | EK 's M  | EET   | MANA     | GER Lice     | nsed | to: S   | wimm    | ing N    | SW - F | lom          | ebusi  | h Bay Po            | ol - S | ite L   | icens                                                                                                    | е           |           |                  | L   | pdated: 24/06/2020 | 0 12:40:55 |
|               |                                                                                                    |                      |                           | EVENT         | T LIST - A | All Events -  | LC Meters - (Session  | n not se | lecte | d)       |              |      |         |         |          |        |              |        |                     | Re     | cords   | <ct< td=""><td>ri-I: Rep</td><td>lace Reco</td><td>ords with Splits</td><td>&gt;</td><td></td><td></td></ct<> | ri-I: Rep   | lace Reco | ords with Splits | >   |                    |            |
|               | Evt#                                                                                                    | Rnd                  | Status                    | Even          | it Name    |               |                       | Heats    | ?     | NS DC    | DFS          |      |         |         | Recor    | d      | Ti           | ime    | Date                | Rec    | ord Ho  | lder                                                                                                    |             |           |                  |     |                    |            |
|               | 1                                                                                                    | F                    | Scored                    | Boys          | s 8 & Unde | er 50 LC Met  | er Freestyle          | 2        | -     | - 1      | -            |      |         | ME      | ET RE    | COF R  |              | 32.15  | 01/01/2005          | Maŋ    | y Smith | 1                                                                                                    |             |           |                  |     |                    |            |
| ┣┡            | 2                                                                                                    | F                    | Seeded                    | Men           | Onen 100   | LC Meter B    | ackstroke             | 2        | -     |          | -            |      |         | CC      | UNTR     | YOC    |              | 31.00  |                     | -      |         |                                                                                                    |             |           |                  |     |                    |            |
|               | 4                                                                                                    | F                    | Seeded                    | Wom           | en Open    | 100 LC Mete   | r Backstroke          | 2        | -     |          | -            |      |         | - 6     |          |        |              | -      |                     |        |         |                                                                                                    |             |           |                  |     |                    |            |
|               | 5                                                                                                    | F                    | Seeded                    | Boys          | 9 Years    | 200 LC Mete   | er Breaststroke       | 2        | -     |          | -            |      |         |         |          |        |              |        |                     |        |         |                                                                                                    |             |           |                  |     |                    |            |
|               | 6                                                                                                    | F                    | Seeded                    | Girls         | 9 Years 2  | 200 LC Mete   | r Breaststroke        | 2        | -     |          | -            |      |         |         |          |        | -            |        |                     | -      |         |                                                                                                    |             |           |                  |     |                    |            |
|               | 7                                                                                                    | F                    | Seeded                    | Mixe          | d Open 40  | 00 LC Meter   | Medley 4 x 100m Relay | 1        | -     |          | -            |      |         | E-      |          |        |              |        |                     | -      |         |                                                                                                    |             |           |                  |     |                    |            |
|               | 8                                                                                                    | F                    | Seeded                    | Girls         | 6-10 200   | LC Meter Fr   | eestyle 4 x 50m Relay | 1        | -     |          | -            |      |         |         |          |        |              |        |                     |        |         |                                                                                                    |             |           |                  |     |                    |            |
|               |                                                                                                    |                      |                           |               |            |               |                       |          |       | _        |              |      |         |         |          |        |              |        |                     |        |         |                                                                                                    |             |           |                  |     |                    |            |
|               |                                                                                                    |                      |                           | -             |            |               |                       |          |       |          |              |      |         |         |          | _      | -            |        |                     | -      |         |                                                                                                    |             |           |                  |     |                    |            |
|               | Team Scores thru Event 2 < <tr>     Ctrl.Y: Replace Team Scores with Records&gt;</tr>                                  |                      |                           |               |            |               |                       |          |       |          |              |      |         |         |          |        |              |        |                     |        |         |                                                                                                    |             |           |                  |     |                    |            |
|               |                                                                                                    |                      |                           |               |            |               |                       |          |       |          |              |      |         |         |          |        |              |        |                     |        |         |                                                                                                    |             |           |                  |     |                    |            |
|               | Team Scores thru Event 2         Ctrl-Y: Replace Team Scores with Records>           Rank         Gender         Score |                      |                           |               |            |               |                       |          |       |          |              |      |         |         |          |        |              |        |                     |        |         |                                                                                                    |             |           |                  |     |                    |            |
|               |                                                                                                    |                      |                           | _             |            |               |                       |          |       | _        |              |      |         | _   =   | 1        | Combin | ed           | 32.5   | Fantasy             | Club   |         |                                                                                                    |             |           |                  |     |                    | <u> </u>   |
|               |                                                                                                    |                      |                           | -             |            |               |                       |          |       | _        |              |      |         | _ [     | 2        | Combin | ed           | 27.5   | Dragons             | Team   |         |                                                                                                    |             |           |                  |     |                    |            |
|               |                                                                                                    |                      |                           | -             |            |               |                       |          |       | _        |              |      |         | _       | 3        | Combin | ed           | 20     | Nsw Clu             | b      |         |                                                                                                    |             |           |                  |     |                    |            |
|               |                                                                                                    |                      |                           | -             |            |               |                       |          |       |          |              |      |         |         | 4        | Combin | ed           | 18     | Local Sv            | vim Te | am      |                                                                                                    |             |           |                  |     |                    |            |
|               |                                                                                                    |                      |                           | -             |            |               |                       |          |       |          |              |      |         |         | 1        | Male   |              | 19     | Fantasy             | Club   |         |                                                                                                    |             |           |                  |     |                    |            |
|               |                                                                                                    |                      |                           |               |            |               |                       |          |       |          |              |      |         |         | 2        | Male   |              | 15     | Uragons<br>Local St | ieam   | am      |                                                                                                    |             |           |                  |     |                    |            |
|               |                                                                                                    | 1 1                  |                           |               |            |               |                       |          |       |          |              | 1    |         |         |          | maio   |              |        | Locaron             | 111110 | um      |                                                                                                    |             |           |                  |     |                    |            |
|               |                                                                                                    |                      |                           |               |            |               |                       |          |       |          |              |      |         |         |          |        | $\mathbf{N}$ |        |                     |        |         |                                                                                                    |             |           |                  | 1   | -2-                |            |
|               | Ses                                                                                                    | ssion : F7           |                           | S             | CR Sheet   | : F9          | Adjust : F8           |          | R     | estore I | Pads : Ctr P |      |         | JD : Ct | rHJ      |        |              | Ra     | ce # : F2           |        |         | U                                                                                                    | st : Ctrl-L | -         | Re-R             | ank | Prev Event : C     | tri-F4     |
|               | Refre                                                                                                    | esh : Ctrl-E         |                           | Rel           | Names : (  | Ctrl-R        | Awards : Ctrl-A       |          |       | Calc     | : Ctrl-K     |      | U       | nseeded | : Ctrl-L | , l    | 7            | Get    | Times : F3          |        |         | Sco                                                                                                    | re : Ctr    | I-S       | Re-So            | ore | Next Event : C     | trl-F5     |
|               |                                                                                                    |                      |                           |               |            |               | н                     | leat 2   | of    | 2 ==     | Finals :     |      | vent    | 2 Gir   | ls 8 a   | and U  | nde          | r 50 l | LC Mete             | r Fre  | est     | /le                                                                                                    |             |           |                  |     |                    |            |
| La            | ne At                                                                                                    | thiete Nam           | e                         |               | Age        | Team          | 1                     | Seed     | Time  | F        | inals Time   | D    | 2 Exh   | DQcode  | Bac      | ckup 1 | Back         | kup 2  | Backup 3            | HPL    | PL      | Pts                                                                                                    | AdiStat     | 1         |                  |     |                    |            |
|               |                                                                                                    |                      |                           |               |            |               |                       |          |       | _        |              | Ē    |         |         |          |        |              |        |                     |        | -       |                                                                                                    |             |           |                  |     |                    |            |
| 2             | Ca                                                                                                    | arol, Nicola         | 1                         |               | 6          | Fantasy Clu   | b                     |          | 39    | .83      | 38.          | 02   |         |         |          |        |              |        |                     | 3      | 6       | 5                                                                                                    |             |           |                  |     |                    |            |
|               | Ch                                                                                                    | hapman, J            | essica                    |               | 8          | Dragons Te    | am                    |          | 34    | 23       | 37.          | 00   | 빌므      |         |          |        |              |        |                     | 1      | 2       | 8.5                                                                                                    |             |           |                  |     |                    |            |
| 4             | Br                                                                                                    | rown, Alice          | e                         |               | 8          | Dragons Te    | am                    |          | 38    | 25       | 39.          | 30   | 귀분      | -       | -        |        |              |        |                     | 4      | 7       | 4                                                                                                    |             |           |                  |     |                    |            |
|               |                                                                                                    | CONTOF, N            | atalic                    |               | U          | r aniaSy Ciù  | 0                     |          | 4/    | .20      | 37.          |      | ίΗĦ     |         | -        |        |              |        |                     | 1      | 2       | 0.5                                                                                                    |             |           |                  |     |                    |            |
|               |                                                                                                    |                      |                           |               |            |               |                       |          |       | -        |              | +    |         | -       | +        |        |              |        |                     | -      | -       | -                                                                                                    |             |           |                  |     |                    |            |
|               |                                                                                                    |                      |                           |               |            |               |                       |          |       |          |              |      |         |         |          |        |              |        |                     |        |         |                                                                                                    |             |           |                  |     |                    |            |
|               |                                                                                                    |                      |                           |               |            |               |                       |          |       |          |              |      |         |         |          |        |              |        |                     |        |         |                                                                                                    |             |           |                  |     |                    |            |
|               |                                                                                                    |                      |                           |               |            |               |                       |          |       |          |              |      |         | -       |          |        |              |        |                     |        |         |                                                                                                    |             |           |                  |     |                    |            |

You will see in the JUDGES DECISION / TIE BREAKER screen a JD POINTS column on the right-hand side.

Type the correct points for 2<sup>nd</sup> position (9 points each) into the JD POINTS column next to both of these swimmers, and then click OK.

| 🖏 Juo    | lges De  | cision    | / Tie Breake   | r            |                |                   |                 |                 |           | :         | ×  |  |  |  |  |
|----------|----------|-----------|----------------|--------------|----------------|-------------------|-----------------|-----------------|-----------|-----------|----|--|--|--|--|
|          |          |           |                |              | F              | ESULTS            |                 |                 | /         | $\frown$  |    |  |  |  |  |
| JD PL    | Place    | H/L#      | JD Heat PL     | Heat PL      | Athlete Nam    | e                 | ABBR            | Time            | Points    | JD Points |    |  |  |  |  |
|          | 1        | 1/2       |                | 1            | Pike, Rachel   |                   | NSW             | 36.54           | 10        |           |    |  |  |  |  |
|          | 2        | 2/5       |                | 1            | O'Connor, N    | atalie            | FAN             | 37.00           | 8.5       | 9         |    |  |  |  |  |
|          | 2        | 2/3       |                | 1            | Chapman, Je    | essica            | DRA             | 37.00           | 8.5       | 9         |    |  |  |  |  |
|          | 4        | 1/4       |                | 2            | Cox, Sarah     |                   | LOC             | 37.18           | 7         |           |    |  |  |  |  |
|          | 5        | 1/3       |                | 3            | Bates, Emily   |                   | NSW             | 37.22           | 6         |           | _  |  |  |  |  |
|          | 6        | 2/2       |                | 3            | Carol, Nicola  | l                 | FAN             | 38.02           | 5         |           |    |  |  |  |  |
|          | 7        | 2/4       |                | 4            | Brown, Alice   | 9                 | DRA             | 39.30           | 4         |           | _  |  |  |  |  |
|          |          |           |                |              |                |                   |                 |                 |           |           | _  |  |  |  |  |
|          |          |           |                |              |                |                   |                 |                 |           |           | _  |  |  |  |  |
|          |          |           |                |              |                |                   |                 |                 |           |           | _  |  |  |  |  |
|          |          |           |                |              |                |                   |                 |                 |           |           |    |  |  |  |  |
|          |          |           |                |              |                |                   |                 |                 |           |           |    |  |  |  |  |
|          |          |           |                |              |                |                   |                 |                 |           |           |    |  |  |  |  |
|          |          |           |                |              |                |                   |                 |                 |           |           | _  |  |  |  |  |
|          |          |           |                |              |                |                   |                 |                 |           |           | _  |  |  |  |  |
|          |          |           |                |              |                |                   |                 |                 |           |           | _  |  |  |  |  |
|          |          |           |                |              |                |                   |                 |                 |           |           | _  |  |  |  |  |
|          |          |           |                |              |                |                   |                 |                 |           |           | -1 |  |  |  |  |
|          |          |           |                |              |                |                   |                 |                 |           |           | -1 |  |  |  |  |
|          |          |           |                |              |                |                   |                 |                 |           |           | -1 |  |  |  |  |
|          |          |           |                |              |                |                   |                 |                 |           |           | -1 |  |  |  |  |
|          |          |           |                |              |                |                   |                 |                 |           |           | _  |  |  |  |  |
|          |          |           |                |              |                |                   |                 |                 |           |           | _  |  |  |  |  |
|          |          |           |                |              |                |                   |                 |                 |           |           | _  |  |  |  |  |
|          |          |           |                |              |                |                   |                 |                 |           |           | _  |  |  |  |  |
|          |          |           |                |              |                |                   |                 |                 |           |           | _  |  |  |  |  |
|          |          |           |                |              |                |                   |                 |                 |           |           | _  |  |  |  |  |
|          |          |           |                |              |                |                   |                 |                 |           |           |    |  |  |  |  |
|          |          |           |                |              |                |                   |                 |                 |           |           |    |  |  |  |  |
|          |          |           |                |              |                |                   |                 |                 |           |           |    |  |  |  |  |
|          |          |           |                |              |                |                   |                 |                 |           |           |    |  |  |  |  |
|          |          |           |                |              |                |                   |                 |                 |           |           |    |  |  |  |  |
|          |          |           |                |              |                |                   |                 |                 |           |           |    |  |  |  |  |
| - To bre | ak a tie | or to m   | ake a Judge:   | s Decision   | for Overall P  | lacing, enter the | corrected plac  | e in the JD Pla | ce colun  | nn.       |    |  |  |  |  |
| - To ma  | ke a Juo | dges De   | cision for a   | Heat Place   | e, enter the c | orrected place in | the JDHeat PL   | column.         |           |           |    |  |  |  |  |
| - You c  | an char  | nge the   | results point  | s for any    | entry by ente  | ring a new point  | score in the JD | Points column   | n (Finals | Only).    |    |  |  |  |  |
| - To cha | ange po  | ints to z | zero, enter -1 | I in the JD  | Points colum   | n.                | ok              |                 |           |           |    |  |  |  |  |
| - 10 ren | nove all | Judges    | Decisions, p   | ress the     | Re-Set buttor  | and then press    | UK.             |                 |           |           |    |  |  |  |  |
|          |          |           |                |              |                | $\langle \rangle$ |                 | 1               |           |           |    |  |  |  |  |
|          |          |           |                | <u>R</u> e-9 | Set            | <u>о</u> к        | <u>Cancel</u>   |                 |           |           |    |  |  |  |  |
|          |          |           |                |              |                | $\leftarrow$      |                 |                 |           |           |    |  |  |  |  |

You now need to click on the SCORE button again to bring up your JUDGED and completed RESULTS for printing.

| Ever | un the<br>its At                                                                                | Meet - T<br>hletes | est Event 2<br>Relays S | 020<br>eedi | ing Web       | Swim-Off      | Re-Score Combin       | ie Rep  | orts  | Lab     | els Preferen    | ces  | Interf | aces OV   | V Mod  | ule I   | Veet Mobi  | ile Help         |            |         |                                                                                                    |                                                                                                    |             |                |              | - 0                | ×          |
|------|-------------------------------------------------------------------------------------------------|--------------------|-------------------------|-------------|---------------|---------------|-----------------------|---------|-------|---------|-----------------|------|--------|-----------|--------|---------|------------|------------------|------------|---------|----------------------------------------------------------------------------------------------------|----------------------------------------------------------------------------------------------------|-------------|----------------|--------------|--------------------|------------|
| 5-0- |                                                                                                 | 8 🔮                | P 🔢 🗤                   | £           | ) 🗌 En        | ter Results b | y Lane (Ctrl-E)       |         |       |         |                 |      |        |           |        |         |            |                  |            |         |                                                                                                    |                                                                                                    |             |                |              |                    |            |
| Mee  | t Mobi                                                                                          | le Disabl          | ed                      |             |               |               | HY-TI                 | EK 's M | EET   | MAN     | AGER Lice       | nsed | to: \$ | Swimmi    | ng NS  | 5W - H  | lomebus    | h Bay P          | ool -      | Site    | Licen                                                                                                    | se                                                                                                    |             |                |              | Updated: 24/06/202 | 0 12:44:31 |
|      |                                                                                                 |                    |                         | EV          | ENT LIST - /  | All Events -  | LC Meters - (Session  | not se  | lecte | d)      |                 |      |        |           |        |         |            |                  | R          | Record  | ds <c< td=""><td>trl-I: Rep</td><td>place Recor</td><td>ds with Splits</td><td>s&gt;</td><td></td><td></td></c<> | trl-I: Rep                                                                                                  | place Recor | ds with Splits | s>           |                    |            |
| ⊪—   | Evt#                                                                                            | Rnd                | Status                  | E           | vent Name     | er 50 L C Met | lar Fraachvia         | Heats   | ?     | NSIC    | Q DFS           |      |        |           | Record |         | Time 22.15 | Date<br>01/01/20 | Re<br>05 M | ecord I | Holder                                                                                                    |                                                                                                    |             |                |              |                    |            |
| ┣┢   | 2                                                                                               | F                  | Scored                  | G           | irls 8 & Unde | r 50 LC Met   | er Freestyle          | 2       | -     | -       |                 |      |        | ME        | TRO QT | - M     | 30.00      | 01/01/20         | 0.5 m      | ary Si  |                                                                                                    |                                                                                                    |             |                |              |                    |            |
|      | 3                                                                                               | F                  | Seeded                  | М           | len Open 100  | ) LC Meter B  | ackstroke             | 3       | -     | -       |                 |      |        | CO        | UNTRY  | Q' C    | 31.00      |                  |            |         |                                                                                                    |                                                                                                    |             |                |              |                    |            |
|      | 4                                                                                               | F                  | Seeded                  | W           | Vomen Open    | 100 LC Mete   | er Backstroke         | 2       | -     | -       |                 |      |        |           |        |         |            |                  | -          |         |                                                                                                    |                                                                                                    |             |                |              |                    |            |
| ⊪—   | 5                                                                                               | F                  | Seeded                  | B           | oys 9 Years   | 200 LC Mete   | r Breaststroke        | 2       | -     | -       |                 |      |        | -1-       |        |         |            |                  | -          |         |                                                                                                    |                                                                                                    |             |                |              |                    |            |
|      | 7                                                                                               | F                  | Seeded                  | M           | lixed Open 4  | 00 LC Meter   | Medley 4 x 100m Relay | 1       | -     | -       |                 |      |        |           |        |         |            |                  |            |         |                                                                                                    |                                                                                                    |             |                |              |                    |            |
|      | 8 F Seeded Girls 6-10 200 LC Meter Freestyle 4 x 50m Relay 1                                    |                    |                         |             |               |               |                       |         |       |         |                 |      |        |           |        | +       |            |                  | -          |         |                                                                                                    |                                                                                                    |             |                |              |                    |            |
|      |                                                                                                 |                    |                         |             |               |               |                       |         |       |         |                 |      |        | -1-       |        |         |            |                  | -          |         |                                                                                                    |                                                                                                    |             |                |              |                    |            |
|      |                                                                                                 |                    |                         |             |               |               |                       |         |       |         |                 |      |        |           |        |         |            |                  |            |         |                                                                                                    |                                                                                                    |             |                |              |                    |            |
|      |                                                                                                 |                    |                         |             |               |               |                       |         |       |         |                 |      |        |           |        |         |            |                  | -          |         |                                                                                                    |                                                                                                    |             |                |              |                    |            |
|      |                                                                                                 |                    |                         |             |               |               |                       |         |       |         |                 |      |        |           |        |         | r Score    | Team Sc          | ores       | thrut   | event 2                                                                                                    | <ctri-< td=""><td>r: Replace</td><td>leam scores</td><td>with Records</td><td>\$&gt;</td><td></td></ctri-<> | r: Replace  | leam scores    | with Records | \$>                |            |
|      |                                                                                                 |                    |                         |             |               |               |                       |         |       |         |                 |      |        |           | 1 (    | Combin  | ed 32.5    | Fantas           | y Club     |         |                                                                                                    |                                                                                                    |             |                |              |                    | <u> </u>   |
|      |                                                                                                 |                    |                         |             |               |               |                       |         |       |         |                 |      |        |           | 2 (    | Combin  | ed 27.5    | Drago            | ns Tea     | im      |                                                                                                    |                                                                                                    |             |                |              |                    |            |
| ⊪—   |                                                                                                 |                    |                         |             |               |               |                       |         |       | -       |                 |      |        |           | 3 (    | Combin  | ed 20      | Nsw C            | lub        | _       |                                                                                                    |                                                                                                    |             |                |              |                    |            |
|      |                                                                                                 |                    |                         |             |               |               |                       |         |       |         |                 |      |        |           | 4 (    | Combine | ed 18      | Local            | SWIM 1     | Team    |                                                                                                    |                                                                                                    |             |                |              |                    |            |
|      |                                                                                                 |                    |                         |             |               |               |                       |         |       |         |                 |      |        |           | 2      | Male    | 15         | Dragor           | ns Tea     | um .    |                                                                                                    |                                                                                                    |             |                |              |                    |            |
|      |                                                                                                 |                    |                         |             |               |               |                       |         | _     |         | _               |      |        |           | 3      | Male    | 11         | Local            | Swim 1     | Team    |                                                                                                    |                                                                                                    |             |                |              |                    | ×          |
| ·    |                                                                                                 |                    |                         |             |               |               |                       |         |       |         | · · ·           |      |        | r         |        |         |            |                  |            |         | -                                                                                                    |                                                                                                    | -           |                |              |                    |            |
| . —  |                                                                                                 |                    |                         |             |               |               |                       |         |       |         |                 |      |        |           |        |         |            |                  | _          |         | <u> </u>                                                                                                    |                                                                                                    |             |                |              | -2-                | juzu       |
|      | Ses                                                                                             | sion : F7          |                         |             | SCR Sheet     | : F9          | Adjust : F8           |         | F     | Restore | e Pads : Ctrl-P |      |        | JD : Ctr  | ы      |         | Ra         | ice # : F2       | 1          |         |                                                                                                    | list : Ctrl-                                                                                                | L           | Re-F           | Rank         | Prev Event : 0     | Ctrl-F4    |
|      | Refre                                                                                           | sh : Ctrl-D        |                         |             | Rel Names :   | Ctrl-R        | Awards : Ctrl-A       |         |       | Ca      | lc : Ctrl-K     |      | U      | nseeded : | Ctrl-U |         | Get        | Times : F        | 3          |         | Sc                                                                                                    | ore : Ct                                                                                                    | rl-S        | Re-S           | core         | Next Event : 0     | Ctrl-F5    |
|      |                                                                                                 |                    |                         |             |               |               | н                     | eat 2   | of    | 2 =     | = Finals =      | = E  | vent   | 2 Girl    | s 8 ai | nd Ur   | nder 50    | LC Met           | er         | rees    | tyle                                                                                                    |                                                                                                    |             |                |              |                    |            |
| La   | ne At                                                                                           | hlete Nam          | ie                      | _           | Age           | Team          |                       | Seed    | Time  | Т       | Finals Time     | Πpq  | Exh    | DQcode    | Back   | up 1    | Backup 2   | Backup           | 3   HF     | PL P    |                                                                                                    | AdiCto                                                                                                    |             |                |              |                    |            |
|      |                                                                                                 |                    |                         |             |               |               |                       |         |       |         |                 |      |        |           |        |         |            |                  |            |         |                                                                                                    |                                                                                                    |             |                |              |                    |            |
|      | Ca                                                                                              | rol, Nicol         | 3                       |             | 6             | Fantasy Clu   | b                     |         | 39    | .83     | 38.             | 2    |        |           |        |         |            |                  | 3          | 3 6     | 5                                                                                                    |                                                                                                    |             |                |              |                    |            |
|      | 3 Chapman, Jessica 8 Dragons Team 34.23 37.00                                                   |                    |                         |             |               |               |                       |         |       |         |                 |      | 님      |           |        |         |            |                  | 1          | 2       | 9                                                                                                    |                                                                                                    |             |                |              |                    |            |
|      | 4 brown, Airce o uragons ream 38.25 39.30 L<br>5 O'Connor, Natalie 8 Fantasy Club 47.20 37.00 L |                    |                         |             |               |               |                       |         |       |         |                 |      | 18     | -         | -      |         |            |                  | 1          | 2       | 9                                                                                                    | -                                                                                                    | U           |                |              |                    |            |
|      | ;                                                                                               |                    |                         |             |               |               |                       |         |       |         |                 |      |        |           |        |         |            |                  |            |         |                                                                                                    |                                                                                                    |             |                |              |                    |            |
|      |                                                                                                 |                    |                         |             |               |               |                       |         |       |         |                 |      |        |           |        |         |            |                  |            |         |                                                                                                    |                                                                                                    |             |                |              |                    |            |
|      |                                                                                                 |                    |                         |             | -             |               |                       |         |       | -       |                 | -    | -      |           | -      |         |            |                  | _          | _       | -                                                                                                    |                                                                                                    |             |                |              |                    |            |
|      |                                                                                                 |                    |                         |             | -             |               |                       |         |       | -       |                 | -    | -      | -         | -      |         |            | -                | -          | -       | -                                                                                                    | +                                                                                                    | -           |                |              |                    |            |
|      |                                                                                                 |                    |                         |             |               |               |                       |         | _     | _       |                 | -    | -      | -         | -      |         |            | -                | -          | -       | -                                                                                                    | -                                                                                                    | 1           |                |              |                    |            |

**NOTE:** You will now see a "J" next to the FINALS TIMES. This indicates that a time has been JUDGED.

![](_page_7_Figure_3.jpeg)

| RESULTS - Event 3                  |       |
|------------------------------------|-------|
|                                    | Swi   |
|                                    | Mat   |
|                                    | Dan   |
|                                    | Mar   |
|                                    | Guy   |
| In Event 3 there has been          | Mic   |
| another disqualification in        | And   |
| Heat 2, Lane 6 (1im<br>Birmingham) | Jeff  |
|                                    | Jos   |
|                                    | Mitc  |
|                                    | And   |
|                                    | Tim   |
|                                    | Jam   |
|                                    | Chr   |
|                                    | 12 al |

| Even                | t 3         |
|---------------------|-------------|
| Swimmer             | Finals Time |
| Matthew Quinn       | 1:15.67     |
| Daniel Traynor      | 1:03.59     |
| Mark Maquire        | 2:03.66     |
| Guy Conway          | 1:04.69     |
| Michael Neale       | 2:00.45     |
| Andrew Ainsworth    | 2:01.45     |
| Jeffery Ponds       | 1:57.36     |
| Joshua Kelly        | 1:20.43     |
| Mitchell Bradford   | 2:58.67     |
| Andrew Roberts      | 2:00.45     |
| Tim Birmingham      | DQ          |
| Jamie Kazzouh       | 1:16.48     |
| Christopher Bartels | 1:16.54     |
| Kirk Johnston       | 1:02.44     |
| Brian Smith         | 1:05.23     |
| Michael White       | 1:14.98     |
| Christopher O'Keefe | 1:17.79     |

You will note in the RESULTS for Event 3, that you have EQUAL 12<sup>th</sup> position. You do not need to do any adjustments on this as 12<sup>th</sup> position is outside the top ten point score and therefore scores nil points.

![](_page_8_Figure_3.jpeg)

#### **RESULTS - Event 4**

| Event           | 4           |
|-----------------|-------------|
| Swimmer         | Finals Time |
| Chantelle Kelly | 1:27.82     |
| Erin Renford    | 1:54.34     |
| Kate Drury      | 1:51.23     |
| Nicole Maltby   | 1:56.79     |
| Chelsea Murray  | 1:46.22     |
| Sally Hicks     | 1:23.08     |
| Kate Bonner     | 1:24.66     |
| Joanna Harris   | 1:08.44     |
| Rebecca Clarke  | 1:18.34     |
| Katherine Glenn | 1:25.67     |
| Melanie Black   | 1:42.57     |

Before EVENT 5 is started, you notice that there is an obvious error in the ENTRY/SEED time for MITCHELL BRADFORD in HEAT 2, LANE 3.

So that this swimmer will not be embarrassed by swimming in the centre lane of the fastest heat, we can take him out of the fastest heat and place him in the slower heat where he belongs.

| 5.                                                                                                    | un the   | Meet - T                                                    | lest Event 2     | 020          |                    |                       |          |          |        |              |         |       |        |          |          |       |       |            |        |          |                                                                                                    |           |           |                |        | – 0 ×                        |
|----------------------------------------------------------------------------------------------------|----------|-------------------------------------------------------------|------------------|--------------|--------------------|-----------------------|----------|----------|--------|--------------|---------|-------|--------|----------|----------|-------|-------|------------|--------|----------|----------------------------------------------------------------------------------------------------|-----------|-----------|----------------|--------|------------------------------|
| Eve                                                                                                    | nts At   | hletes                                                      | Relays S         | eeding We    | b Swim-Off         | Re-Score Combin       | ie Rep   | orts     | Label  | s Prefe      | erences | Inte  | rfaces | OW       | Module   | Meet  | Mobil | e Help     |        |          |                                                                                                    |           |           |                |        |                              |
| 51E                                                                                                    |          | í 🖬 💡                                                       | 2 🔢 🗠            | 🗈 🗆          | Enter Results      | by Lane (Ctrl-E)      |          |          |        |              |         |       |        |          |          |       |       |            |        |          |                                                                                                    |           |           |                |        |                              |
| Me                                                                                                    | et Mobil | e Disab                                                     | led              |              |                    | HY-TI                 | EK 's M  | EETI     | MANA   | GER L        | icense  | d to: | Swin   | nmin     | g NSW -  | Hom   | ebusi | n Bay Poo  | ol - S | ite Li   | cens                                                                                                 | e         |           |                |        | Updated: 24/06/2020 12:53:17 |
|                                                                                                    |          |                                                             |                  | EVENT LIST   | - All Events       | LC Meters - (Session  | n not se | ected    | 1)     |              |         |       |        |          |          |       |       |            | Re     | cords    | <ct< td=""><td>rl-l: Re</td><td>place Rec</td><td>cords with Spl</td><td>its&gt;</td><td></td></ct<> | rl-l: Re  | place Rec | cords with Spl | its>   |                              |
|                                                                                                    | Evt#     | Rnd                                                         | Status           | Event Name   | )                  |                       | Heats    | ?        | VS DC  | DFS          |         |       |        | Re       | cord     | Ti    | ime   | Date       | Rec    | ord Ho   | lder                                                                                                 |           |           |                |        |                              |
|                                                                                                    | 1        | F                                                           | Scored           | Boys 8 & U   | nder 50 LC Me      | ter Freestyle         | 2        | -        | - 1    | -            |         |       |        | MEET     | RECOF R  | 2:    | 59.82 | 15/06/2005 | Jim I  | Burke    |                                                                                                    |           |           |                |        |                              |
| ⊪—                                                                                                    | 2        | F                                                           | Scored           | Girls 8 & Ur | Ider 50 LC Meter F | er Freestyle          | 2        | -        |        | -            |         |       |        | COUR     |          | 2     | 59.00 |            | -      |          |                                                                                                    |           |           |                |        |                              |
| ⊩—                                                                                                    | 4        | F                                                           | Scored           | Women Op     | en 100 LC Meter L  | er Backstroke         | 2        | -        |        | -            |         |       |        |          |          | -     |       |            |        |          |                                                                                                    |           |           |                |        |                              |
| ►                                                                                                    | 5        | F                                                           | Seeded           | Boys 9 Yea   | rs 200 LC Met      | er Breaststroke       | 2        | -        |        | -            |         |       |        |          |          |       |       |            |        |          |                                                                                                    |           |           |                |        |                              |
|                                                                                                    | 6        | F                                                           | Seeded           | Girls 9 Yea  | rs 200 LC Mete     | r Breaststroke        | 2        | -        |        | -            |         |       |        | ⊢        |          |       |       |            | -      |          |                                                                                                    |           |           |                |        |                              |
|                                                                                                    | 7        | F                                                           | Seeded           | Mixed Oper   | 1 400 LC Meter     | Medley 4 x 100m Relay | 1        | -        |        | -            |         |       |        | ⊢        |          |       |       |            |        |          |                                                                                                    |           |           |                |        |                              |
|                                                                                                    | 8        | 8 F Seeded Gins 6-10 200 LC Meter Freestyle 4 x 50m Relay 1 |                  |              |                    |                       |          |          |        |              |         |       |        |          |          |       |       |            |        |          |                                                                                                    |           |           |                |        |                              |
|                                                                                                    |          |                                                             |                  |              |                    |                       |          |          |        |              |         |       |        |          |          | _     |       |            |        |          |                                                                                                    |           |           |                |        |                              |
|                                                                                                    |          |                                                             |                  |              |                    |                       |          |          |        |              |         |       |        |          |          |       |       |            | -      |          |                                                                                                    |           |           |                |        |                              |
| Team Scores thru Event 4 <ctrl-y: records="" replace="" scores="" team="" with=""> Pant Cander Score Tram</ctrl-y:> |          |                                                             |                  |              |                    |                       |          |          |        |              |         |       |        |          | >        |       |       |            |        |          |                                                                                                    |           |           |                |        |                              |
|                                                                                                    |          |                                                             |                  |              |                    |                       |          |          |        |              |         |       |        |          |          |       | Score | Team       |        |          |                                                                                                    |           |           |                |        | ^                            |
|                                                                                                    |          |                                                             |                  |              |                    |                       |          |          |        |              |         |       |        |          |          |       | 53    | Dragons    | Team   |          |                                                                                                    |           |           |                |        |                              |
|                                                                                                    |          |                                                             |                  |              |                    |                       |          | -        | -      |              |         |       |        | 2        | Comb     | ned   | 52    | Fantasy (  | Club   |          |                                                                                                    |           |           |                |        |                              |
|                                                                                                    |          |                                                             |                  |              |                    |                       |          |          |        |              |         |       |        | 3        | Comb     | ned   | 44    | Nsw Club   | )<br>  |          |                                                                                                    |           |           |                |        |                              |
|                                                                                                    |          |                                                             |                  |              |                    |                       |          |          |        |              |         |       |        | - 5      | Comb     | ned   | 21    | Diamonds   | s Club | am       |                                                                                                    |           |           |                |        |                              |
|                                                                                                    |          |                                                             |                  |              |                    |                       |          | _        | _      |              |         |       |        | 1        | Ma       | e     | 28    | Dragons    | Team   |          |                                                                                                    |           |           |                |        |                              |
|                                                                                                    |          |                                                             |                  |              |                    |                       |          |          |        |              |         |       |        | 2        | Ma       | e     | 27    | Local Sw   | rim Te | am       |                                                                                                    |           |           |                |        | ×                            |
|                                                                                                    |          |                                                             |                  |              | /                  |                       |          |          |        |              |         |       |        |          |          |       |       |            |        |          |                                                                                                    |           |           |                | 1      |                              |
|                                                                                                    | Ses      | sion : F7                                                   |                  | SCR She      | eet : F9           | Adjust : F8           |          | R        | estore | Pads : Ct    | trl-P   |       | JD     | : Ctrl-J |          |       | Ra    | ce # : F2  |        | <u> </u> | U                                                                                                    | st : Ctrl | -L        | Re             | -Rank  | Prev Event : Ctrl-F4         |
| -                                                                                                    | Defre    | ah : Ctrl I                                                 |                  | Bal Nama     | o Chill D          | Awarda - Ctrl A       |          | <u> </u> | Cala   | · CHUK       |         |       | Unner  | dad - C  | et ti    |       | Cot   | Timon : F2 |        |          | Cor                                                                                                  | vo · C    | HC        | Pa             | Soore  | Next Event - Ctrl EE         |
|                                                                                                    | Refre    | SIT. CUH                                                    |                  | Rei Hallie   | S. CUPR            | Awards . CurrA        |          |          | Calc   | . GUHK       |         |       | Unsee  | ueu . c  | ar-0     |       | Get   | intes.is   |        |          | 500                                                                                                  | ле. с     | ur-5      |                | -30016 | Next Event : Garro           |
|                                                                                                    |          |                                                             |                  |              |                    |                       | eat 2    | of       | 2 ==   | Final        | s ==    | Eve   | nt5I   | Boys     | 9 Years  | 5 200 |       | Meter Br   | east   | tstro    | ke                                                                                                   |           |           |                |        |                              |
| La                                                                                                    | ne Atl   | nlete Nan                                                   | ne               | Age          | ream               |                       | Seed     | Time     | F      | inals Ti     | me (    | DQ E  | xh DQ  | code     | Backup 1 | Bac   | kup 2 | Backup 3   | HPL    | PL       | Pts                                                                                                  | AdjSta    | it        |                |        |                              |
|                                                                                                    | Ba       | dens, Chi                                                   | ristopher        | 9            | Nsw Club           |                       |          | 0.40     | 27     |              |         |       |        |          |          |       |       |            |        | -        |                                                                                                    |           | _         |                |        |                              |
| 1                                                                                                    | Re Re    | zzoun, J<br>adford N                                        | ames<br>litchell | 9            | Local Swin         | am                    |          | 3.10.    | 96     | $\mathbf{h}$ |         |       |        |          |          |       |       |            | -      |          |                                                                                                    |           |           |                |        |                              |
|                                                                                                    | 0"       | Keefe, Ch                                                   | hristopher       | 9            | Diamonds (         | Club                  |          | 3:00.    | 06     | /            |         |       | 5      | -        |          |       | _     |            | -      | -        |                                                                                                    |           |           |                |        |                              |
|                                                                                                    |          | ite, Mich                                                   | ael              | 9            | Diamonds (         | lub                   |          | 3:36     | -      |              |         |       |        |          |          |       |       |            |        |          |                                                                                                    |           |           |                |        |                              |
|                                                                                                    | 3        |                                                             |                  |              |                    |                       |          |          | _      |              |         |       |        |          |          |       |       |            |        |          |                                                                                                    |           |           |                |        |                              |
|                                                                                                    | _        |                                                             |                  |              |                    |                       |          |          | _      |              |         | _     | -      |          |          |       |       |            |        | -        |                                                                                                    |           |           |                |        |                              |
|                                                                                                    |          |                                                             |                  |              |                    |                       |          |          | -      |              |         | _     | +      | -        |          |       |       |            | -      | -        |                                                                                                    | -         | -         |                |        |                              |
|                                                                                                    |          |                                                             |                  |              |                    |                       |          |          | -      |              |         |       | -      | -        |          |       |       |            |        | -        |                                                                                                    |           | -         |                |        |                              |
| -                                                                                                    |          |                                                             |                  | 1            | 1                  |                       |          |          | -      |              |         | -     |        | -        |          |       |       |            |        |          |                                                                                                    |           |           |                |        |                              |

Click on the ADJUST button.

From the PREVIEW/ADJUST screen, all you need to do is click on Mitchell Bradford's name in Heat 2, Lane 3 and drag him up to Heat 1, Lane 5 and drop him in. Click on SAVE to save your changes.

| CJ, Pre<br><u>S</u> ave | view / /<br><u>A</u> dd He | Adjust<br>at <u>D</u> e | elete Empty Heats S <u>w</u> itch H                                      | eats             | A <u>t</u> hletes <u>H</u> elp |                                     |                        |  | × |
|-------------------------|----------------------------|-------------------------|--------------------------------------------------------------------------|------------------|--------------------------------|-------------------------------------|------------------------|--|---|
| ₽ D                     |                            | t <mark>K</mark> a      | team                                                                     |                  | •                              |                                     |                        |  |   |
| • Hide                  | Athlete                    | s O                     | Show Eligible Athletes C Elig                                            | ible Ath         | letes + Swim-ups               | C Entered C                         | Only C Alternates Only |  |   |
|                         |                            |                         | Event 5 B                                                                | oys 9 Y          | ears 200 LC Mete               | r Breaststro                        | ke Timed Finals        |  |   |
| Row                     | Heat                       | Lane                    | Name                                                                     | Age              | Team                           | Time                                |                        |  |   |
| 2<br>3<br>4<br>5        | <br> 1<br> 1<br> 1<br> 1   | 2 3 4 5                 | Traynor, Daniel<br>Johnston, Kirk<br>Kelly, Joshua<br>Bradford, Mitchell | 9<br>9<br>9<br>9 | LOC<br>NSW<br>DRA<br>LOC       | NT<br>3:52.03<br>3:54.00<br>1:59.96 |                        |  |   |
| 7                       | 2                          | 1                       | Bartels, Unristopher                                                     | 9                | NSW                            | 3:40.27                             |                        |  |   |
| 8                       | 2                          | 2                       | KazzouhuJames                                                            | 9                | DRA                            | 3:18.07                             |                        |  |   |
| 9<br>10<br>11           | 2                          | 3<br>4                  | O'Keefe, Christopher                                                     | 9                | DIA                            | 3:00.06                             |                        |  |   |
| 12                      | 2                          | 6                       |                                                                          |                  |                                |                                     |                        |  |   |

#### **RESULTS - Event 5**

| Event               | 5           |
|---------------------|-------------|
| Swimmer             | Finals Time |
| Daniel Traynor      | 3:00.59     |
| Kirk Johnston       | 3:58.43     |
| Joshua Kelly        | 3:26.07     |
| Mitchell Bradford   | 3:53.23     |
| Christopher Bartels | 3:39.42     |
| Jamie Kazzouh       | 3:17.58     |
| Christopher O'Keefe | 3:01.24     |
| Michael White       | 3:37.27     |

Before you run EVENT 6, the Marshall has come across to the recording room and advised that WENDY HILL has turned up in the marshalling area to swim and that the Referee has allowed this.

You now need to put WENDY HILL into EVENT 6. As you do not have an entry time for her you can put her into the slowest heat.

Once again, click on the ADJUST button.

| 5, F     | un the   | Meet - Te   | est Event 20 | 020   |            |             |                         |                       |       |         |            |         |       |        |           |          |         |         |       |            |         |        |                                                                                                    |                                                                                                    |           |                    |         | - 0               | Х           |
|----------|----------|-------------|--------------|-------|------------|-------------|-------------------------|-----------------------|-------|---------|------------|---------|-------|--------|-----------|----------|---------|---------|-------|------------|---------|--------|----------------------------------------------------------------------------------------------------|----------------------------------------------------------------------------------------------------|-----------|--------------------|---------|-------------------|-------------|
| Ever     | nts At   | hletes      | Relays Se    | eding | Web        | Swim-Of     | f Re-Score Combin       | ne Rep                | orts  | Labe    | ls Pref    | erences | s In  | terfac | es OV     | / Mo     | dule M  | Meet Mo | obile | e Help     |         |        |                                                                                                    |                                                                                                    |           |                    |         |                   |             |
| 111      | <b>A</b> | Ś 🗊 🙎       | P 🔡 🗤        | Ē.    | En En      | ter Results | by Lane (Ctrl-E)        |                       |       |         |            |         |       |        |           |          |         |         |       |            |         |        |                                                                                                    |                                                                                                    |           |                    |         |                   |             |
| Mee      | t Mobi   | le Disabl   | ed           |       |            |             | HY-TI                   | EK 's M               | EET   | MAN     | AGER L     | icens   | ed to | o: Sv  | vimmir    | ng N     | SW - H  | lomeb   | ush   | Bay Poo    | ol - Si | ite L  | icens                                                                                                    | е                                                                                                    |           |                    | L. L    | Jpdated: 24/06/20 | 20 12:56:25 |
|          |          |             |              | EVEN  | T LIST - / | All Events  | - LC Meters - (Session  | n not se              | lecte | d)      |            |         |       |        |           |          |         |         |       |            | Rec     | cords  | <ct< td=""><td>rl-I: Rep</td><td>lace Reco</td><td>ords with Splits&gt;</td><td></td><td></td><td></td></ct<> | rl-I: Rep                                                                                                    | lace Reco | ords with Splits>  |         |                   |             |
|          | Evt#     | Rnd         | Status       | Ever  | nt Name    |             |                         | Heats                 | ?     | NS D    | Q DFS      |         |       |        | R         | ecore    | d       | Time    |       | Date       | Reco    | ord Ho | lder                                                                                                    |                                                                                                    |           |                    |         |                   |             |
|          | 1        | F           | Scored       | Boys  | s 8 & Und  | er 50 LC Me | eter Freestyle          | 2                     | -     | - 1     | - 1        |         |       |        | MEE       | T RE     | COF R   | 3:10.2  | 27    | 15/06/2005 | Sue     | Potter |                                                                                                    |                                                                                                    |           |                    |         |                   |             |
|          | 2        | F           | Scored       | Girls | 8 & Unde   | r 50 LC Me  | ter Freestyle           | 2                     | -     |         |            |         |       |        | MET       | RO Q     | T M     | 3:07.0  | 00    |            |         |        |                                                                                                    |                                                                                                    |           |                    |         |                   |             |
|          | 3        | F           | Scored       | Men   | Open 100   | ) LC Meter  | Backstroke              | 3                     | -     | - 1     | -          |         |       |        |           | INIR     | YQC     | 3:09.5  | 50    |            | -       |        |                                                                                                    |                                                                                                    |           |                    |         |                   |             |
| ┣—       | 4        | F           | Scored       | Won   | nen Open   | 100 LC Met  | ter Backstroke          | 2                     | -     |         |            |         |       |        | -1        |          |         |         | +     |            | -       |        |                                                                                                    |                                                                                                    |           |                    |         |                   |             |
| ┡        | 5        | F           | Scored       | B0y:  | s 9 years  | 200 LC Me   | ter Breaststroke        | 2                     | -     |         | -          |         |       |        |           |          |         |         | +     |            | -       |        |                                                                                                    |                                                                                                    |           |                    |         |                   |             |
| ┢        | 7        | F           | Seeded       | Mixe  | d Onen 4   | 200 LC Mete | r Medley 4 x 100m Relay | 1                     | -     |         |            |         |       |        |           |          |         |         |       |            |         |        |                                                                                                    |                                                                                                    |           |                    |         |                   |             |
|          | 8        | F           | Seeded       | Girls | 6-10 200   | LC Meter F  | Freestyle 4 x 50m Relay | 1                     | -     |         |            |         |       |        |           |          |         |         |       |            |         |        |                                                                                                    |                                                                                                    |           |                    |         |                   |             |
|          | -        | - ·         |              |       |            |             | ,                       | <u> </u>              |       | -       |            |         |       |        | -11       |          |         |         | -     |            | -       |        |                                                                                                    |                                                                                                    |           |                    |         |                   |             |
|          |          |             |              |       |            |             |                         |                       |       |         |            |         |       |        |           |          |         |         | +     |            | -       |        |                                                                                                    |                                                                                                    |           |                    |         |                   |             |
|          |          |             |              |       |            |             |                         |                       |       |         |            |         |       |        |           |          |         |         |       |            |         |        |                                                                                                    |                                                                                                    |           |                    |         |                   |             |
|          |          |             |              |       |            |             |                         |                       |       |         |            |         |       |        |           |          |         |         |       | Team Scor  | res th  | ru Ev  | ent 5                                                                                                    | <ctrl-)< td=""><td>: Replace</td><td>e Team Scores with</td><td>Records</td><td><b>`</b></td><td></td></ctrl-)<> | : Replace | e Team Scores with | Records | <b>`</b>          |             |
|          |          |             |              |       |            |             |                         |                       |       |         |            |         |       |        | Ra        | nk       | Gende   | r So    | ore   | Team       |         |        |                                                                                                    |                                                                                                    |           |                    |         |                   | ^           |
|          |          |             |              |       |            |             |                         |                       |       |         |            |         |       |        | _ 🗖       |          | Combine | ed 6    | 8     | Dragons    | Team    |        |                                                                                                    |                                                                                                    |           |                    |         |                   |             |
| <u> </u> |          |             |              | _     |            |             |                         |                       |       |         |            |         |       |        |           | 2        | Combine | ed 5    | 53    | Local Sw   | vim Tea | am     |                                                                                                    |                                                                                                    |           |                    |         |                   |             |
| I        |          |             |              | -     |            |             |                         |                       |       | -       |            |         |       |        |           | 3        | Combine | ed 5    | 52    | Nsw Clui   | b       |        |                                                                                                    |                                                                                                    |           |                    |         |                   |             |
| -        |          | -           |              | -     |            |             |                         |                       |       | -       |            |         |       |        | - 3       | 3        | Combin  | ed 5    | 52    | Fantasy    | Club    |        |                                                                                                    |                                                                                                    |           |                    |         |                   |             |
|          |          |             |              |       |            |             |                         |                       |       | -       | -          |         |       |        |           | 5        | Combine | ed 3    | 36    | Diamonds   | s Club  |        |                                                                                                    |                                                                                                    |           |                    |         |                   |             |
|          |          |             |              |       |            |             |                         |                       |       |         |            |         |       |        |           |          | Male    | 4       | 13    | Dragons    | Team    |        |                                                                                                    |                                                                                                    |           |                    |         |                   |             |
|          |          | 1 1         |              | 1     |            |             |                         |                       |       |         |            |         |       |        |           | <u>'</u> | Male    | 4       | 11    | Local Sw   | /im Tea | am     |                                                                                                    |                                                                                                    |           |                    |         |                   | ×           |
|          |          |             |              |       |            |             |                         |                       |       |         |            |         |       |        |           |          |         |         |       |            |         |        |                                                                                                    |                                                                                                    |           |                    | -1-     | 2                 |             |
|          | Ses      | sion : F7   |              | S     | CR Sheet   | : F9        | Adjust : F8             | $\mathbf{\mathbf{N}}$ | F     | Restore | Pads : C   | trl-P   |       |        | JD : Ctrl | J        |         |         | Rac   | :e # : F2  |         |        | Li                                                                                                    | st : Ctrl-l                                                                                                    | -         | Re-Rank            |         | Prev Event :      | Ctrl-F4     |
|          | Refre    | sh : Ctrl-E |              | Re    | Names :    | Ctrl-R      | Awards : Ctrl-A         | · )                   |       | Cal     | c : Ctrl-K |         |       | Un     | seeded :  | Ctrl-U   |         | G       | et T  | imes : F3  |         |        | Sco                                                                                                    | re : Ctr                                                                                                    | I-S       | Re-Score           |         | Next Event :      | Ctrl-F5     |
|          |          |             |              |       |            |             | н                       | leat 1                | of    | 2 ==    | Final      | s ==    | Ev    | ent (  | 6 Girls   | s 9 Y    | (ears   | 200 L.C | C N   | leter Br   | east    | stro   | ke                                                                                                    |                                                                                                    |           |                    |         |                   |             |
| La       | ne At    | hlete Nam   | ie           |       | Age        | Team        |                         | Seed                  | Time  |         | Finals Ti  | ime     | DQ    | Exh    | DQcode    | Bac      | kup 1   | Backup  | 2     | Backup 3   | HPL     | PL     | Pts                                                                                                    | AdjStat                                                                                                    | 1         |                    |         |                   |             |
|          |          |             |              |       |            |             |                         |                       |       |         |            |         |       |        |           |          | -       |         |       |            |         |        |                                                                                                    |                                                                                                    |           |                    |         |                   |             |
| 1        | 2 Dr     | ury, Kate   |              |       | 9          | Fantasy C   | lub                     |                       | 3:41  | .77     |            |         |       |        |           |          |         |         |       |            |         |        |                                                                                                    |                                                                                                    |           |                    |         |                   |             |
|          | B Bi     | ack, Melar  | nie          |       | 9          | Dragons T   | eam                     |                       | 3:38  | .44     |            |         |       |        |           |          |         |         |       |            |         |        |                                                                                                    |                                                                                                    |           |                    |         |                   |             |
|          | 4 Mu     | urray, Che  | lsea         |       | 9          | Diamonds    | Club                    |                       | 3:40  | 1.67    |            |         |       |        |           |          |         |         |       |            |         |        |                                                                                                    |                                                                                                    |           |                    |         |                   |             |
|          | 5 Hi     | l, Wendy    |              |       | 9          | Local Swir  | m Team                  |                       |       | NT      |            |         | 님     | 님      |           |          |         |         | +     |            | -       | -      | -                                                                                                    |                                                                                                    |           |                    |         |                   |             |
|          | 5        |             |              |       |            |             |                         |                       |       | _       |            |         |       |        |           |          |         |         | _     |            |         |        |                                                                                                    |                                                                                                    |           |                    |         |                   |             |
| ⊪—       |          |             |              |       |            |             |                         |                       |       | -       |            |         |       |        |           | -        |         |         | +     |            | -       |        |                                                                                                    |                                                                                                    | -         |                    |         |                   |             |
|          |          |             |              | _     |            |             |                         |                       |       | -       |            |         |       |        |           | -        |         |         | -     |            |         |        |                                                                                                    |                                                                                                    | -         |                    |         |                   |             |
|          | -        |             |              |       |            |             |                         |                       |       | -       |            |         |       |        |           |          |         |         | +     |            | -       | -      | -                                                                                                    |                                                                                                    |           |                    |         |                   |             |
|          | _        |             |              |       |            |             |                         |                       |       | -       |            |         |       |        |           |          |         |         |       |            | -       | -      | -                                                                                                    | -                                                                                                    | 1         |                    |         |                   |             |

In the PREVIEW/ADJUST screen, click on the SHOW ELIGIBLE ATHLETES button which will bring up a list at the bottom of the screen of all eligible athletes. The athletes coloured yellow indicates that they are already in that event.

You can now click on WENDY HILL's name and drag her up to HEAT 1, LANE 5.

Don't forget to click SAVE to ensure that any changes you make are SAVED.

| <b>S</b> ave      | vlew / /<br><u>A</u> dd He | Adjust<br>at <u>D</u> e | lete Empty Heats                                                                   | S <u>w</u> itch H | eats        | A <u>t</u> hletes <u>H</u>      | elp                                                 |                     |   | - | ×     |
|-------------------|----------------------------|-------------------------|------------------------------------------------------------------------------------|-------------------|-------------|---------------------------------|-----------------------------------------------------|---------------------|---|---|-------|
| C Hide            | Athlete                    | s ( )                   | Show Eligible Athlet                                                               | eam               | ible Ath    | <br>letes + Swim-               | ups 🔘 Entered Or                                    | IV O Alternates Onl | v |   |       |
|                   |                            |                         |                                                                                    | Event 6.0         | irle 0 )    | /oare 200 L C                   | Motor Broastetrok                                   | a Timod Finale      |   |   | <br>  |
| Row               | Heat                       | Lane                    | Name                                                                               | Evento            |             | Team                            | Time                                                | e rimeu rinais      |   |   | <br>  |
| 1                 | 1                          | 1                       | Humo                                                                               |                   | - Augu      |                                 |                                                     |                     |   |   | _     |
| 2<br>3<br>4       | 1<br>1<br>1                | 2<br>3<br>4             | Drury, Kate<br>Black, Melanie<br>Murray, Chelsea                                   |                   | 9<br>9<br>9 | FAN<br>DRA<br>DIA               | 3:41.77<br>3:38.44<br>3:40.67                       |                     |   |   |       |
| 5                 | 1<br>1                     | 5<br>6                  |                                                                                    |                   |             |                                 |                                                     |                     |   |   |       |
| 7<br>8<br>9<br>10 | 2<br>2<br>2<br>2           | 1<br>2<br>3<br>4        | Renford, Erin<br>Glenn, Katherine<br>Bonner, Kate<br>Maltby, Nicole<br>Hicks Sallu |                   | 9<br>9<br>9 | DIA<br>NSW<br>FAN<br>NSW<br>DBA | 3:27.00<br>3:21.32<br>3:19.07<br>3:20.86<br>3:25.88 |                     |   |   |       |
|                   |                            |                         |                                                                                    |                   |             |                                 |                                                     |                     |   |   |       |
| <b></b>           |                            |                         |                                                                                    |                   |             | Eligib                          | le Athletes                                         |                     |   |   |       |
| H                 | leat/Lan                   | e <u>Nam</u>            | <u>e</u>                                                                           |                   | Age         | ABBR                            | Team                                                |                     |   |   | <br>_ |
| 1                 | 2/2                        | Blac                    | k, Mélanie<br>per Kate                                                             |                   | 9           | DRA                             | Dragons Leam                                        |                     |   |   |       |
| 3                 | 1/2                        | Drun                    | u Kate                                                                             |                   | 9           | FAN                             | Fantasy Club                                        |                     |   |   | _     |
| 4                 | 2/2                        | Gien                    | n. Katherine                                                                       |                   | 9           | NSW                             | Nsw Club                                            |                     |   |   |       |
| 5                 | 2/5                        | Hick                    | s, Sally                                                                           |                   | 9           | DRA                             | Dragons Team                                        |                     |   |   |       |
| 6                 |                            | Hill, N                 | Wendy                                                                              |                   | 9           | LOC                             | Local Swim Team                                     |                     |   |   |       |
| 7                 | 2/4                        | Malt                    | by, Nicole                                                                         |                   | 9           | NSW                             | Nsw Club                                            |                     |   |   |       |
| 8                 | 1/4                        | Murr                    | ay, Cheisea                                                                        |                   | 9           | DIA                             | Diamonds Club                                       |                     |   |   |       |
| 9                 | 2/1                        | Renl                    | ora, Erin                                                                          |                   | 9           | DIA                             | Diamonds Llub                                       |                     |   |   |       |
|                   |                            |                         |                                                                                    |                   |             |                                 |                                                     |                     |   |   | <br>  |

#### **RESULTS - Event 6**

| Eve             | nt 6        |
|-----------------|-------------|
| Swimmer         | Finals Time |
| Kate Drury      | 3:40.67     |
| Melanie Black   | 3:36.21     |
| Chelsea Murray  | 3:30.59     |
| Wendy Hill      | 3:20.47     |
| Erin Renford    | 3:26.48     |
| Katherine Glenn | 3:19.21     |
| Kate Bonner     | 3:18.01     |
| Nicole Maltby   | 3:26.28     |
| Sally Hicks     | 3:24.88     |

EVENT 7 is the first of the RELAY events.

Before this is run, the NSW CLUB team has come across with the names for its "B" team which they did not have earlier.

So that the names can be printed out on the results, we can put these in through the RUN MEET screen without the need to go out and back into the RELAY setup.

With EVENT 7 highlighted in the RUN MEET screen, click on the REL NAMES button (Relay names).

![](_page_13_Figure_6.jpeg)

From the RELAY NAMES screen, click on the NSW CLUB B team.

Add the athletes from the ELIGIBLE ATHLETES column on the left-hand side by double clicking the names in the order they will be swimming. If the athlete is coloured yellow, this indicates that they are already in a relay in this event.

CLOSE OUT I of the screen once all athletes have been added.

|             |             | Relay      | Names                            |         |      |      |                                  | (        | Х        |
|-------------|-------------|------------|----------------------------------|---------|------|------|----------------------------------|----------|----------|
| NSW Club '  | "B"         | Г          | Show Swim-ups                    |         |      |      |                                  |          | $\smile$ |
| Relay Name  |             |            |                                  |         |      |      |                                  |          |          |
|             |             | leat 1     | of 1 - Finals -= Event           | 7 Mixed | Uper | 1400 | LC Meter Medley 4                | x 100m K | elay     |
| 1 Christon  | hor Portolo |            | Eligible Athletes                |         |      |      | Belay Order                      |          |          |
| 1. Christop |             | je         | Name                             |         | Pos  | Age  | Finals                           |          |          |
| 2. Emily Ba |             | 9 B        | Bartels, Christopher             |         | 1    | M9   | Bartels, Christopher             |          |          |
| 3. Katherin | e Glenn     | ю В<br>ю р | Bates, Emily<br>Classe Kathering |         | 4    | W6   | Bates, Emily<br>Class, Katharing |          |          |
| 4. Kirk Joh | nston 🛛 🕌   | 9 B        | Johnston, Kirk                   |         |      | M9   | Johnston, Kirk                   | _/       |          |
|             |             | 9 A        | Malthy Nicole                    |         | 5    | mo   |                                  |          |          |
|             |             | 7 A        | Pike, Rachel                     |         | 6    |      |                                  |          |          |
|             | M           | 6 A        | Ponds, Jeffery                   |         | 7    |      |                                  |          |          |
|             | M           | 6 A        | Quinn, Matthew                   |         | 8    |      |                                  |          |          |
|             |             |            |                                  |         |      | 1    | Deles Terres                     |          |          |
|             |             | _          |                                  |         |      | Pol  | Helay Leams                      | :<br>    | Mam      |
|             |             |            |                                  |         | 1    | Dra  | ay Name<br>Jons Team             |          | 4        |
|             |             |            |                                  |         | 2    | Nsv  | ) Club                           | A        | 4        |
|             |             |            |                                  |         | 3    | Diar | nonds Club                       | A        | 4        |
|             |             |            |                                  |         | 4    | Loc  | al Swim Team                     | A        | 4        |
|             |             |            |                                  |         | 5    | Fan  | tasy Club                        | A        | 4        |
|             |             |            |                                  | (       | 6    | Nsw  | / Club                           | B        | 4        |
|             |             |            |                                  | ]       |      |      |                                  |          |          |
|             |             |            |                                  |         |      |      |                                  |          |          |
|             |             |            |                                  |         |      |      |                                  |          |          |
|             |             |            |                                  |         |      |      |                                  |          |          |
|             |             |            |                                  |         |      |      |                                  |          |          |
|             |             |            |                                  |         |      | i    |                                  | i        |          |
|             |             |            |                                  |         |      |      |                                  |          |          |
|             |             |            |                                  |         |      |      |                                  |          |          |
|             |             |            |                                  |         |      |      |                                  |          |          |
|             |             | _          |                                  |         |      |      |                                  |          |          |
|             |             | _          |                                  |         |      |      |                                  |          |          |
|             |             |            |                                  |         |      |      |                                  |          |          |
|             |             |            |                                  |         |      |      |                                  |          |          |
|             |             |            |                                  |         |      |      |                                  |          |          |
|             |             |            |                                  |         |      |      |                                  |          |          |
|             |             |            |                                  |         |      |      |                                  |          |          |
|             |             |            |                                  |         |      |      |                                  |          |          |
|             |             |            |                                  |         |      |      |                                  |          |          |
|             |             |            |                                  |         |      |      |                                  |          |          |
|             |             |            |                                  |         |      |      |                                  |          |          |
|             | J           |            | 1                                |         |      |      |                                  |          |          |

## **RESULTS - Event 7**

| Even       | nt 7        |
|------------|-------------|
| Relay Team | Finals Time |
| Dragons    | 7:58.17     |
| NSW "A"    | 7:59.43     |
| Diamonds   | 7:45.09     |
| Locals     | 8:10.21     |
| Fantasy    | 8:02.45     |
| NSW "B"    | 8:11.17     |

You will see from the PRINT RESULTS screen below that the names of all the FOUR RELAY SWIMMERS are printed on the result.

| C. Print/Export Reports                                                                                                    |                                                                                                    |                                                                                                    |                                                                                                    |                                                                                                    |                                | - 0       | ×       |
|----------------------------------------------------------------------------------------------------|----------------------------------------------------------------------------------------------------|----------------------------------------------------------------------------------------------------|----------------------------------------------------------------------------------------------------|----------------------------------------------------------------------------------------------------|--------------------------------|-----------|---------|
| Copies : 1 🛍 🚭                                                                                                    | Print directly using the following printer                                                                                                    | Canon MP980 series Printer                                                                                                    |                                                                                                    |                                                                                                    |                                |           |         |
| Image: Control of the second second secon | 🖹 🕿 M 100% 🔽                                                                                                    |                                                                                                    |                                                                                                    |                                                                                                    |                                | BusinessO | vects 🗵 |
|                                                                                                    | Swimming NSW - Homebush Bay Poo<br>MET RECORD: 6:55.00 M<br>COUNTRY QT: 6:55.00 M<br>COUNTRY QT: 6:55.00 M<br>1 Diamonds Club<br>1 Diamonds Club<br>2 Dragons Team<br>1 Diamonds Club<br>1 Diamonds Club<br>1 Diamo | I - Site License<br>Test Event 2<br>Test Event 2020 - Prou<br>Eter Medlev 4 x 100m Rel<br>1/2005 Local Swim Team<br>A<br>2) Murray, Chelsea W9<br>A<br>2) Ponds, Iefferv M6<br>A<br>2) Bonner, Kate W9<br>A<br>2) Smith, Brian M15<br>B<br>2) Bates, Emily W6 | HY-TEK's MEET MANAGER 7.0<br>020 - 01/01/2020<br>dly Sponsored by McDona<br>Results<br>av<br>Seed Time H<br>3:36.24<br>9) O'Keefe Christopher M9<br>8:14.27<br>3) Kazzouh, lames M9<br>8:11.62<br>3) O'Keefe Christopher M9<br>8:11.62<br>3) D'Re, Rachel W7<br>8:11.65<br>3) D'Re, Rachel W7<br>8:11.65<br>3) Glenn, Katherine W9 | I- 1:03 PM 24/06/202<br>Ids<br>wim Team<br>Trads Time<br>7:45.09<br>4) Renford, Erin W9<br>7:58.17<br>4) Kelly, Iostna M9<br>7:59.43<br>4) Mattur, Nicole W9<br>8:02.45<br>4) Roberts, Andrew M<br>8:02.15<br>4) Roberts, Andrew M<br>8:02.15<br>4) Roberts, Andrew M<br>8:02.15<br>4) Johnston, Kirk M9 | 20 Page 1 20 20 18 16 14 12 10 |           | *       |

## **RESULTS - Event 8**

| Event 8                |         |  |  |  |  |  |  |  |
|------------------------|---------|--|--|--|--|--|--|--|
| Relay Team Finals Time |         |  |  |  |  |  |  |  |
| Fantasy                | 3:02.17 |  |  |  |  |  |  |  |
| Locals                 | 3:05.69 |  |  |  |  |  |  |  |
| NSW                    | 3:24.56 |  |  |  |  |  |  |  |
| Dragons                | 3:54.08 |  |  |  |  |  |  |  |

Now that your meet has finished, the first thing you should do is make a BACKUP into: C:\swmeets7\TEST EVENT 2020\BACKUPS.

## SECTION EIGHT: REPORT PRINTING

You might like to run some reports at the end of your meet for distribution.

There are many reports you can print from MEET MANAGER, but the most important one is a complete set of RESULTS.

You can also print a set of results for just ONE CLUB.

You may want to award a trophy for the TOP POINT SCORING CLUB of the meet and perhaps the TOP MALE and FEMALE SWIMMERs of the meet.

#### 1. COMPLETE SET OF RESULTS:

From the MAIN MENU screen, click on the REPORTS tab then select RESULTS from the drop down.

![](_page_16_Picture_7.jpeg)

From the RESULTS screen, you can once again choose how your report looks and what you will include in the report.

For example, you can choose the number of columns on your page, whether or not you show NS, DQs or scratches.

You can display records and relay names and also if you want to include splits.

The choices are yours.

Once all your preferences have been made, click on SELECT ALL in the top left-hand corner of the screen to highlight all the events to be included in your results and then click CREATE REPORT.

| D<br>Sele | Results<br>ct <u>A</u> ll <u>I</u>            | De-Select                                   | Preferer                                                                     | nces <u>M</u> em                                                                                                    | orize <u>V</u> ie                                                                  | w Create <u>R</u> e                                                                                                    | port         |                                                              |   |                                                                             |                | × |
|-----------|-----------------------------------------------|---------------------------------------------|------------------------------------------------------------------------------|----------------------------------------------------------------------------------------------------|------------------------------------------------------------------------------------|----------------------------------------------------------------------------------------------------|--------------|--------------------------------------------------------------|---|-----------------------------------------------------------------------------|----------------|---|
| е,<br>Ст  | Ger<br>All<br>Mixed                           | ider<br>C Male<br>C Fem                     | ale                                                                          | Age Ran                                                                                                    | ge<br>                                                                             | <ul> <li>All Rounds</li> <li>Prelims Onl</li> </ul>                                                                                            | Rou          | n <b>ds</b><br>C Finals Only<br>C Round 1 Only               | 0 | <ul> <li>Indiv + Relays</li> <li>Indiv Only</li> <li>Relays Only</li> </ul> |                |   |
|           | Day<br>All<br>1                               | Start Tim<br>09:00 AN<br>09:00 PN           | e Sessic<br>Al<br>1 1<br>1 2                                                 | on # Course<br>L<br>L<br>L                                                                                           | <ul> <li>Session</li> <li>All Event</li> <li>MORNIN</li> <li>AFTERN</li> </ul>     | S<br>Title<br>IS<br>IG<br>IOON                                                                                                    | Session List |                                                              |   |                                                                             |                |   |
|           | Evt #<br>1<br>2<br>3<br>4<br>5<br>6<br>7<br>8 | Rnd<br>F<br>F<br>F<br>F<br>F<br>F<br>F<br>F | Status<br>Scored<br>Scored<br>Scored<br>Scored<br>Scored<br>Scored<br>Scored | Event Nar<br>Boys 8 & L<br>Girls 8 & U<br>Men Oper<br>Women O<br>Boys 9 Yes<br>Girls 9 Yes<br>Mixed Op<br>Girls 6-10 | 1<br>100 - 50 LC<br>100 LC Me<br>100 LC Me<br>100 LC Me<br>100 LC Me<br>100 LC Met | E<br>C Meter Freestyle<br>Meter Freestyle<br>eter Backstroke<br>C Meter Backstrok<br>Meter Breaststro<br>Meter Medley 4 x<br>ter Freestyle 4 x | VENT LIST    | Heats<br>2<br>2<br>3<br>2<br>2<br>2<br>2<br>2<br>1<br>1<br>1 |   |                                                                             |                |   |
| Colu      | umns / F                                      | Format )<br>cords<br>e Stds                 | Include in                                                                   | n Results                                                                                                    | Splits / So<br>- Include i<br>- Scratch<br>▼ No Show                               | ort Order / Sel<br>in Results<br>es<br>ws                                                                                                    | ected Teams  | ickups 1 col<br>h Prior Results                              |   | ── <mark>Include Team S</mark><br>└─ Combined<br>└─ Male<br>└─ Female       | Scores —       |   |
|           | Eve<br>Prio                                   | r Results (<br>y Times                      | nts<br>(1 col only)                                                          | י<br>ו<br>ו                                                                                                    | Reaction<br>Time Tria                                                              | es<br>n Times<br>al Events<br>/ Relay Points                                                                                                   | Message      | 1 In Footer<br>2 In Footer<br>3 In Footer                    |   | Combine Division:<br>If Combined : Bot<br>must score<br>By Region           | s<br>h genders |   |

The RESULTS pages should be printed and then distributed to interested parties.

It is a good idea to SAVE this file by clicking on the EXPORT REPORT button on the top left-hand side of your screen. This file should be saved in your RESULTS folder.

![](_page_18_Figure_2.jpeg)

The EXPORT screen will appear. These files will default to .PDF FORMAT. Click on OK to start saving.

![](_page_18_Figure_4.jpeg)

Click OK on the EXPORT OPTIONS box when it appears.

![](_page_19_Figure_1.jpeg)

Choose the FOLDER where you want to save the file. You should save it in the RESULTS folder that you have already created for ease of access:

C:\ swmeets7\TEST EVENT 2020\RESULTS.

Change the FILE NAME to FULL RESULTS and click SAVE.

| 🖏 Choose export file                                                                                         |                                   |                  |             |      | ×                          |
|----------------------------------------------------------------------------------------------------|-----------------------------------|------------------|-------------|------|----------------------------|
| $\leftarrow$ $\rightarrow$ $\checkmark$ $\uparrow$ $\blacksquare$ $\Rightarrow$ This PC $\Rightarrow$ Window | ws (C:) → swmeets7 → TEST EVENT 2 | 2020 >           |             |      | ✓ O Search TEST EVENT 2020 |
| Organise 🔻 New folder                                                                                        |                                   |                  |             |      | III 👻 😲                    |
| 🔹 Quick access                                                                                               | ^ Name                            | Date modified    | Туре        | Size |                            |
|                                                                                                    | Backups                           | 24/06/2020 11:13 | File folder |      |                            |
| 🐉 Dropbox                                                                                                    | Entries                           | 24/06/2020 10:36 | File folder |      |                            |
| <ul> <li>OneDrive</li> </ul>                                                                                 | Results                           | 24/06/2020 13:36 | File folder |      |                            |
|                                                                                                    | Shells                            | 20/06/2020 15:02 | File folder |      |                            |
| 💻 This PC                                                                                                    |                                   |                  |             |      |                            |
| 🗊 3D Objects                                                                                                 |                                   |                  |             |      |                            |
| E Desktop                                                                                                    |                                   |                  |             |      |                            |
| 🛱 Documents                                                                                                  |                                   |                  |             |      |                            |
| 🖶 Downloads                                                                                                  |                                   |                  |             |      |                            |
| b Music                                                                                                    |                                   |                  |             |      |                            |
| Pictures                                                                                                    |                                   |                  |             |      |                            |
| 🙀 Videos                                                                                                    |                                   |                  |             |      |                            |
| Windows (C:)                                                                                                 |                                   |                  |             |      |                            |
| Seagate Backup Plus Drive (D:)                                                                               |                                   |                  |             |      |                            |
| uSB Drive (E:)                                                                                               |                                   |                  |             |      |                            |
| Seapare Backup Plus Drive (D:)                                                                               | ~                                 |                  |             |      |                            |
| File name: FULL RESULTS                                                                                      | )                                 |                  |             |      | ~                          |
| Save as type: Portable Document                                                                              | ormat (*.pdf)                     |                  |             |      | ×                          |
| ∧ Hide Folders                                                                                               |                                   |                  |             |      | Save Cancel                |
|                                                                                                    |                                   |                  |             |      |                            |

## 2. A SET OF RESULTS FOR JUST ONE TEAM:

From the MAIN MENU screen, click on the REPORTS tab then select MEET SUMMARY from the drop down.

![](_page_20_Picture_2.jpeg)

From the MEET SUMMARY screen, select the required TEAM in the FILTERS section.

Select DETAILED JOURNAL under the REPORT TYPE/FORMAT/OPTIONS tab and then click CREATE REPORT at the top of the screen.

| 5, Meet S                        | Summary                                                                                                    |                                                                                 |                                        |                                           |                        |                         |                                              | _                                 |                                             | ×   |
|----------------------------------|----------------------------------------------------------------------------------------------------|---------------------------------------------------------------------------------|----------------------------------------|-------------------------------------------|------------------------|-------------------------|----------------------------------------------|-----------------------------------|---------------------------------------------|-----|
| <u>P</u> reference               | es <u>M</u> emolize                                                                                                    | e Create <u>R</u> e                                                             | port                                   |                                           |                        |                         |                                              |                                   |                                             |     |
| 💌 🖬 🛎                            | ) 🗈 🔹 🔪                                                                                                    |                                                                                 |                                        |                                           |                        |                         |                                              |                                   |                                             |     |
| Gender<br>Both<br>Male<br>Female |                                                                                                    | Age Range                                                                       |                                        | Fil<br>Team<br>Dvision                    | ters<br><br>DIA<br>DRA | All Tea<br>Diamor       | Cort<br>Alphate<br>ms<br>nds Club<br>Is Team | etical                            |                                             |     |
|                                  |                                                                                                    |                                                                                 |                                        | Ses                                       | FAN                    | Fantas                  | V Chito                                      |                                   |                                             |     |
| Day All                          | Start Time                                                                                                    | Session #<br>All                                                                | Course<br>L                            | Session T<br>All Events                   | LOC<br>NSW             | Local S<br>Nsw C        | Swim Team<br>Iub<br>ched                     |                                   |                                             |     |
| 1                                | 09:00 AM<br>09:00 PM                                                                                                    | 2                                                                               | L                                      | AFTERNO                                   | ON                     | Unatta                  | oned                                         |                                   |                                             |     |
|                                  |                                                                                                    |                                                                                 |                                        |                                           |                        |                         |                                              |                                   |                                             |     |
| C 11<br>C In<br>C In<br>C In     | Type / Forma<br>etailed Journ<br>ummary Tota<br>st Round Scra<br>ecord Breake<br>ime Std Over<br>nproved Tim<br>Athlete : | k / Options<br>Report To<br>al<br>Is<br>(<br>stches<br>Achievers<br>es Over See | Pe<br>DQ Su<br>DQ by<br>DQ by<br>DQ by | e Options<br>mmary<br>Official<br>DQ Code | ; / Splits             | F<br>(● By 1<br>(● By 2 | ormat<br>Team<br>Athlete                     | Or<br>Athle<br>C Athle<br>C Relay | ptions<br>tes + Rela<br>tes Only<br>ys Only | iys |

From the MEET SUMMARY REPORT screen, click on the EXPORT REPORT button on the top left-hand side of your screen. This file should be saved in your RESULTS folder.

| C. Print/Export Reports                  |                                                                                                    | - 0              |
|------------------------------------------|----------------------------------------------------------------------------------------------------|------------------|
| Copies : 1 🗈 🚭                           | Print directly using the following printer: Canon MP980 series Printer                                                                                                    |                  |
| ый фі н ч ⊳ н <mark>1</mark> /1<br>Велем | x x m 100% -                                                                                                    | Business Objects |
|                                          |                                                                                                    |                  |
|                                          | Swimming NSW - Homebush Bay Pool - Site License HY-TEK's MEET MANAGER 7.0 - 01/07/2020 Page 1<br>Test Event 2020 - 01/01/2020<br>Test Event 2020 - Proudly Sonosred by McDonalds |                  |
|                                          | Meet Summary                                                                                                    |                  |
|                                          | Seed Results                                                                                                    |                  |
|                                          | Dragons Team<br>1 Birmingham, Tim - Male - Age: 8 - ID#: BIRTI150211 - DOB: 15/02/2011                                                                                           |                  |
|                                          | #1 Boys 8&U 50 Free Finals 39.63 39.44 (3) * 8<br>#3 Men Onen 100 Back Finals 2:03 66 DO                                                                                         |                  |
|                                          | 2 Black, Melanie - Female - Age: 9 - ID#: BLAME070710 - DOB: 07/07/2010                                                                                                    |                  |
|                                          | #4 Women Open 100 Back Finals 1:47.88 1:42.57 (7) * 4                                                                                                    |                  |
|                                          | #6 Girls 9 200 Breast Finals 3:38.44 3:36.21 (8) * 3                                                                                                    |                  |
|                                          | #8 Girls 6-10 200 Free 4 x 50m Relay - 'A' Leg 1 Finals NT 3:54.08 (4) 14                                                                                                    |                  |
|                                          | 3 Brown, Alice - Female - Age: 8 - 10#: BROAL200211 - DOB: 20/02/2011                                                                                                    |                  |
|                                          | #2 GIRS 6800 50 FREE FILMS 38.25 57.30 (7) 4                                                                                                    |                  |
|                                          | #0 UIIS 0-10 200 FIGET X JUII Relay - A Leg 2 Finals NI 5:34.06 [4] 14                                                                                                    |                  |
|                                          | #2 Gride 8&II 50 Free Finale - Age: 6 - 1D#: Challe 150511 - DOI: 15/05/2011                                                                                                    |                  |
|                                          | #8 Girls 6-10 200 Free 4 x 50m Relay - 'A' Leg 3 Finals NT 3:54.08 (4) 14                                                                                                    |                  |
|                                          | 5 Conway, Guy - Male - Age: 8 - ID#: CONGU161011 - DOB: 16/10/2011                                                                                                    |                  |
|                                          | #1 Boys 8&U 50 Free Finals 39.19 40.72 (4) 7                                                                                                    |                  |
|                                          | #3 Men Open 100 Back Finals 2:59.97 1:04.69 (3) * 8                                                                                                    |                  |
|                                          | #7 Mixed Open 400 Medley 4 x 100m Relay - 'A' Leg Fin 8:14.27 7:58.17 (2) * 18                                                                                                   |                  |
|                                          | 6 Hicks, Sally - Female - Age: 9 - ID#: HICSA170410 - DOB: 17/04/2010                                                                                                    |                  |
|                                          | #4 Women Open 100 Back Finals 1:30.75 1:23.08 (3) * 8                                                                                                    |                  |
|                                          | #6 Girls 9 200 Breast Finals 3:25.88 3:24.88 (4) * 7                                                                                                    |                  |
|                                          | #7 Mixed Open 400 Medley 4x 100m Relay - A Leg Fin 8:14.27 / $7:56.17$ (2) * 18                                                                                                  |                  |
|                                          | #0 GIRS 0-10 200 Pree 4 X 30m Kelay - A Leg + Finals NI 3:54.06 (4) 14                                                                                                    |                  |
|                                          | / Kazzoun, James - Maie - Age: 9 - 10#: KAZJA100510 - DOD: 10/05/2010<br>#3 Man Doop 100 Back Engle                                                                              |                  |
|                                          | #5 New 9 200 Repart Finals 3:18 07 3:17 58 (3) * 8                                                                                                    |                  |
|                                          | #7 Mixed Open 400 Medley 4 x 100m Relay - 'A' Leg Fin 8:14.27 7:58.17 (2) * 18                                                                                                   |                  |
|                                          | 8 Kelly, Joshna - Male - Are: 9 - 1D#: KEIJ0090210 - DOB: 09/02/2010                                                                                                    |                  |
|                                          | #3 Men Open 100 Back Finals 1:20.65 1:20.43 (10) * 1                                                                                                    |                  |
|                                          | #5 Boys 9 200 Breast Finals 3:54.00 3:26.07 (4) * 7                                                                                                    |                  |

The EXPORT screen will appear. These files will default to .PDF FORMAT. Click on OK to start saving.

![](_page_21_Figure_3.jpeg)

Click OK on the EXPORT OPTIONS box when it appears.

| ſ | C Dear Export Reports                                                             |                                              |                 |                   |     | – 0 ×            |
|---|-----------------------------------------------------------------------------------|----------------------------------------------|-----------------|-------------------|-----|------------------|
|   | Export Options × Print directly using the following printer: Canon MP980 s        | series Printer                               |                 |                   |     |                  |
|   | Page Range<br>G All                                                               |                                              |                 |                   |     | Business Objects |
| V | C Page Range:<br>From: 1 To: 1                                                    |                                              |                 |                   |     | ^                |
|   | OK Career nming NSW - Homebush Bay Pool - Site License                            | e HY-TEK's 1<br>Test Event 2020 - 01/01/2020 | MEET MANAGER 7. | 0-01/07/2020 Page | e 1 |                  |
|   | Test Event                                                                        | 2020 - Proudly Sponsored by Mo               | Donalds         |                   |     |                  |
|   |                                                                                   | Meet Summary                                 |                 |                   |     |                  |
|   |                                                                                   | Seed                                         | Recults         |                   |     |                  |
|   | Dragons Team                                                                      | Jeeu                                         | Results         |                   |     |                  |
|   | 1 Birmingham, Tim - Male - Age: 8 - ID#: BIR                                      | TI150211 - DOB: 15/02/2011                   |                 |                   |     |                  |
|   | #1 Boys 8&U 50 Free Finals                                                        | 39.63                                        | 39.44           | (3) * 8           |     |                  |
|   | #3 Men Open 100 Back Finals                                                       | 2:03.66                                      | DQ              |                   |     |                  |
|   | 2 Diack, Metallie - Feiliale - Age: 9 - ID#: DLA<br>#4 Women Open 100 Back Finals | 1.47.99                                      | 1,42 57         | (7) * 4           |     |                  |
|   | #6 Girls 9 200 Breast Finals                                                      | 3:38.44                                      | 3:36.21         | (8) * 3           |     |                  |
|   | #8 Girls 6-10 200 Free 4 x 50m Relay - 'A' Le                                     | g 1 Finals NT                                | 3:54.08         | (4) 14            |     |                  |
|   | 3 Brown, Alice - Female - Age: 8 - ID#: BROAI                                     | L200211 - DOB: 20/02/2011                    |                 |                   |     |                  |
|   | #2 Girls 8&U 50 Free Finals                                                       | 38.25                                        | 39.30           | (7) 4             |     |                  |
|   | #8 Girls 6-10 200 Free 4 x 50m Relay - 'A' Le                                     | g 2 Finals NT                                | 3:54.08         | (4) 14            |     |                  |
|   | 4 Chapman, Jessica - Female - Age: 8 - ID#: C                                     | HAJE150311 - DOB: 15/03/2011                 | L               |                   |     |                  |
|   | #2 Girls 8&U 50 Free Finals                                                       | 34.23                                        | 37.00           | (2) 9             |     |                  |
|   | #8 Girls 6-10 200 Free 4 x 50m Relay - 'A' Le                                     | g 3 Finals NT                                | 3:54.08         | (4) 14            |     |                  |
|   | 5 Conway, Guy - Male - Age: 8 - ID#: CONGUTO                                      | 51011 - DOB: 16/10/2011                      | 40.72           | (4) 7             |     |                  |
|   | #1 DOYS OCU DU Free Finals<br>#3 Man Open 100 Back Finals                         | 2,50.07                                      | 40.72           | (4) /             |     |                  |
|   | #7 Mixed Open 400 Medley 4 x 100m Relay                                           | -'A' Leg Fin 8-14-27                         | 7:58.17         | (2) * 18          |     |                  |
|   | 6 Hicks, Sally - Female - Age: 9 - ID#: HICSA1                                    | 70410 - DOB: 17/04/2010                      |                 | (-)               |     |                  |
|   | #4 Women Open 100 Back Finals                                                     | 1:30.75                                      | 1:23.08         | (3) * 8           |     |                  |
|   | #6 Girls 9 200 Breast Finals                                                      | 3:25.88                                      | 3:24.88         | (4) * 7           |     |                  |
|   | #7 Mixed Open 400 Medley 4 x 100m Relay                                           | - 'A' Leg Fin 8:14.27                        | 7:58.17         | (2) * 18          |     |                  |
|   | #8 Girls 6-10 200 Free 4 x 50m Relay - 'A' Le                                     | eg 4 Finals NT                               | 3:54.08         | (4) 14            |     |                  |
|   | 7 Kazzouh, James - Male - Age: 9 - ID#: KAZJA                                     | 100510 - DOB: 10/05/2010                     |                 |                   |     |                  |
|   | #3 Men Open 100 Back Finals                                                       | 1:17.85                                      | 1:16.48         | (7) * 4           |     |                  |
|   | #5 Doys 9 200 Dreast Finals<br>#7 Mixed Open 400 Medley 4 y 100m Polary           | 3:18.07                                      | 3:17.58         | (3) * 0           |     |                  |
|   | 8 Kally Joshua, Male Age, 0 DH, KEL000                                            | 0.210 - DOB: 09/02/2010                      | 7:50.17         | (2) 10            |     |                  |
|   | #3 Men Open 100 Back Finals                                                       | 1:20.65                                      | 1:20.43         | (10) * 1          |     |                  |
|   | #5 Boys 9 200 Breast Finals                                                       | 3:54.00                                      | 3:26.07         | (4) * 7           |     | ~                |

Choose the FOLDER where you want to save the file. You should save it in the RESULTS folder that you have already created for ease of access: C:\ swmeets7\TEST EVENT 2020\RESULTS.

Change the FILE NAME to RESULTS for DRAGONS TEAM and click SAVE.

You can now email the RESULTS directly to the DRAGONS club.

| Choose export file                                                                                      |                                     |                  |                 |               |     | >                      |
|----------------------------------------------------------------------------------------------------|-------------------------------------|------------------|-----------------|---------------|-----|------------------------|
| $\leftarrow$ $\rightarrow$ $\checkmark$ $\uparrow$ $\square$ $\rightarrow$ This PC $\rightarrow$ Window | vs (C:) → swmeets7 → TEST EVENT 202 | 0                |                 |               | 5 V | Search TEST EVENT 2020 |
| Organise 💌 New folder                                                                                   |                                     |                  |                 |               |     | 855 <b>- (</b> )       |
| 4 Quick second                                                                                          | Name                                | Date modified    | Туре            | Size          |     |                        |
| Quick access                                                                                            | Backups                             | 24/06/2020 11:13 | File folder     |               |     |                        |
| 😻 Dropbox                                                                                               | Entries                             | 24/06/2020 10:36 | File folder     |               |     |                        |
| OneDrive                                                                                                | Results                             | 27/06/2020 11:31 | File folder     |               |     |                        |
| This BC                                                                                                 | <u>Shells</u>                       | 20/06/2020 15:02 | File folder     |               |     |                        |
|                                                                                                    | MM Report with Footer Logo          | 19/06/2020 14:10 | Adobe Acrobat D | <u>332 KB</u> |     |                        |
|                                                                                                    |                                     |                  |                 |               |     |                        |
| Desktop                                                                                                 |                                     |                  |                 |               |     |                        |
| Documents                                                                                               |                                     |                  |                 |               |     |                        |
| Downloads                                                                                               |                                     |                  |                 |               |     |                        |
| J Music                                                                                                 |                                     |                  |                 |               |     |                        |
| Pictures                                                                                                |                                     |                  |                 |               |     |                        |
| Videos                                                                                                  |                                     |                  |                 |               |     |                        |
| Windows (C:)                                                                                            |                                     |                  |                 |               |     |                        |
| Seagate Backup Plus Drive (D:)                                                                          |                                     |                  |                 |               |     |                        |
| USB Drive (E:)                                                                                          |                                     |                  |                 |               |     |                        |
| Seagate Backup Plus Drive (D:)                                                                          |                                     |                  |                 |               |     |                        |
| USB Drive (E:)                                                                                          |                                     |                  |                 |               |     |                        |
| i Network                                                                                               |                                     |                  |                 |               |     |                        |
|                                                                                                    | _                                   |                  |                 |               |     |                        |
|                                                                                                    |                                     |                  |                 |               |     |                        |
| File name: RESULTS FOR DRAGON                                                                           | IS TEAM                             |                  |                 |               |     |                        |
| Save as type: Portable Document Fo                                                                      | rmat (*.pdf)                        |                  |                 |               |     |                        |
|                                                                                                    |                                     |                  |                 |               | (   |                        |
| ∧ Hide Folders                                                                                          |                                     |                  |                 |               |     | Save Gancel            |

## 3. TOP POINT SCORING CLUB:

From the MAIN MENU screen, click on the REPORTS tab then select SCORES from the drop down.

![](_page_23_Picture_2.jpeg)

In the SCORES screen, highlight the EVENTS to be included or click on SELECT ALL from the top left-hand side of the screen to choose all events in the meet.

You can choose your preferences from the selections at the bottom of the screen.

For the top POINT SCORING CLUB, click on TEAM under REPORT TYPE.

Click on the COMBINED button for the GENDER.

Choose NO AGE CRITERIA and STANDARD POINTS.

There is no need to worry about the other two tabs for this exercise.

Click on CREATE REPORT.

|              | Selec      | Scores<br>ct <u>A</u> ll <u>D</u> | e-Select <u>P</u> r       | eferences <u>M</u> emor | ize <u>V</u> iew Create <u>R</u> e                                          | port                                                    |   | _       |             | × |
|--------------|------------|-----------------------------------|---------------------------|-------------------------|-----------------------------------------------------------------------------|---------------------------------------------------------|---|---------|-------------|---|
| $\backslash$ | CA I       | n 🗾                               | <b>:</b> 🗟                | £                       |                                                                             |                                                         |   |         |             |   |
|              | ⊙ A<br>⊂ N | Geno<br>All<br>Aixed              | ler<br>C Male<br>C Female | Age Range               | <ul> <li>Indiv + Relays</li> <li>Indiv Only</li> <li>Relays Only</li> </ul> | Standard Events     Combined Events     Open Water Team |   |         |             |   |
|              |            |                                   |                           |                         | EVE                                                                         | NT LIST                                                 |   |         |             |   |
|              |            | Evt #                             | Status                    | Event Name              |                                                                             |                                                         |   |         |             |   |
|              |            | 1                                 | Scored                    | Boys 8 & Under 50 L     | C Meter Freestyle                                                           |                                                         |   |         |             |   |
|              |            | 2                                 | Scored                    | Girls 8 & Under 50 L    | C Meter Freestyle                                                           |                                                         |   |         |             |   |
|              |            | 3                                 | Scored                    | Men Open 100 LC M       | eter Backstroke                                                             |                                                         |   |         |             |   |
|              |            | 4                                 | Scored                    | Women Open 100 LC       | Meter Backstroke                                                            |                                                         |   |         |             |   |
|              |            | 5                                 | Scored                    | Cirls 0 Years 200 L     | Meter Breaststroke                                                          |                                                         |   |         |             |   |
|              |            | 7                                 | Scored                    | Mixed Open 400 LC       | Meter Medley 4 x 100m l                                                     | Pelav                                                   |   |         |             |   |
|              |            | 8                                 | Scored                    | Girls 6-10 200 LC Me    | eter Freestvle 4 x 50m R                                                    | elav                                                    |   |         |             |   |
|              |            |                                   |                           |                         | ,,,,,,,,,,,,,,,,,,,,,,,,,,,,,,,,,,,,,,,                                     |                                                         |   |         |             |   |
|              |            |                                   |                           |                         |                                                                             |                                                         |   |         |             |   |
|              |            |                                   |                           |                         |                                                                             |                                                         |   |         |             |   |
|              |            |                                   |                           |                         |                                                                             |                                                         |   |         |             |   |
|              | ┣──        |                                   |                           |                         |                                                                             |                                                         |   |         |             |   |
|              | For        | mat                               | Grouping / C              | Options   High Po       | int and Team Award I                                                        | abels                                                   |   |         |             |   |
|              |            | Repo                              | rt Type ——                | Report                  | Gender Choices                                                              | Athlete Criteria                                        |   | Po      | ints —      | _ |
|              |            | <ul> <li>Team</li> </ul>          |                           | Male                    |                                                                             | No age criteria                                         | • | Std Pts |             |   |
|              |            | C Indive                          | lual                      | Female                  |                                                                             | C Use athlete age                                       | 0 | Special | points      |   |
|              |            | ☐ BAG                             | CATS                      | Combined                |                                                                             | Age Criteria                                            | 0 | Paralyn | npic points |   |
|              |            | Flat H                            | ITML                      | Combined                | if both score                                                               |                                                         |   | Alterna | tive points |   |
|              |            |                                   |                           | Separate r              | ages                                                                        | C Event Age                                             |   |         |             |   |
|              |            |                                   |                           |                         |                                                                             |                                                         |   |         |             |   |
|              |            |                                   |                           |                         |                                                                             |                                                         |   |         |             |   |
|              |            |                                   |                           |                         |                                                                             |                                                         |   |         |             |   |
|              |            |                                   |                           |                         |                                                                             |                                                         |   |         |             |   |
|              |            |                                   |                           |                         |                                                                             |                                                         |   |         |             |   |

This is how your TOP POINT SCORING CLUB report will look.

You can now distribute medals / trophies if awarding.

Once you have created your REPORTS, it is good practice to save the reports that you generate in the RESULTS folder. This may save you time at a later date if you have any late requests.

Saving the file is described on <u>Page 93</u> and should be saved in : C:\ swmeets7\TEST EVENT 2020\RESULTS.

| C3. Print/Export Reports |                                                                                        |                                                                                                    |                                        | - 0 ×            |
|--------------------------|----------------------------------------------------------------------------------------|----------------------------------------------------------------------------------------------------|----------------------------------------|------------------|
| Copies : 1 🛍 🚔           | Print directly using the following printer: Canon M                                    | 1P980 series Printer                                                                                                    |                                        |                  |
|                          | 🕱 🌮 🎢 100% 💌                                                                           |                                                                                                    |                                        | Business Objects |
|                          | Swimming NSW - Homebush Bay Pool - Site Li<br>T<br>Test Event 7<br>Te<br>Place Team    | icense HY-TEK's MEET MANAGER 7.0 - 1:53<br>Test Event 2020 - 01/01/2020<br>2020 - Proudly Sponsored by McDonalds<br>am Rankings - Through Event 8<br>Combined Team Scores | PM 24/06/2020 Page 1<br>Points         |                  |
|                          | 1 Dragons Team<br>2 Nsw Club<br>3 Fantasy Club<br>4 Local Swim Team<br>5 Diamonds Club | Dragons Team<br>Nsw Club<br>Fantasy Club<br>Local Swim Team<br>Diamonds Club<br>Total                                                                                     | 110<br>109<br>98<br>91<br>65<br>473.00 |                  |

## 4. MALE AND FEMALE SWIMMER OF THE MEET:

From the MAIN MENU screen, click on the REPORTS tab then select SCORES from the drop down.

![](_page_26_Picture_2.jpeg)

In the SCORES screen, highlight the EVENTS to be included or click on SELECT ALL from the top left-hand side of the screen to choose all events in the meet.

You can choose your preferences from the selections at the bottom of the screen.

For the top point scoring MALE and FEMALE SWIMMER OF THE MEET, click on INDIVIDUAL under REPORT TYPE.

Click both the MALE and FEMALE buttons under GENDER.

Choose NO AGE CRITERIA and STANDARD POINTS.

Now click on the GROUPING/OPTIONS tab.

| Select                                           | All De | e-Select <u>P</u>         | references <u>M</u> emorize <u>V</u> iew Create <u>R</u> eport                                               | _                          |              | × |  |  |
|--------------------------------------------------|--------|---------------------------|----------------------------------------------------------------------------------------------------|----------------------------|--------------|---|--|--|
| ⊂ AI<br>⊂ Mi                                     | Gend   | ler<br>C Male<br>C Female | Age Range          • Indiv + Relays         • C Indiv Only         • C Relays Only         • Open Water Team |                            |              |   |  |  |
|                                                  |        |                           | EVENT LIST                                                                                                   |                            |              |   |  |  |
|                                                  | Evt #  | Status                    | Event Name                                                                                                   |                            |              |   |  |  |
|                                                  | 1      | Scored                    | Boys 8 & Under 50 LC Meter Freestyle                                                                         |                            |              |   |  |  |
| <b>v</b>                                         | 2      | Scored                    | Girls 8 & Under 50 LC Meter Freestyle                                                                        |                            |              |   |  |  |
| <b>v</b>                                         | 3      | Scored                    | Men Open 100 LC Meter Backstroke                                                                             |                            |              |   |  |  |
| <b>v</b>                                         | 4      | Scored                    | Women Open 100 LC Meter Backstroke                                                                           |                            |              |   |  |  |
| <ul><li>✓</li></ul>                              | 5      | Scored                    | Boys 9 Years 200 LC Meter Breaststroke                                                                       |                            |              |   |  |  |
| 6 Scored Girls 9 Years 200 LC Meter Breaststroke |        |                           |                                                                                                    |                            |              |   |  |  |
| <ul><li>✓</li></ul>                              | 7      | Scored                    | Mixed Open 400 LC Meter Medley 4 x 100m Relay                                                                |                            |              |   |  |  |
|                                                  | 8      | Scored                    | Girls 6-10 200 LC Meter Freestyle 4 x 50m Relay                                                              |                            |              |   |  |  |
|                                                  |        |                           |                                                                                                    |                            |              |   |  |  |
|                                                  |        |                           |                                                                                                    |                            |              |   |  |  |
|                                                  |        |                           |                                                                                                    |                            |              |   |  |  |
|                                                  |        |                           |                                                                                                    |                            |              |   |  |  |
|                                                  |        |                           |                                                                                                    |                            |              |   |  |  |
|                                                  | 11     |                           |                                                                                                    |                            |              |   |  |  |
| Form                                             | nat    | Grouping /                | Options   High Point and Learn Award Labels                                                                  |                            |              |   |  |  |
|                                                  | _      |                           |                                                                                                    | -                          |              |   |  |  |
|                                                  | - Керо | rt lype —                 | Report Gender Choices Athlete Lriteria                                                                       | P                          | oints        |   |  |  |
|                                                  | Team   |                           | Male • No age criteria                                                                                       | <ul> <li>Std Pt</li> </ul> | s            |   |  |  |
|                                                  | Indivd | lual                      | Female C Use athlete age                                                                                     | C Speci                    | al points    |   |  |  |
|                                                  | BAG    | CATS                      | Combined Age Criteria                                                                                        | C Paraly                   | mpic points  |   |  |  |
|                                                  | Elat H | тмі                       |                                                                                                    | CAttern                    | ative points |   |  |  |
|                                                  |        |                           | C Event Age                                                                                                  |                            | unite pointe | · |  |  |
|                                                  |        |                           | 1 Seyalare pages                                                                                             |                            |              |   |  |  |
|                                                  |        |                           |                                                                                                    |                            |              |   |  |  |
|                                                  |        |                           |                                                                                                    |                            |              |   |  |  |
|                                                  |        |                           |                                                                                                    |                            |              |   |  |  |
|                                                  |        |                           |                                                                                                    |                            |              |   |  |  |

In the GROUPING/OPTIONS tab, click NORMAL under GROUPING.

In the OPTIONS TABLE, type in 6 for the LIST TOP HOW MANY (you do not want to have all the male and female swimmers appear).

Click on CREATE REPORT.

| <b>5</b> , S | Scores                 |                     |                                                                                                    |                    |         | × |
|--------------|------------------------|---------------------|----------------------------------------------------------------------------------------------------|--------------------|---------|---|
| Selec        | t <u>A</u> ll <u>D</u> | e-Select <u>P</u> r | eferences <u>M</u> emorize <u>V</u> iev Create <u>R</u> eport                                                                                                    |                    |         |   |
| C4 - 1       | n 👿                    | 8 👼 🖶               |                                                                                                    |                    |         |   |
| С м          | Geno                   | C Male              | Age Range         Indiv + Relays         Standard Events           -         C         Indiv Only         Combined Events           C         Relays Only         Open Water Team |                    |         |   |
|              |                        |                     | EVENT LIST                                                                                                    |                    |         |   |
|              | Evt#                   | Status              | Event Name                                                                                                    |                    |         |   |
|              | 1                      | Scored              | Boys 8 & Under 50 LC Meter Freestyle                                                                                                    |                    |         |   |
|              | 2                      | Scored              | Girls 8 & Under 50 LC Meter Freestyle                                                                                                    |                    |         |   |
|              | 3                      | Scored              | Men Open 100 LC Meter Backstroke                                                                                                    |                    |         |   |
| ✓            | 4                      | Scored              | Women Open 100 LC Meter Backstroke                                                                                                    |                    |         |   |
| ✓            | 5                      | Scored              | Boys 9 Years 200 LC Meter Breaststroke                                                                                                    |                    |         |   |
|              | 6                      | Scored              | Girls 9 Years 200 LC Meter Breaststroke                                                                                                    |                    |         |   |
|              | 7                      | Scored              | Mixed Open 400 LC Meter Medley 4 x 100m Relay                                                                                                    |                    |         |   |
|              | 8                      | Scored              | Girls 6-10 200 LC Meter Freestyle 4 x 50m Relay                                                                                                    |                    |         |   |
|              |                        |                     |                                                                                                    |                    |         |   |
|              |                        |                     |                                                                                                    |                    |         |   |
|              |                        |                     |                                                                                                    |                    |         |   |
|              |                        |                     |                                                                                                    |                    |         |   |
|              |                        |                     |                                                                                                    |                    |         |   |
| For          | mat )[                 | Grouping / C        | ption High Point and Team Award Labels                                                                                                    |                    |         |   |
|              | Gro                    | uning               | Ontions                                                                                                    |                    |         |   |
|              | _ 0.0                  | apg                 | 6 List Top How Many                                                                                                    |                    |         |   |
| N            | Norm                   | al                  | Limit leather used with the Best Scores in This Many Events                                                                                                    |                    |         |   |
|              | C By R                 | egion               | Line Ficht Places for Paints When Union Operiod Paints                                                                                                    |                    |         |   |
|              | 🔿 Ву Di                | ivision             | Limit Finish Places for Points when Using Speical Points                                                                                                    |                    |         |   |
|              | C By LS                | SC                  | Quality Club Scoring (average score per athlete)                                                                                                    |                    |         |   |
|              | -, -,                  |                     | 4 Quality Club Scoring minimum athletes required                                                                                                    |                    |         |   |
|              |                        |                     | Quality Club: If over minimum, only count athletes that score                                                                                                    |                    |         |   |
|              |                        |                     | Include point break-out for Individual High Point                                                                                                    |                    |         |   |
|              |                        |                     | BACCATE: Include Post CCM 100 fr. bk. br. and fly for all side and have and 0                                                                                                    | or 10 and all have | and 11  |   |
|              |                        |                     | AGUATS, Include dest SUM TOU IF, DK, DF, and Try for all girls and boys aged 9                                                                                                    | or to and all boys | aged 11 |   |
|              |                        |                     |                                                                                                    |                    |         |   |

Below is how your top point scoring MALE and FEMALE SWIMMER OF THE MEET report will look.

You can now distribute the medal / trophy if awarding.

Remember to SAVE your REPORTS: C:\ swmeets7\TEST EVENT 2020\RESULTS.

It is also recommended that you make a BACKUP copy of your meet at this stage and save it in the RESULTS folder.

![](_page_29_Figure_4.jpeg)

## SECTION NINE: CREATING MEET MANAGER AND TEAM MANAGER RESULTS FILES FOR DISTRIBUTION AND UPLOAD INTO THE SNSW SWIM CENTRAL RESULTS DATABASE

Once the meet is finalised and you have backed up your reports and results, you will need to create a MEET MANAGER and a TEAM MANAGER RESULTS file. These files can then be placed on your CLUB/AREA website if you choose, so that external clubs can access a copy of their results.

You can also upload the RESULTS into the SNSW SWIM CENTRAL database with these files if this was an approved meet.

#### 1. RESULTS FILE FOR MEET MANAGER:

From the MAIN MENU screen, click on the FILE tab and select EXPORT from the drop down. Now click on RESULTS FOR MEET MANAGER MERGE OF SAME MEET (.HY3)

![](_page_30_Picture_5.jpeg)

From the MERGE RESULTS screen, click on SELECT ALL in the top left-hand corner of the screen to highlight all of the events in the meet.

Now click on EXPORT.

|                     | Ge          | nder                    | Age            | Range      | G. India v. Dalava           | Roun                                          | ds                       |
|---------------------|-------------|-------------------------|----------------|------------|------------------------------|-----------------------------------------------|--------------------------|
| • A<br>• M          | dl<br>lixed | C Male<br>C Female      |                | · 🗌        | C Indiv Only<br>Relays Only  | <ul> <li>Completed</li> <li>Seeded</li> </ul> | C Partially<br>Completed |
|                     |             |                         |                |            | Session List                 |                                               |                          |
|                     | Day         | Start Time              | Session #      | Course     | Session Title                |                                               |                          |
|                     | All         |                         | All            | L          | All Events                   |                                               |                          |
|                     | 1           | 09:00 AM                | 1              | <u> </u>   | MORNING                      |                                               |                          |
|                     | 1           | 09:00 PM                | 2              | <u> </u>   | AFTERNOON                    |                                               |                          |
|                     |             |                         | 1              |            | 1                            |                                               |                          |
| _                   |             | I                       | <br>I          | <u> </u>   | 1                            |                                               |                          |
| _                   |             | ]                       |                | 1          | 1                            |                                               |                          |
|                     |             |                         |                |            |                              |                                               |                          |
|                     |             |                         |                |            | EVENT LIST                   |                                               |                          |
|                     | Evt         | # Status                | Event Nar      | me         |                              |                                               |                          |
| <ul><li>✓</li></ul> | 1           | Scored                  | Boys 8 & L     | Jnder 50 L | C Meter Freestyle            |                                               |                          |
|                     | 2           | Scored                  | Girls 8 & U    | nder 50 L  | C Meter Freestyle            |                                               |                          |
|                     | 3           | Scored                  | Men Open       | 100 LC M   | leter Backstroke             |                                               |                          |
|                     | 4           | Scored                  | Women U        | pen 100 L  | C Méter Backstroke           |                                               |                          |
| V                   | 6           | Scored                  | Girls 9 Ye/    | ars 200 Lu | Meter Breaststroke           |                                               |                          |
| ~                   | 7           | Scored                  | Mixed Opr      | en 400 LC  | Meter Medley 4 x 100m Re     | lau                                           |                          |
| •                   | 8           | Scored                  | Girls 6-10     | 200 LC M   | eter Freestyle 4 x 50m Relay | )                                             |                          |
|                     |             |                         |                |            |                              |                                               |                          |
|                     |             |                         |                |            |                              |                                               |                          |
|                     |             |                         |                |            |                              |                                               |                          |
|                     |             |                         |                |            |                              |                                               |                          |
|                     |             |                         |                |            |                              |                                               |                          |
|                     | +           |                         |                |            |                              |                                               |                          |
|                     | +           |                         |                |            |                              |                                               |                          |
|                     | +           |                         |                |            |                              |                                               |                          |
|                     | 1           |                         |                |            |                              |                                               |                          |
|                     |             |                         |                |            |                              |                                               |                          |
|                     |             |                         |                |            |                              |                                               |                          |
| T1-1                |             | in order and the second | an annulla far |            | als. Calent the sugarts to m | araa into anothar datah                       |                          |

The EXPORT FILE PROGRESS screen will pop up and when it is finished, click OK.

| Export File   | Progress    |
|---------------|-------------|
| Teams :       | 5           |
| Athletes :    | 37          |
| Entries :     | 60          |
| Relays :      | 10          |
| Relay Names : | 40          |
| Splits :      | 0           |
| Elapsed Time  | e: O second |
| Expert F      | inished     |

The MERGE MEET RESULTS screen will now appear, and you need to select the DRIVE and DIRECTORY to save your RESULTS file.

C:\ swmeets7\TEST EVENT 2020\RESULTS. Then click OK.

![](_page_32_Figure_4.jpeg)

When the EXPORT SUCCESSFUL screen appears, you can click OK.

![](_page_33_Picture_1.jpeg)

The MEET MANAGER RESULTS file has now been saved:

C:\ swmeets7\TEST EVENT 2020\RESULTS\Merge Meet Results-Test Event 2020-01Jan2020-001.hy3

This file can now be used by external clubs to upload into their MEET MANAGER if they choose.

## 2. RESULTS FILES FOR TEAM MANAGER AND THE SNSW SWIM CENTRAL RESULTS DATABASE:

From the MAIN MENU screen, click on the FILE tab and select EXPORT from the drop down. Now click on RESULTS FOR SWIM MANAGER or SWIMS or NCAA or USMS.

![](_page_34_Picture_2.jpeg)

Click OK on the EXPORT RESULTS screen.

| 🕄 Export Results                                                  | ×                                                                                                    |
|-------------------------------------------------------------------|----------------------------------------------------------------------------------------------------|
| Selec                                                             | tion Criteria                                                                                                    |
| Team :                                                            | Region :                                                                                                    |
| Gender<br>© Both<br>© Male Only<br>© Female Only                  | Relays <ul> <li>Relays Plus Athletes</li> <li>Relays Without Athletes</li> <li>No Relays</li> </ul>                                                               |
| Events<br>Standard Events<br>Time Trial Events<br>Swim-off Events | <ul> <li>Include Splits</li> <li>Final Results Only</li> <li>Semi-Final Results Only</li> <li>Copy last .hy3 and .cl2 file</li> <li>Exclude Foreigners</li> </ul> |
| Use Alternate Team Abbr                                           | Exclude Birth Dates     Exclude Diving     Exclude Bonus Events                                                                                                   |
| Only Include Athletes with a USS II                               |                                                                                                    |
|                                                                   | Cancel                                                                                                    |

The EXPORT FILE PROGRESS screen will pop up and when it is finished, click OK.

| Export File F          | <sup>o</sup> rogress |
|------------------------|----------------------|
| Teams :                | 5                    |
| Athletes :             | 37                   |
| Entries :              | 60                   |
| Relays :               | 10                   |
| Relay Names :          | 40                   |
| Splits :               | 0                    |
| Elapsed Time           | : 1 second           |
| Exp <del>ort Fir</del> | aished               |

The MEET RESULTS screen will now appear, and you need to select the DRIVE and DIRECTORY to save your RESULTS file.

C:\ swmeets7\TEST EVENT 2020\RESULTS. Then click OK.

![](_page_35_Figure_4.jpeg)

When the EXPORT SUCCESSFUL screen appears, you can click OK.

![](_page_36_Picture_1.jpeg)

The TEAM MANAGER and SWIM CENTRAL RESULTS file has now been saved:

C:\ swmeets7\TEST EVENT 2020\RESULTS\Meet Results-Test Event 2020-01Jan2020-001

This file can now be used by external clubs to upload into their TEAM MANAGER database if they choose.

This is also the file that your CLUB RACE SECRETARY or similar should use when uploading the RESULTS into the SNSW SWIM CENTRAL results database.

# SECTION TEN: HOW TO USE A MEET MANAGER OR TEAM MANAGER E-FILE TO ENTER AN EXTERNAL MEET

## 1. USING A MEET MANAGER E-FILE TO ENTER AN EXTERNAL MEET:

You are the RACE SECRETARY for your club, and you wish to enter some swimmers into the TEST EVENT 2020 meet that is coming up using the MEET MANAGER E-ENTRY file.

What you need to do before you start is to set up a FOLDER and SUB-FOLDERS on your computer to keep all of the data.

Before entering any swimmers, go into your C:\ Directory on your computer and add a new FOLDER called TEST EVENT 2020.

Within the newly created TEST EVENT 2020 folder make the following sub-folders:

- 1. Backups
- 2. Entries
- 3. Reports
- 4. Results
- 5. Shell

This way you will not become confused with all the different files that you will be making and saving as you go through this process.

You have either been sent the E-FILE or you have downloaded it from the HOST club and what you should do now is put that E-FILE (or SHELL) into your FOLDER named SHELL:

## C:\TEST EVENT 2020\SHELL.

| Shell Extract                                   |                |                                   |                          |                      |   | - | i | s ×          |
|-------------------------------------------------|----------------|-----------------------------------|--------------------------|----------------------|---|---|---|--------------|
| File Home Share View Compressed Folder Too      | Is             |                                   |                          |                      |   |   |   | ~ <b>(</b> ) |
|                                                 |                |                                   |                          |                      |   |   |   |              |
| ← → ~ ↑ 🔂 → This PC → Windows (C:) → TEST EVENT | 2020 > Shell > |                                   |                          |                      | ~ | Ö | 9 | Search S     |
| 🖈 Quick access                                  | Mome           | Date modified<br>20/16/2020 14:38 | Type<br>Compressed (zipp | Size<br><u>97 KB</u> |   |   |   |              |
| 🦽 Creative Cloud Files                          |                | /                                 |                          |                      |   |   |   |              |
| 🐉 Dropbox                                       |                |                                   |                          |                      |   |   |   |              |
| OneDrive                                        |                |                                   |                          |                      |   |   |   |              |
| 💻 This PC                                       |                |                                   |                          |                      |   |   |   |              |
| 🗊 3D Objects                                    |                |                                   |                          |                      |   |   |   |              |
| E Desktop                                       |                |                                   |                          |                      |   |   |   |              |
| Documents                                       |                |                                   |                          |                      |   |   |   |              |
| Downloads                                       |                |                                   |                          |                      |   |   |   |              |
| J Music                                         |                |                                   |                          |                      |   |   |   |              |
| E Pictures                                      |                |                                   |                          |                      |   |   |   |              |
| Videos                                          |                |                                   |                          |                      |   |   |   |              |
| Windows (C:)                                    |                |                                   |                          |                      |   |   |   |              |
| LISP Drive (E)                                  |                |                                   |                          |                      |   |   |   |              |
| Searche Backup Diric Drive (Dr)                 |                |                                   |                          |                      |   |   |   |              |
|                                                 |                |                                   |                          |                      |   |   |   |              |
| USB Drive (E:)                                  |                |                                   |                          |                      |   |   |   |              |
| i Network                                       |                |                                   |                          |                      |   |   |   |              |
|                                                 |                |                                   |                          |                      |   |   |   |              |
|                                                 |                |                                   |                          |                      |   |   |   |              |
|                                                 |                |                                   |                          |                      |   |   |   |              |
|                                                 |                |                                   |                          |                      |   |   |   |              |
| 1 item 1 item selected 96.3 KB                  |                |                                   |                          |                      |   |   |   | <b></b>      |

Once you have done this, go back into the MEET MANAGER program and click on the FILE tab from the MAIN MENU screen and select RESTORE.

| Gender Ctried   And Additional and Additional and Additional Additional                                                                                                    | File Set-up Events Athletes Relays Teams | Seeding Run Reports Labels                                                                                                    | neck for Updates Help |                                                        |  |
|----------------------------------------------------------------------------------------------------|------------------------------------------|----------------------------------------------------------------------------------------------------|-----------------------|--------------------------------------------------------|--|
|                                                                                                    | Open / New                               | Ctrl+O Mo                                                                                                    |                       |                                                        |  |
| Performe         Rector       Curle         Rector       Curle         Nape File       Curle         Page       Curle         Impart       Curle         Epot       Curle         Mather Meer Mode       Curle         Mather Meer Mode       Curle         Mather Meer Mode       Curle         Curvenets Thest Kent 2020 mode       Curvenets Thest Kent 2020 mode         Curvenets Thest Kent 2020 mode       Curvenets Thest Kent 2020 mode         Curvenets Thest Kent 2020 mode       Curvenets Thest Kent 2020 mode         Curvenets Thest Kent 2020 mode       Curvenets Thest Kent 2020 mode         Curvenets Thest Kent 2020 mode       Curvenets Thest Kent 2020 mode         Curvenets Thest Kent 2020 mode       Curvenets Thest Kent 2020 mode         Curvenets Thest Kent 2020 mode       Curvenets Thest Kent 2020 mode         Curvenets Thest Kent 2020 mode       Curvenets Thest Kent 2020 mode         Curvenets Thest Kent 2020 mode       Curvenets Thest Kent 2020 mode         Curvenets Thest Kent 2020 mode       Curvenets Thest Kent 2020 mode         Curvenets Thest Kent 2020 mode       Curvenets Kent 2020 mode         Curvenets Thest Kent 2020 mode       Curvenets Kent 2020 mode         Curvenets Thest Kent 2020 mode       Curvenets Kent 2020                                                                                                    | save As                                  |                                                                                                    |                       |                                                        |  |
| Backp       Crifite         Resprese       Crifite         Parge       Crifite         Parget       Crifite         Parget       Crifite         Crifite       Crifite         Crifite       Crifite         Crifite       Crifite         Crifite       Crifite         Crifite       Crifite         Crifite       Crifite         Crifite       Crifite         Crifite       Crifite         Crifite       Crifite         Crifite       Crifite         Crifite       Crifite         Crifite                                                                                                    | Dapricate                                |                                                                                                    |                       |                                                        |  |
| Retore       Cdrie         Urap File       File         Parge       -         Impot       -         Expot       -         India Update       -         Diable Network Login       -         Open in Multi-User Mode       -         Network Administration       -         License Management       -         eViet Event 2020 mdb       -         eViet Event 2020 mdb       -         eViet Event 2020 mdb       -         eViet Event 2020 mdb       -         Clawmeets T/NET EVMI 2013 mdb       -         Divers T/NEC 2020 mdb       -         Clawmeets T/NEC 2020 mdb       -         Clawmeets T/NEC 2020 mdb       -         Clawmeets T/NEC 2020 mdb       -         Clawmeets T/NEC 2020 mdb       -         Clawmeets T/NEC 2020 mdb       -         Clawmeets T/MCC 2020 mdb       -         Clawmeets T/MCC 2020 mdb       -         Clawmeets T/MCC 2020 mdb       -         Clawmeets T/MCC 2020 mdb       -         Clawmeets T/MCC 2020 mdb       -         Clawmeets T/MCC 2020 mdb       -         Clawmeets T/MCC 2020 mdb       -         Clawmeets                                                                                                    | Backup                                   | Ctrl+B                                                                                                    |                       |                                                        |  |
| Unsp File   Purget   Purget   Purget   Import   Export   Charlel   Deable Network Login   Open in Multi-User Mode   Network Administration   License Management   Exit   Crief Went 2020.mdb   CivermetsT/REST Vent 2020.mdb   CivermetsT/REST Vent 2020.mdb   CivermetsT/NEST Vent 2020.mdb   CivermetsT/NEST Vent 2020.mdb   CivermetsT/NEST Vent 2020.mdb   CivermetsT/NEST Vent 2020.mdb   CivermetsT/NEST Vent 2020.mdb   CivermetsT/NEST Vent 2020.mdb   CivermetsT/NEST Vent 2020.mdb   CivermetsT/NEST 2020.mdb   CivermetsT/NEST 2020.mdb                                                                                                    | Restore                                  | Ctrl+R                                                                                                    |                       |                                                        |  |
| Repair Database         Purge       1         Purge       1         Import       1         Leptot       1         Disable Network Login          Open in Multi-User Mode          Hework Administration          License       Ctrl-Q         Casameets A test Event 2020.mdb          Viewreets A test Event 2020.mdb          Casameets A test Event 2020.mdb          Casameets A test Event 2020.mdb          Casameets A test Event 2020.mdb          Casameets A test Event 2020.mdb          Casameets A test Event 2020.mdb          Casameets A test Event 2020.mdb          Casameets A test Event 2020.mdb          Casameets A test Event 2020.mdb          Casameets A test 2020 base W 7 TaisLandb          Casameets A test 2020 base W 7 TaisLandb          Casameets A test 2020 base W 7 TaisLandb          Casameets A test 2020 base W 7 TaisLandb          Casameets A test 2020 base W 7 TaisLandb          Casameets A test 2020 base W 7 TaisLandb          Casameets A test 2020 base W 7 TaisLandb                                                                                                    | Unzip File                               | and the second                                                                                                    |                       |                                                        |  |
| Purge       Import         Import       Import         Export       Import         Install Update       Import         Deprint Multi-User Mode       Import         Network Administration       Import         License Management       Import         Evit       Cuti-Q         Citwammets/Titst Event 2020.mdb       Import         Viewmeets/Titst Event 2020.mdb       Import         Citwammets/Titst Event 2020.mdb       Import         Citwammets/Titst Event 2020.mdb       Import         Citwammets/Titst Event 2020.mdb       Import         Citwammets/Titst Event 2020.mdb       Import         Citwammets/Titst Event 2020.mdb       Import         Citwammets/Titst Event 2020.mdb       Import         Citwammets/Titst Event 2020.mdb       Import         Citwammets/Titst Event 2020.mdb       Import         Citwammets/Titst Event 2020.mdb       Import         Citwammets/Titst Event 2020.mdb       Import         Citwammets/Titst Event 2020.mdb       Import         Citwammets/Titst Event 2020.mdb       Import         Citwammets/Titst Event 2020.mdb       Import         Citwammets/Titst Event 2020.mdb       Import         Citwamets/Titst Event 2020.mdb       Import </td <td>Repair Database</td> <td>and the second second se</td> <td></td> <td></td> <td></td>                                                                                                    | Repair Database                          | and the second second se |                       |                                                        |  |
| Import<br>Export<br>Install Update<br>Install Vetwork Login<br>Open Multi-User Mode<br>Network Administration<br>License Management<br>Exit Cutwork<br>Charmeter TAETS Event 2020.mdb<br>Charmeter TAETS Event 2020.mdb<br>Charmeter TAETS Event 2020.mdb<br>Charmeter TAESS Event 2020.mdb<br>Charmeter TAESS Event 2                                   | Purge                                    | >                                                                                                    |                       |                                                        |  |
| Export       Install Update         Disable Network Login       Disable Network Login         Open in Multi-User Mode       Install View Mode         Network Administration       Install View Mode         License Management       Install View Mode         Exit       Ctrl+Q         Ciswmeets7.Test Event 2020.mdb       Install View Mode         Ciswmeets7.Test Event 2020.mdb       Install View Mode         Ciswmeets7.Test Event 2020.mdb       Install View Mode         Ciswmeets7.MCC 2020.McC 2020.Mcb       Install View Mode         Ciswmeets7.MCC 2020.Mcb       Install View Mode         Ciswmeets7.MCC 2020.Mcb       Install View Mode         Ciswmeets7.MCC 2020.Mcb       Install View Mode         Ciswmeets7.MCC 2020.Mcb       Install View Mode         Ciswmeets7.MCC 2020.Mcb       Install View Mode         Ciswmeets7.MCC 2020.Mcb       Install View Mode         Ciswmeets7.MCC 2020.Net Work Mode       Install View Mode         Ciswmeets7.MCC 2020.Net Work Mode       Install View Mode         Ciswmeets7.MCC 2020.Net Work Mode       Install View Mode         Ciswmeets7.MCC 2020.Net Work Mode       Install View Mode         Ciswmeets7.MCC 2020.Net Work Mode       Install View Mode         Ciswmeets7.MCC 2020.Net Work Mone       Install View Mode </td <td>Import</td> <td></td> <td>PR</td> <td></td> <td></td>                                                                                                    | Import                                   |                                                                                                    | PR                    |                                                        |  |
| Install Update         Disable Network Login         Open in Multi-User Mode         Network Administration         License Management         Exit       Ctrl-Q         Chswmeets 7.Test Event 2020.mdb         Chswmeets 7.Test Event 2020.mdb         Chswmeets 7.Test Event 2020.mdb         Chswmeets 7.Test Event 2020.mdb         Chswmeets 7.Test Event 2020.mdb         Chswmeets 7.Test Event 2020.mdb         Chswmeets 7.Test Event 2020.mdb         Chswmeets 7.Test Event 2020.mdb         Chswmeets 7.Test Event 2020.mdb         Chswmeets 7.Test Event 2020.mdb         Chswmeets 7.Test Event 2020.mdb         Chswmeets 7.MCC 2020.Mcc 2020.mdb         Chswmeets 7.MCC 2020.Mcc 2020.mdb         Chswmeets 7.MCC 2020.Mcc 2020.mdb         Chswmeets 7.MCC 2020.Test Event 2020.mdb         Chswmeets 7.MCC 2020.Test Event 2020.mdb         Chswmeets 7.MCC 2020.Test Event 2020.mdb         Chswmeets 7.MCC 2020.Test Event 2020.mdb         Chswmeets 7.MCC 2020.Test Event 2020.mdb         Chswmeets 7.MCC 2020.Test Event 2020.mdb         Chswmeets 7.MCC 2020.Test Event 2020.mdb         Chswmeets 7.MCC 2020.Test Event 2020.mdb         Chswmeets 7.MCC 2020.Test Event 2020.mdb         Chswmeets 7.MCC 2020.Test Event 2020.mdb         C                                                                                                    | Export                                   |                                                                                                    |                       |                                                        |  |
| Disable Network Login         Open in Multi-User Mode         Network Administration         License Management         Exit       Ctried         Chwmeets/Tiest Event 2020.mdb         Chwmeets/Tiest Event 2020.mdb         Ch                                                                                                    | Install Update                           |                                                                                                    |                       |                                                        |  |
| Open in Multi-User Mode         Network Administration         License Management         Exit       CtrlQ         Chawmeets/Test Event 2020.mdb         Chawmeets/Test Event 2020.mdb         Chawmeets/Test Event 2020.mdb         Chawmeets/Test Event 2020.mdb         Chawmeets/Test Event 2020.mdb         Chawmeets/Test Event 2020.mdb         Chawmeets/Test Event 2020.mdb         Chawmeets/Test Event 2020.mdb         Chawmeets/Test Event 2020.mdb         Chawmeets/Test Event 2020.mdb         Chawmeets/Test Event 2020.mdb         Chawmeets/Test Event 2020.mdb         Chawmeets/Test Event 2020.mdb         Chawmeets/Test Event 2020.mdb         Chawmeets/TMCC 2020.ftats Event 2020.mdb         Chawmeets/TMCC 2020.ftats Event 2020.mdb         Chawmeets/TMCC 2020.ftats Event 2020.mdb         Chawmeets/TMCC 2020.ftats Event 2020.mdb         Chawmeets/TMCC 2020.ftats Event 2020.mdb         Chawmeets/TMCC 2020.ftats Event 2020.mdb         Chawmeets/TMCC 2020.ftats Event 2020.mdb         Chawmeets/TMCC 2020.ftats Event 2020.mdb         Chawmeets/TMCC 2020.ftats Event 2020.mdb         Chawmeets/TMCC 2020.ftats Event 2020.mdb         Chawmeets/TMCC 2020.ftats Event 2020.mdb         Chawmeets/TMCC 2020.ftats Event 2020.mdb                                                                                                    | Disable Network Login                    | and and and and and and and and and and                                                                                                    |                       |                                                        |  |
| Network Administration         License Management         Exit       Ctrl-Q         C\swrmeets7\Test Event 2020.mdb         C\swrmeets7\Test Event 2020.mdb         C\swrmeets7\Test Event 2020.mdb         C\swrmeets7\Test Event 2020.mdb         C\swrmeets7\Test Event 2020.mdb         C\swrmeets7\Test Event 2020.mdb         C\swrmeets7\Test Event 2020.mdb         C\swrmeets7\Cc 2020.Mcc 2020.Mcc 2020.mdb         C\swrmeets7\Cc 2020.mdb         C\swrmeets7\Cc 2020.mdb                                                                                                    | Open in Multi-User Mode                  |                                                                                                    |                       |                                                        |  |
| License Management<br>Exit Ctrl-Q<br>CAswmeets7/Test Event 2020.mdb<br>eXTest Event 2020.mdb<br>CAswmeets7/MCC 2020.mdb<br>CAswmeets7/MCC 2020.mdb<br>CAswmeets7/2020 Shore Yr 7 Trials.mdb<br>DAMCC/MCC 2020.feat Event 2020.mdb<br>CAswmeets7/2020 Shore Yr 7 Trials.mdb<br>DAMCC/MCC 2020.feat Event 2020.mdb<br>CAswmeets7/MCC 2020 Inter.mdb<br>CAswmeets7/MCC 2020 Extras.mdb<br>EAcompton Jone Data Strasses and the second strasses and the second strasses and the se                                                                                                    | Network Administration                   |                                                                                                    | A                     |                                                        |  |
| Exit Ctrl+Q<br>C\swmeets7\Test Event 2020.mdb<br>c\swmeets7\Test Event 2020.mdb<br>C\swmeets7\Test Event 2020.mdb<br>C\swmeets7\Test Event 2020.mdb<br>C\swmeets7\CC 2020.Mdc<br>C\swmeets7\CC 2020.Mdc<br>C\swmeets | License Management                       | -5.7                                                                                                    | and the second second | MEET                                                   |  |
| Civarmeets7/TEst Event 2020.mdb<br>e:\Test Event 2020.mdb<br>Civarmeets7/TEST EVENT 2013.mdb<br>D:MCC/MCC 2020.MCC 2020.mdb<br>Civarmeets7/LCS 2020.mdb<br>Civarmeets7/LCS 2020.mdb<br>Civarmeets7/LCS Colong Test Event 2020.mdb<br>Civarmeets7/LCS Colong Test Event 2020.mdb<br>Civarmeets7/LCS Colong Test                                                                         | Exit                                     | Ctrl+Q                                                                                                    |                       |                                                        |  |
| e 'Test Event 2020.mdb C\swmeets7/TEST EVENT 2013.mdb D:MCC\MCC 2020.Mdb C\swmeets7/TEST EVENT 2013.mdb D:MCC\MCC 2020.Mdb C\swmeets7/TEST 2020 Shore 'tr 7 Trials.mdb D:MCC\MCC 2020.Ndb C\swmeets7/TEST 2020 Shore 'tr 7 Trials.mdb D:MCC\MCC 2020.Ndb C\swmeets7/TEST 2020 Shore 'tr 7 Trials.mdb D:MCC\MCC 2020.Ndb C\swmeets7/TEST 2020 Shore 'tr 7 Trials.mdb D:MCC\MCC 2020.Ndb C\swmeets7/TEST 2020 Shore 'tr 7 Trials.mdb D:MCC\MCC 2020.Ndb C\swmeets7/TEST 2020 Shore 'tr 7 Trials.mdb D:MCC\MCC 2020.Ndb C\swmeets7/TEST 2020 Shore 'tr 7 Trials.mdb D:MCC\MCC 2020.Ndb C\swmeets7/TEST 2020 Shore 'tr 7 Trials.mdb D:MCC\MCC 2020.Ndb C\swmeets7/TEST 2020 Shore 'tr 7 Trials.mdb D:MCC\MCC 2020.Ndb C\swmeets7/TEST 2020 Shore 'tr 7 Trials.mdb D:MCC\MCC 2020 Shore 'tr 7 Trials.mdb D:MCC\MCC 2020 Shore 'tr 7 Trials.mdb D:MCC\MCC 2020 Nore 'tr 7 Trials.mdb D:MCC\MCC 2020 Nore 'tr 7 Trials.mdb D:MCC\MCC 2020 Nore 'tr 7 Trials.mdb D:MCC\MCC 2020 Nore 'tr 7 Trials.mdb D:MCC\MCC 2020 Shore 'tr 7 Trials.mdb D:MCC\MCC 2020 Shore 'tr 7 Trials.mdb D:MCC\MCC 2020 Nore 'tr 7 Trials.mdb D:MCC\MCC 2020 Shore 'tr 7 Trials.mdb D:MCC\MCC 2020 Shore 'tr                                                                                                    | C:\swmeets7\Test Event 2020.mdb          |                                                                                                    |                       |                                                        |  |
| C\swmeets7.IEST EVENT 2013.mdb D:MCC\MCC 2020.MdC 2020.MdC 2020.Mdb C\swmeets7.MCC 2020.Mdb C\swmeets7.2020 Shore 'V Tials.mdb D:MCC\MCC 2020.Test Event 2020.mdb C\swmeets7.2020 Shore 'V Tials.mdb D:MCC\MCC 2020.Test Event 2020.mdb C\swmeets7.MCC 2020 Extra.mdb C\swmeets7.MCC 2020 Extra.mdb C\swmeets7.MCC 2020 Extra.mdb Licensed To: Swimming INSW - Homebush Bay Pool - Site License - Release T .OGb -                                                                                                    | e:\Test Event 2020.mdb                   |                                                                                                    |                       |                                                        |  |
| D:MCC/MCC 2020.Mdb FOR SWIMING<br>C\swmeets7.MCC 2020.mdb<br>C\swmeets7.MCC 2020.Test Event 2020.mdb<br>C\swmeets7.MCC 2020.Test Event 2020.mdb<br>C\swmeets7.MCC 2020.Extras.mdb<br>C\swmeets7.MCC 2020 Extras.mdb<br>C\swmeets7.MCC 2020 Extras.mdb<br>Licensed To: Swimming INSW - Homebush Bay Pool - Site License<br>- Release T OGb -                                                                                                    | C:\swmeets7\TEST EVENT 2013.mdb          |                                                                                                    |                       |                                                        |  |
| C:\swmeets7/X0CC 2020.mdb<br>C:\swmeets7/X0CC 2020 Shore Yr 7 Tials.mdb<br>D:\MCC/MCC 2020 Test Event 2020.mdb<br>C:\swmeets7/MCC 2020 Extras.mdb<br>C:\swmeets7/MCC 2020 Extras.mdb<br>C:\swmeets7/MCC 2020 Extras.mdb<br>C:\swmeets7/MCC 2020 Extras.mdb<br>C:\swmeets7/MCC 2020 Extras.mdb                                                                                                    | D:\MCC\MCC 2020\MCC 2020.mdb             |                                                                                                    |                       | FOR SWIMMING                                           |  |
| C:\swmeet7.2020 Shore 'n 7 Tials.mdb<br>D:\MCC\MCC 2020 Test Event 2020.mdb<br>C:\swmeets7.CAS Championship 2020.mdb<br>C:\swmeets7.MCC 2020 Extras.mdb<br>ACTIVEHY-Tek<br>Licensed To: Swimming NSW - Homebush Bay Pool - Site License<br>- Release 7.0Gb -                                                                                                    | C:\swmeets7\MCC 2020.mdb                 |                                                                                                    |                       |                                                        |  |
| D:\MCC\MCC 2020\test text 2020.mdb<br>C\swmeets7\CAS Championship 2020.mdb<br>C\swmeets7\CC2 2020 Extras.mdb<br>C\swmeets7\MCC 2020 Extras.mdb<br>Licensed To: Swimning NSW - Homebush Bay Pool - Site License<br>- Release 7.0Gb -                                                                                                    | C:\swmeets7\2020 Shore Yr 7 Trials.mdb   |                                                                                                    |                       |                                                        |  |
| C\swmeets/CAS Championship 2020.mdb<br>C\swmeets/TMCC 2020 Extras.mdb<br>ACTIVEHY-Tek<br>Licensed To: Swimming NSW - Homebush Bay Pool - Site License<br>- Release 7.0Gb -                                                                                                    | D:\MCC\MCC 2020\Test Event 2020.mdb      |                                                                                                    |                       | Streaming Live Results to Swim's #1 app - Meet Mobile: |  |
| Actively (MCL 2020 Etris.mag)                                                                                                    | C:\swmeets/\CAS Championship 2020.mdb    |                                                                                                    |                       | Streaming ever resolds to swith s # app = meet moone.  |  |
| ACTIVEHY-Tek                                                                                                    | C:\swmeets/\mcC 2020 Extras.mdb          |                                                                                                    |                       |                                                        |  |
| Licensed To: Swimming NSW - Homebush Bay Pool - Site License<br>- Release 7.0Gb -                                                                                                    | ACTIVEHy                                 | -Tek                                                                                                    |                       |                                                        |  |
| - Release 7.0Gb -                                                                                                    | Licensed To: Swimming NSW - Home         | ebush Bay Pool - Site License                                                                                                    |                       |                                                        |  |
| Pro: No database open                                                                                                    | - Release 7.0<br>Pro: No databa          | JGb -<br>se open                                                                                                    |                       |                                                        |  |

When the RESTORE screen opens up, select the UNZIP, COPY DATABASE TO A SELECTED FOLDER, AND OPEN THIS NEW DATABASE option.

Then click OK.

|   | 🖏 Restore                                                                                 | × |
|---|-------------------------------------------------------------------------------------------|---|
|   | Restore Method                                                                            |   |
|   | C Replace currently open database                                                         |   |
|   | C Unzip and copy database                                                                 |   |
| ┢ | C Unzip and copy database to a selected folder                                            |   |
|   | <ul> <li>Unzip, copy database to a selected folder, and open this new database</li> </ul> |   |
|   | Rename database (except for choice 1) :                                                   |   |
|   |                                                                                           |   |
|   |                                                                                           |   |

Now go to your C:\TEST EVENT 2020\SHELL folder and click on the file.

| Swim MEET MANAGER Pro - Database: 'No Database Open'                                       |                  |                  |              |     | _               | Ď          | $\times$ |
|--------------------------------------------------------------------------------------------|------------------|------------------|--------------|-----|-----------------|------------|----------|
| File Set-up Events Athletes Relays Teams Seeding Run Reports Labels Check for Updates Help |                  |                  |              |     |                 |            |          |
| 📑 🖉 💍 🤚 🌲 🗍 🧊 🖗 ММо                                                                        |                  |                  |              |     |                 |            |          |
| Succate the zipped Backup file and Open it                                                 |                  |                  |              |     |                 |            | ×        |
| ← → → ↑ 📙 → This PC → Windows (C:) → TEST EVENT 2020 → Shell →                             |                  |                  |              | 5 v |                 |            |          |
| Organise 🔻 New folder                                                                      |                  |                  |              |     | 8== -           | •          | 0        |
| A Liente                                                                                   | Date modified    | Туре             | Size         |     |                 |            |          |
| Swmm7BkupTest Event 2020-01                                                                | 21/06/2020 14:38 | Compressed (zipp | <u>97 KB</u> |     |                 |            |          |
| OneDrive                                                                                   |                  |                  |              |     |                 |            |          |
| 💻 This PC                                                                                  |                  |                  |              |     |                 |            |          |
| 3D Objects                                                                                 |                  |                  |              |     |                 |            |          |
| Desktop                                                                                    |                  |                  |              |     |                 |            |          |
| Documents                                                                                  |                  |                  |              |     |                 |            |          |
|                                                                                            |                  |                  |              |     |                 |            |          |
| Music                                                                                      |                  |                  |              |     |                 |            |          |
| Pictures                                                                                   |                  |                  |              |     |                 |            |          |
| Videos                                                                                     |                  |                  |              |     |                 |            |          |
| L Windows (C:)                                                                             |                  |                  |              |     |                 |            |          |
| Seagate Backup Plus Drive (D:)                                                             |                  |                  |              |     |                 |            |          |
| USB Drive (E:)                                                                             |                  |                  |              |     |                 |            |          |
| Seagate Backup Plus Drive (D:)                                                             |                  |                  |              |     |                 |            |          |
| USB Drive (E:)                                                                             |                  |                  |              |     |                 |            |          |
| • · · · · · · · · · · · · · · · · · · ·                                                    |                  |                  |              |     |                 |            |          |
| File name: Swmm7BkupTest Event 2020-01                                                     |                  |                  |              | ~   | MEET MANAGER Ba | ckups (swr | rΥ       |
|                                                                                            |                  |                  |              |     | Open            | Cancel     |          |
| Pro: No database open                                                                      |                  |                  |              |     |                 |            |          |
|                                                                                            |                  |                  |              |     |                 |            |          |

When the SELECT RESTORE TO FOLDER screen appears, choose the DRIVE and DIRECTORY to copy to.

For this exercise, we will put it straight into the C:\TEST EVENT 2020 folder and then click OK.

| 🖏 Select Restore To Folder                                                                                               | × |  |  |  |  |  |  |  |
|----------------------------------------------------------------------------------------------------|---|--|--|--|--|--|--|--|
| Copy To Folder Selected<br>C:\TEST EVENT 2020                                                                            |   |  |  |  |  |  |  |  |
| Drive:<br>C: [Windows]<br>C: [Windows]<br>Directory:<br>C:<br>Directory:<br>C:<br>Backups<br>Entries<br>Reports<br>Shell |   |  |  |  |  |  |  |  |
| <u>O</u> K <u>C</u> ancel                                                                                                |   |  |  |  |  |  |  |  |

The UNZIP screen will appear, and you just need to click OK.

![](_page_40_Picture_1.jpeg)

Once the Backup has been UNZIPPED, click OK.

| 🖏 Unzip the Backup File  | ×                                              |
|--------------------------|------------------------------------------------|
| Swmm7BkupTe              | st Event 2020-01.zip File Details              |
| Database Backup          | was created 20/06/2020 at 14:38:09             |
| by Swimming NSW - Homebu | ish Bay Pool - Site License - MM Version 7.0Gb |
|                          | 4018176 bytes from                             |
| C:\swme                  | eets7\Test Event 2020.mdb                      |
| E                        | ackup Unzipped                                 |
| Test Event 2020.mdb (    | copied to C:\TEST EVENT 2020\Shell.            |
|                          | $\frown$                                       |
|                          |                                                |

If the LOG IN screen below appears, just click OK.

This is only used if you are networking your computer with another Meet Manager computer.

| 5. Log-In to: C:\TEST EVENT                                               | B. Log-In to: C:\TEST EVENT 2020\Test Event 2020.mdb X |            |                                        |  |  |  |  |  |  |  |  |
|---------------------------------------------------------------------------|--------------------------------------------------------|------------|----------------------------------------|--|--|--|--|--|--|--|--|
| Logged-In                                                                 | User Name                                              | Password   | Restrictions                           |  |  |  |  |  |  |  |  |
|                                                                           | • Admin                                                |            | None                                   |  |  |  |  |  |  |  |  |
|                                                                           | C Run 1                                                |            | Network Administration                 |  |  |  |  |  |  |  |  |
|                                                                           | C Run 2                                                |            | Network Administration                 |  |  |  |  |  |  |  |  |
|                                                                           | C Run 3                                                |            | Network Administration                 |  |  |  |  |  |  |  |  |
|                                                                           | Clerk 1                                                |            | Network Administartion and<br>Run Menu |  |  |  |  |  |  |  |  |
|                                                                           | Clerk 2                                                |            | Network Administartion and<br>Run Menu |  |  |  |  |  |  |  |  |
|                                                                           | C Report 1                                             |            | Reports and Labels Only                |  |  |  |  |  |  |  |  |
|                                                                           | C Report 2                                             |            | Reports and Labels Only                |  |  |  |  |  |  |  |  |
|                                                                           | C Report 3                                             |            | Reports and Labels Only                |  |  |  |  |  |  |  |  |
| Open Database Method<br>Single User<br>Multi User<br>Do Not Open Database |                                                        |            |                                        |  |  |  |  |  |  |  |  |
|                                                                           |                                                        | <u>о</u> к |                                        |  |  |  |  |  |  |  |  |

You are now ready to start ENTERING your CLUB, ATHLETES and RELAYS into the TEST EVENT 2020 SHELL.

## i) ENTERING YOUR CLUB :

You need to add your CLUB name first before you can enter any of your athletes.

From the MAIN MENU screen, select the TEAMS tab.

![](_page_41_Picture_4.jpeg)

When the TEAMS screen opens up, click on the ADD button.

| -        | -      |         |         |         |          |      |            |           |         |   |        |           |          |           |           |           |        |                |                  |           | - | ~ |
|----------|--------|---------|---------|---------|----------|------|------------|-----------|---------|---|--------|-----------|----------|-----------|-----------|-----------|--------|----------------|------------------|-----------|---|---|
| 0,1      | lerms  |         |         |         |          |      |            |           |         |   |        |           |          |           |           |           |        |                |                  | _         |   | × |
| Lay      | out ∕  | dd Edit | elete ( | Coaches | 5 View   | Find | Print Exp  | ort to HI | ML Help |   |        |           |          |           |           |           |        |                |                  |           |   |   |
| m        |        | : X 🔊   | 🎮 🏯 🛛   | ð 🏹     | <b>E</b> |      |            |           |         |   |        |           |          |           |           |           |        |                |                  |           |   |   |
| -        | A      | B       | C       | D       | E        | F    | G          | Н         |         | J | K      | L         | м        | N         | 0         | Р         | Q R    | S T            | UVW              | X         | Y | Z |
|          | Team   | Vame    |         | Î       | ABBR     | LISC | Short Name | -         |         | _ | Status | No Points | No TmSur | No FacSur | No AthSur | No RelSur | Region | Head Coach Men | Head Coach Women | Address 1 |   |   |
|          | Unatta | ched    |         |         | UNAT     |      | Unattached |           |         | _ |        |           |          |           |           |           |        |                |                  |           |   |   |
| <u> </u> |        |         |         |         |          |      |            |           |         |   |        |           |          |           |           |           |        |                |                  |           |   |   |
|          |        |         |         |         |          |      |            |           |         |   |        |           |          |           |           |           |        |                |                  |           |   |   |
|          |        |         |         |         |          |      |            |           |         |   |        |           |          |           |           |           |        |                |                  |           |   |   |
|          | -      |         |         |         |          |      |            |           |         |   |        |           |          |           |           |           |        |                |                  |           |   |   |
| <u> </u> | -      |         |         |         |          |      |            |           |         |   |        |           |          |           |           |           |        |                |                  |           |   |   |
|          | -      |         |         |         |          |      |            |           |         |   |        | I         |          |           |           |           |        |                |                  |           |   |   |
| ⊩        | -      |         |         |         |          |      |            |           |         |   |        |           |          |           |           |           |        |                |                  |           |   |   |
|          | -      |         |         |         |          |      |            |           |         |   |        |           |          |           |           |           |        |                |                  |           |   |   |
|          |        |         |         |         |          |      |            |           |         |   |        |           |          |           |           |           |        |                |                  |           |   |   |
|          |        |         |         |         |          |      |            |           |         |   |        |           |          |           |           |           |        |                |                  |           |   |   |
|          |        |         |         |         |          |      |            |           |         |   |        |           |          |           |           |           |        |                |                  |           |   |   |
|          |        |         |         |         |          |      |            |           |         |   |        |           |          |           |           |           |        |                |                  |           |   |   |
|          | _      |         |         |         |          |      |            |           |         |   |        |           |          |           |           |           |        |                |                  |           |   |   |
| <u> </u> | -      |         |         |         |          |      |            |           |         |   |        |           |          |           |           |           |        |                |                  |           |   |   |
|          | -      |         |         |         |          |      |            |           |         |   |        |           |          |           |           |           |        |                |                  |           |   |   |
|          |        |         |         |         |          |      |            |           |         |   |        |           |          |           |           |           | 1      |                |                  | 1         |   |   |
|          |        |         |         |         |          |      |            |           |         |   |        |           |          |           |           |           |        |                |                  |           |   |   |
|          |        |         |         |         |          | 1    |            |           |         |   |        |           |          |           |           |           |        |                |                  |           |   |   |
|          |        |         |         |         |          |      |            |           |         |   |        |           |          |           |           |           |        |                |                  |           |   |   |
|          |        |         |         |         |          |      |            |           |         |   |        |           |          |           |           |           |        |                |                  |           |   |   |
|          |        |         |         |         |          |      |            |           |         |   |        |           |          |           |           |           |        |                |                  |           |   |   |
|          | -      |         |         |         |          |      |            |           |         |   |        |           |          |           |           |           |        |                |                  | -         |   |   |
|          | -      |         |         |         |          |      |            |           |         |   |        |           |          |           |           |           |        |                |                  |           |   |   |
| <b>—</b> | -      |         |         |         |          |      |            |           |         |   |        | l         |          |           |           |           |        |                |                  |           |   |   |
| -        |        |         |         |         |          |      |            |           |         |   |        | 1         |          |           | 1         |           |        |                |                  |           |   |   |

When the ADD NEW TEAM screen appears, enter your TEAM information as shown below. For this exercise you are the RACE SECRETARY for the LOCAL SWIM TEAM.

There is no need to input anything more than the TEAM ABBREVIATION and the FULL TEAM NAME. Any further information that you may wish to enter can be added at a later date.

TEAM ABBREVIATION -> LOC FULL TEAM NAME -> LOCAL SWIM TEAM

Click OK after you have entered your club information and then click CANCEL.

| 🕄 Add New Team                                         | ×                                                                    |
|--------------------------------------------------------|----------------------------------------------------------------------|
| Team Abbr : LOC<br>LSC Short Team Name : LO            | CAL SWIM TEAM Team Code : Team Status : Normal Team Gender : X       |
| Division : Alternate Team Abbr :                       | Alternate Team Name :                                                |
| Team not eligible for team score point rankings (simil | lar to Unattached) Region :                                          |
| 🗌 No Team Surcharge 📄 No Facility Surch                | arge 🗌 No Athlete Surcharge 🦷 No Relay Only Surcharge                |
|                                                        |                                                                      |
| Address :                                              | Cell :                                                               |
| Address :                                              | Office :                                                             |
| Province :                                             | Home :                                                               |
| City :                                                 | Fax :                                                                |
| State : Postal Code :                                  | E-Mail :                                                             |
| Country :                                              | Note: Cert phone is important for the Run Menu Prelims Scratch Sheet |
|                                                        |                                                                      |

You can now CLOSE OUT I of the TEAMS screen back to the MAIN MENU screen.

## ii) ENTERING YOUR ATHLETES:

From the MAIN MENU screen, select the ATHLETES tab.

![](_page_43_Picture_2.jpeg)

When the ATHLETES screen opens up, click on the ADD button.

| □ A   | S Advices - O X<br>Nutrit Add Edit Datas Control Compt Multi-Chrot Scottch/II View End Reports Supert to UTML Super Palace Taxos Halp |            |       |               |      |            |                 |         |       |                       |         |            |              |           |  |  |  |          |  |              |      |  |          |
|-------|----------------------------------------------------------------------------------------------------|------------|-------|---------------|------|------------|-----------------|---------|-------|-----------------------|---------|------------|--------------|-----------|--|--|--|----------|--|--------------|------|--|----------|
| reet  |                                                                                                    |            | a u   | +omp.<br>ا هم |      | Z att      | ScratchAll View | v Fina  | Sess  | ion All               |         | 1 IVIL EVE | its Kelays I | eams Heip |  |  |  |          |  |              |      |  |          |
| Ge    | nder                                                                                                    | Age        | Range | <u> </u>      |      | Entrie     | 30/ ETT         |         |       |                       |         |            |              |           |  |  |  |          |  |              |      |  |          |
| •     | 🕫 Both 🔽 - 🔽 🕫 Eligible Only                                                                                                    |            |       |               |      |            |                 |         |       | ow Relays             |         |            |              |           |  |  |  |          |  |              |      |  |          |
|       | fale<br>emale                                                                                                    | Team       |       |               | -    | C All Ever | nts<br>Finlu    |         | Show  | r Swim-u<br>r Results | ps      |            |              |           |  |  |  |          |  |              |      |  |          |
|       |                                                                                                    |            |       |               |      |            |                 |         |       | Y                     | 7       |            |              |           |  |  |  |          |  |              |      |  |          |
|       | ast Name                                                                                                    | First Name | MI    | Gen           | Age  | ABBR       | Team Na         | me      | × I   | legistra              | tion #  | Birth Date | Preferred    | Status    |  |  |  | <u> </u> |  | <br><u> </u> | <br> |  | <u> </u> |
|       |                                                                                                    |            |       |               |      |            |                 |         |       |                       |         |            |              |           |  |  |  |          |  |              |      |  |          |
|       |                                                                                                    |            |       |               |      |            |                 |         |       |                       |         |            |              |           |  |  |  |          |  |              |      |  |          |
|       |                                                                                                    |            |       |               |      |            |                 |         |       |                       |         |            |              |           |  |  |  |          |  |              |      |  |          |
|       |                                                                                                    |            |       |               |      |            |                 |         |       |                       |         |            |              |           |  |  |  |          |  |              |      |  |          |
|       |                                                                                                    |            |       |               |      |            |                 |         |       |                       |         |            |              |           |  |  |  |          |  | <br>         | <br> |  |          |
|       |                                                                                                    |            |       |               |      |            |                 |         |       |                       |         |            |              |           |  |  |  |          |  |              |      |  |          |
|       |                                                                                                    |            |       |               |      |            |                 |         | _     |                       |         |            |              |           |  |  |  |          |  | <br>         | <br> |  |          |
|       |                                                                                                    |            |       |               |      |            |                 |         | -     |                       |         |            |              |           |  |  |  |          |  |              |      |  |          |
|       |                                                                                                    |            |       |               |      |            |                 |         |       |                       |         | ļ          |              |           |  |  |  |          |  |              |      |  |          |
|       |                                                                                                    |            |       |               |      |            |                 |         | -     |                       |         |            |              |           |  |  |  |          |  |              |      |  |          |
|       |                                                                                                    |            |       |               |      |            |                 |         |       |                       |         |            |              |           |  |  |  |          |  |              |      |  |          |
|       |                                                                                                    |            |       |               |      |            |                 |         |       |                       |         |            |              |           |  |  |  |          |  |              |      |  |          |
|       |                                                                                                    |            |       |               |      |            |                 |         |       |                       |         |            |              |           |  |  |  |          |  | <br>         | <br> |  |          |
|       |                                                                                                    |            |       |               |      |            |                 |         |       |                       |         |            |              |           |  |  |  |          |  |              |      |  |          |
|       |                                                                                                    |            |       |               |      |            |                 |         |       |                       |         |            |              |           |  |  |  |          |  | <br>         | <br> |  |          |
|       | ,                                                                                                    |            |       |               |      | -          |                 |         |       |                       |         | ENT        | RIES         |           |  |  |  |          |  |              |      |  |          |
| Evt # | Eligible Events                                                                                                    | 3          |       | Sel           | Stat | Entry 1    | Time Heat/Lane  | SCR Alt | t Exh | Bonus                 | Special | Event Age  | Conv Time    |           |  |  |  |          |  |              |      |  |          |
|       |                                                                                                    |            |       | -             |      |            |                 |         |       | _                     |         |            |              |           |  |  |  |          |  |              |      |  |          |
|       |                                                                                                    |            |       |               |      | _          |                 |         | _     |                       |         |            |              |           |  |  |  |          |  |              |      |  |          |
|       |                                                                                                    |            |       |               |      |            |                 |         |       |                       |         |            |              |           |  |  |  |          |  |              |      |  |          |
|       |                                                                                                    |            |       |               |      |            |                 |         |       |                       |         |            |              |           |  |  |  |          |  |              |      |  |          |
|       |                                                                                                    |            |       |               |      |            |                 |         |       |                       |         |            |              |           |  |  |  |          |  |              |      |  |          |
|       |                                                                                                    |            |       |               |      |            |                 |         |       |                       |         |            |              |           |  |  |  |          |  |              |      |  |          |
|       |                                                                                                    |            |       |               |      |            |                 |         |       |                       |         |            |              |           |  |  |  |          |  |              |      |  |          |
|       |                                                                                                    |            |       |               |      |            |                 |         |       |                       |         |            |              |           |  |  |  |          |  |              |      |  |          |

When the ADD NEW ATHLETE screen opens, the TAB key can be used to move from field to field.

| 5. Add New Athlete | - D X                                                          |
|--------------------|----------------------------------------------------------------|
| Contact Teams      |                                                                |
|                    |                                                                |
| Last Name :        | First Name : MI :                                              |
| Pref Name :        | Birth Date : DD//MM/YY Age : Age :                             |
| Reg ID# :          | Team:                                                          |
| Gender (M/F) :     | Retain Gender Build ID Class Year: Status : Normal ▼ SDMS ID : |
| Citizen of :       | Competitor # : 1 Disability (S, SB, SM) :                      |
| 2nd Club :         | City : State : 💌                                               |
| ENTRIES            | ELIGIBLE EVENTS                                                |
| Event # Entry Time | Event # Event Name                                             |
|                    |                                                                |
|                    |                                                                |
|                    |                                                                |
|                    |                                                                |
|                    |                                                                |
|                    |                                                                |
|                    |                                                                |
|                    |                                                                |
|                    |                                                                |
|                    |                                                                |
|                    |                                                                |
|                    |                                                                |
|                    |                                                                |
|                    |                                                                |
|                    |                                                                |
|                    |                                                                |
|                    |                                                                |
|                    |                                                                |
|                    |                                                                |
|                    | <u>Entries OK Cancel</u>                                       |

Read the information below about the relevant fields and then enter your ATHLETES listed below.

| Last Name       | Type in surname                                                                                                    |
|-----------------|----------------------------------------------------------------------------------------------------|
| First Name      | Type in first name                                                                                                    |
| MI              | Middle Initial. Do not use this field                                                                                                    |
| Pref Name       | Preferred Name. Do not use this field                                                                                                    |
| Birth Date      | Type in DOB in format: DD/MM/YY                                                                                                    |
| Age             | Meet Manager will compute the age automatically once the DOB has been entered                                                                                                    |
| Reg ID #        | Registered ID. NEVER change this field. It is generated by Meet Manager and is the systems unique code for each athlete.<br>This IS NOT the swimmer's registration or capitation number.                                                                                                    |
| Team            | Use the drop-down box to select the team name.                                                                                                    |
| Gender (M/F)    | Type in "M" or "F" for gender.                                                                                                    |
| Retain Gender   | This button is checked so that you can enter all the females or males without the need to type each time. Untick if you wish to enter manually.                                                                                                    |
| Build ID        | This button is only used if you need to alter an athlete's name or DOB and if the system does not automatically re-build the Reg ID #                                                                                                    |
| Status          | Meet Manager will default to Normal for all athletes. You would only change this if you needed to add Exhibition or Disability swimmers                                                                                                    |
| Eligible Events | Once you have entered the above information, Meet Manager will then generate all<br>the Eligible Events that the athlete can enter.<br>Click on the events to be entered.<br>If you make a mistake, just double click on the yellow row to delete the entry and<br>then put the swimmer into the correct event. |
| Entries         | Enter the swimmer's entry times. If there is no entry time, the default is NT (no time). The "L" after each time denotes Long Course.<br><b>TIP:</b> You can type in all entry times without using the decimal points or colons.                                                                                |

All these swimmers are members of your Local Swim Team.

| NAME              | DOB        | EVENT              | ENTRY TIME        | EVENT             | ENTRY TIME         |
|-------------------|------------|--------------------|-------------------|-------------------|--------------------|
| Brian Smith       | 06/07/2004 | 3 - 100m Back      | 1:03.64           |                   |                    |
| Michael Neale     | 08/06/2011 | 1 - 50m Free       | 39.00             | 3 - 100m Back     | 3:00.12            |
| Mitchell Bradford | 04/06/2010 | 3 - 100m Back      | 1:26.06           | 5 - 200m Breast   | 2:59.96            |
| Daniel Traynor    | 04/05/2010 | 3 - 100m Back      | 3:00.01           | 5 - 200m Breast   | NT                 |
| Chantelle Kelly   | 03/11/2009 | 4 - 100m Back      | NT                |                   |                    |
| Wendy Hill        | 20/07/2010 | These two swimn    | ners are relay on | ly swimmers. They | / still need to be |
| Faith Hill        | 14/12/2009 | entered into the A | Athlete database. | They have no ind  | ividual events.    |
| Mark Maguire      | 06/06/2012 | 1 - 50m Free       | 40.79             | 3 - 100m Back     | 2:07.66            |
| Sarah Cox         | 05/10/2011 | 2 - 50m Free       | 50.10             |                   |                    |

Click OK to save after entering each swimmer. This moves you to the next blank athlete screen.

Click Cancel when all your athletes have been entered.

The ATHLETES screen has now been populated with your 9 LOCAL SWIM TEAM members.

You can click on each swimmer to view their details and their ELIGIBLE EVENTS and ENTRY TIMES will be listed below and highlighted in yellow.

If you see that you have made a mistake, you can either double click on the swimmer's name or use the EDIT button at the top of the screen to open up their profile and make the appropriate changes.

You can make changes to the ELIGIBLE EVENTS from the front of this screen by clicking on the yellow highlighted event. This will then ask you if you want to delete the swimmer from that event.

You can also add swimmers into extra events from the front of this screen by simply highlighting the event that you want to put them into.

You can make changes to the ENTRY TIMES from the front of this screen also. Just click into the ENTRY TIME column and make the necessary changes.

![](_page_46_Figure_6.jpeg)

Once you are happy with all your entries, you can CLOSE OUT  $\boxtimes$  of the ATHLETES screen back to the MAIN MENU screen.

## iii) ENTERING YOUR RELAY TEAMS :

From the MAIN MENU screen, select the RELAYS tab.

![](_page_47_Picture_2.jpeg)

When the RELAYS screen opens up, you need to highlight the EVENT # of the Relay you are going to enter.

![](_page_47_Figure_4.jpeg)

You will see that your TEAM name is listed in the bottom right-hand corner of the screen. Double click on the LOCAL SWIM TEAM name to enter them into the Event.

The RELAY DESIGNATOR (A, B C etc.) box will then be displayed which allows you to enter several TEAMS from the one club into that relay event.

The first team will be the A TEAM, click OK.

![](_page_48_Figure_3.jpeg)

The LOCAL SWIM TEAM has now been added to the RELAY TEAM ENTRIES.

If you have an Entry Time for your team, click into the ENTRY TIME column and add this time. If the team does not have an entry time, leave the default NT (no time) in this field.

![](_page_49_Figure_2.jpeg)

Once your TEAM is entered, all your ELIGIBLE ATHLETES will be displayed in the bottom left-hand corner of the screen and you now need to select the swimmers who will make up the relay team.

For this exercise we will enter the following swimmers into the following relays:

EVENT 7 - Mixed OPEN 4 x 100m Medley Relay. ENTRY TIME: 8:08.56

- 1. Daniel Traynor
- 2. Brian Smith
- 3. Chantelle Kelly
- 4. Sarah Cox

EVENT 8 - Girls 6-10 Years 4 x 50m Freestyle Relay. ENTRY TIME: 3:06.13

- 1. Sarah Cox
- 2. Faith Hill
- 3. Wendy Hill
- 4. Chantelle Kelly

To add the athletes that are swimming in the relay team, double click on their name from the ELIGIBLE ATHLETES list in the order that they will swim. You will notice that they transfer over to the RELAY ORDER field.

![](_page_50_Figure_1.jpeg)

**NOTE:** The order of the swimmers is most important and especially so in the Medley Relay events.

Once all your relay teams and swimmers have been entered, CLOSE OUT 🖾 of the RELAYS screen and all your information will be saved.

You can go back to this RELAYS screen from the MAIN MENU screen at any time to add or alter relay information.

You have now finished entering all the information that you need.

Before creating your EXPORT file, you should now BACKUP your data.

From the MAIN MENU screen, click on the FILE tab and then select BACKUP from the drop down.

| Swim MEET MANAGER Pro - Database: 'C:\sumeets7\Test Event 2020.m                                      | db'                                                                                                    |                                                                                                    | – 0 ×                        |
|----------------------------------------------------------------------------------------------------|----------------------------------------------------------------------------------------------------|----------------------------------------------------------------------------------------------------|------------------------------|
| File Set-up Events Athletes Relays Teams Seeding Run Rep                                              | orts Labels Check for Updates Help                                                                                                    |                                                                                                    |                              |
| Open / New                                                                                            | Ctrl+O                                                                                                    |                                                                                                    | Updated: 20/06/2020 12:25:17 |
| Save As                                                                                               |                                                                                                    |                                                                                                    |                              |
| Duplicate                                                                                             |                                                                                                    |                                                                                                    |                              |
| Backup                                                                                                | Ctrl+B                                                                                                    |                                                                                                    |                              |
| Restore                                                                                               | Ctrl+R                                                                                                    |                                                                                                    |                              |
| Unzip File                                                                                            | and the second second se                                                                                                    |                                                                                                    |                              |
| Repair/Compact Database                                                                               |                                                                                                    | Contraction of the second second seco |                              |
| Purge                                                                                                 | >                                                                                                    |                                                                                                    |                              |
| Import                                                                                                | >                                                                                                    |                                                                                                    |                              |
| Export                                                                                                |                                                                                                    |                                                                                                    |                              |
| Install Update                                                                                        |                                                                                                    |                                                                                                    |                              |
| Disable Network Login                                                                                 |                                                                                                    |                                                                                                    |                              |
| Open in Multi-User Mode                                                                               |                                                                                                    |                                                                                                    |                              |
| Network Administration                                                                                |                                                                                                    |                                                                                                    |                              |
| License Management                                                                                    | 100                                                                                                    | MEET                                                                                                    |                              |
| Exit                                                                                                  | Ctrl+Q                                                                                                    |                                                                                                    |                              |
| C:\swmeets7\Test Event 2020.mdb                                                                       | The Section of the Section of the Se |                                                                                                    | 7.0                          |
| C:\swmeets7\2020 Shore Yr 7 Trials.mdb                                                                |                                                                                                    |                                                                                                    |                              |
| D:\MCC\MCC 2020\Test Event 2020.mdb                                                                   |                                                                                                    |                                                                                                    |                              |
| D:\MCC\MCC 2020\MCC 2020.mdb                                                                          |                                                                                                    | FOR SWIMMING                                                                                                    |                              |
| C:\swmeets7\MCC 2020.mdb                                                                              |                                                                                                    |                                                                                                    |                              |
| C:\swmeets7\CAS Championship 2020.mdb                                                                 |                                                                                                    |                                                                                                    |                              |
| C:\swmeets/\MCC 2020 Extras.mdb                                                                       |                                                                                                    | Streaming Live Results to Swim's #1 app - Meet Mobile:                                                                                                    |                              |
| C:\swmeets/\MCC 2019.mdb                                                                              |                                                                                                    |                                                                                                    |                              |
| C:\swmeets/\2020 Shore Snr Championships.mdb                                                          |                                                                                                    |                                                                                                    |                              |
|                                                                                                    |                                                                                                    | 💦 👘 💮 👘                                                                                                    |                              |
| Licensed To: Swimming NSW - Homebush Bay Pool - Site<br>- Release 7.0Gb -<br>Pro: Single-User - Admin | License                                                                                                    |                                                                                                    |                              |

When the BACKUP CURRENT DATABASE screen appears, ensure that you are in the right DRIVE, ie C: (Windows)

Under the DIRECTORY setting, select C:\ TEST EVENT 2020 showing the sub-folders underneath that you previously created.

Double click on the BACKUPS folder so that your files will be saved here.

Click OK to save.

| 🖏 Backup Current Database             |                                                                  | × |  |  |  |  |  |  |
|---------------------------------------|------------------------------------------------------------------|---|--|--|--|--|--|--|
| Copy Backup To:<br>c:\TEST EVENT 2020 |                                                                  |   |  |  |  |  |  |  |
| Drive:                                | Directory:                                                       |   |  |  |  |  |  |  |
| C: [Windows]                          | C:\<br>TEST EVENT 2020<br>Backups<br>Entries<br>Reports<br>Shell |   |  |  |  |  |  |  |
|                                       |                                                                  |   |  |  |  |  |  |  |
| <u>о</u> к                            | Cancel                                                           |   |  |  |  |  |  |  |

When the BACKUP OTIONS screen below appears click on OK.

| 🖏 Backup Options                                                                                                    | ×          |  |  |  |  |  |  |
|----------------------------------------------------------------------------------------------------|------------|--|--|--|--|--|--|
| You have selected C:\TEST EVENT 2020\BACKUPS as the location for the backup of your current database<br>*** NOTICE ***<br>In case you are providing results to those who have TEAM MANAGER,<br>but do NOT have MEET MANAGER,<br>also provide an Export of Results to TM by clicking File / Export / Results for TEAM MANAGER.<br>*** WARNING ***<br>MM 2.0 users will not be able to restore this backup | <b>)</b> . |  |  |  |  |  |  |
| WW 2.0 users will not be able to restore this backup.                                                                                                    |            |  |  |  |  |  |  |
| You have the option to include a message with the backup.                                                                                                    |            |  |  |  |  |  |  |
| Include a message                                                                                                    |            |  |  |  |  |  |  |
| You have the option to lock the backup so that the database is set to Read-Only.<br>Checking the box below means:<br>Anyone, including yourself, restoring a locked backup will NOT be able to edit the results.                                                                                                    |            |  |  |  |  |  |  |
| <u>OK</u> <u>C</u> ancel                                                                                                    |            |  |  |  |  |  |  |

Once the BACKUP is complete, click OK.

![](_page_53_Picture_1.jpeg)

Now it is time for you to create the file that you will forward to the MEET CONVENOR of the TEST EVENT 2020 meet so that they can import your TEAM information into their meet.

From the MAIN MENU screen, click on the FILE tab and then select EXPORT from the drop down. Now select ENTRIES FOR MEET MANAGER MERGE OF SAME MEET (.HY3).

![](_page_54_Picture_2.jpeg)

Click OK when the EXPORT ENTRIES screen appears.

| 5. Export Entries                                                   | ×                                                                                               |  |  |  |  |  |  |  |  |
|---------------------------------------------------------------------|-------------------------------------------------------------------------------------------------|--|--|--|--|--|--|--|--|
| Selection Criteria                                                  |                                                                                                 |  |  |  |  |  |  |  |  |
| Team : ▼<br>LSC : ▼                                                 | Region :                                                                                        |  |  |  |  |  |  |  |  |
| Gender<br>Gender<br>Male Only<br>Female Only                        | Relays<br>Relays Plus Athletes<br>Relays Without Athletes<br>No Relays                          |  |  |  |  |  |  |  |  |
| Events<br>Standard Events<br>F Time Trial Events<br>Swim-off Events | <ul> <li>Include Addresses</li> <li>Include Heat and Lane</li> <li>Zip the .HY3 file</li> </ul> |  |  |  |  |  |  |  |  |
| <u>о</u> к                                                          | Cancel                                                                                          |  |  |  |  |  |  |  |  |

Click OK when the EXPORT FILE PROGRESS screen appears.

| Export File              | Progress                |
|--------------------------|-------------------------|
| Teams :                  | 1                       |
| Athletes :               | 9                       |
| Entries :                | 11                      |
| Relays :                 | 2                       |
| Relay Names :            | 8                       |
| Splits :                 | 0                       |
| Elapsed Time<br>Export F | e : O second<br>inished |

In the MEET ENTRIES screen, you need to choose the DRIVE and DIRECTORY where the information data will be stored.

As you have already made these folders, select the C: (Windows) under DRIVE and under the DIRECTORY panel select C:\TEST EVENT 2020 and then double click on the ENTRIES sub-folder.

Once you have made your selections, click OK.

![](_page_55_Figure_5.jpeg)

You will now see the ZIPPED FILE SUCCESSFUL screen and you just need to click OK.

![](_page_56_Picture_1.jpeg)

Now that you have saved your entry data file, you will also need to create a couple of ENTRY REPORTS from MEET MANAGER to go with your ENTRIES file.

From the MAIN MENU screen, click on the REPORTS tab and select ENTRY LISTS from the drop down.

![](_page_56_Picture_4.jpeg)

From the ENTRY LISTS screen, click on the REPORT TYPE/OPTIONS/FORMAT tab at the bottom of the screen.

- Select BY TEAM from the REPORT TYPE box.
- Select ATHLETE AND RELAYS from the OPTIONS box.
- FORMAT and SPLIT SCREEN OPTIONS are by default and do not need to be changed.

| 5                                | Entry Li                         | sts         | Country De          |             |                                      |          |                                             |  |               |            | > |
|----------------------------------|----------------------------------|-------------|---------------------|-------------|--------------------------------------|----------|---------------------------------------------|--|---------------|------------|---|
| <b>P</b> ref                     | rerences                         |             | e Create <u>R</u> e | ροπ         |                                      |          |                                             |  |               |            |   |
|                                  | Gender<br>Both<br>Male<br>Female | ſ           | Age Range           |             | Filters       Team          Division | <b>•</b> | Sort<br>Alphabetical<br>Age<br>Last Entered |  |               |            |   |
|                                  |                                  |             |                     |             | _                                    | Sessio   | n List                                      |  |               |            |   |
|                                  | Day                              | Start Time  | Session #           | Course      | Session Title                        |          |                                             |  |               |            |   |
|                                  | All                              | 00.00 414   |                     |             | All Events                           |          |                                             |  |               |            |   |
|                                  | 1                                | 09:00 PM    | 2                   | L           | AFTERNOON                            |          |                                             |  |               |            |   |
|                                  |                                  | 55.00 F M   | -                   | -           |                                      |          |                                             |  |               |            |   |
|                                  |                                  |             |                     |             |                                      |          |                                             |  |               |            |   |
|                                  |                                  |             |                     |             |                                      |          |                                             |  |               |            |   |
| <u> </u>                         |                                  |             |                     |             |                                      |          |                                             |  |               |            |   |
|                                  |                                  |             |                     |             |                                      |          |                                             |  |               |            |   |
|                                  |                                  |             |                     |             |                                      |          |                                             |  |               |            |   |
|                                  |                                  |             |                     |             | -                                    |          |                                             |  |               |            |   |
|                                  |                                  |             |                     |             | 1                                    |          |                                             |  |               |            |   |
|                                  |                                  | ma / Ontion | a / Format          | Inch        | de in Denert 🗍                       |          |                                             |  |               |            |   |
| R                                | ceport 1                         | pe / Option | is / Format         | Inciu       | de in Report                         |          |                                             |  |               |            |   |
|                                  | Rep                              | ort Type    |                     | — Opti      | ons                                  | ī. [     | Format                                      |  |               | Options -  |   |
|                                  | 🖲 Ву Т                           | eam         | C At                | hletes Onl  | ly .                                 | • Eve    | ent Description and Time                    |  | Slow to Fast  | Entry Time | э |
|                                  | 🔿 Ву А                           | bbr         | Re                  | elays Only  |                                      | C Eve    | ent Number and Time                         |  | C By Heat and | Lane       |   |
| By Athlete     Athletes + Relays |                                  |             |                     | C Eve       | C Alphabetical                       |          |                                             |  |               |            |   |
|                                  | C Split                          | Sheet       | C Be                | elay Only A | Athletes                             | 🗌 🗖 Sep  | parate page each team                       |  | Landscape     |            |   |
|                                  |                                  |             |                     |             |                                      | At       | hletes per page if By Athlete               |  |               |            |   |
|                                  |                                  |             |                     |             |                                      | 3.       | Athletes = 3x5 Card format                  |  |               |            |   |
|                                  |                                  |             |                     |             |                                      |          |                                             |  |               |            |   |

Now click on the INCLUDE IN REPORT tab and tick ENTRY TIMES.

Click on CREATE REPORT at the top of the screen.

| 5, E        | ntry Li                                 | sts           |                                | $\overline{}$ |                             |            |                                             |       |      | × |
|-------------|-----------------------------------------|---------------|--------------------------------|---------------|-----------------------------|------------|---------------------------------------------|-------|------|---|
| Prefe       | rences                                  | Memorize      | Create Re                      | port          |                             |            |                                             |       |      |   |
|             | . 8                                     |               | _                              |               |                             |            |                                             |       |      |   |
| Ge<br>C C C | e <b>nder</b><br>Both<br>Male<br>Female | Γ             | Age Range                      |               | Filters<br>Team<br>Division | <b>•</b>   | Sort<br>Alphabetical<br>Age<br>Last Entered | ]     |      |   |
|             | _                                       |               |                                | -             |                             | Sessio     | n List                                      |       |      |   |
|             | Day                                     | Start Time    | Session #                      | Course        | Session Title               |            |                                             |       |      |   |
|             | AII<br>1                                | 00:00 AM      | All<br>1                       |               | MORNING                     |            |                                             |       |      |   |
|             | 1                                       | 09:00 PM      | 2                              |               | AFTERNOON                   |            |                                             |       | <br> |   |
|             |                                         |               |                                |               |                             |            |                                             |       |      |   |
|             |                                         |               |                                |               |                             |            |                                             |       | <br> |   |
|             |                                         |               |                                |               |                             |            |                                             |       |      |   |
|             |                                         |               |                                |               |                             |            |                                             |       |      |   |
|             |                                         |               |                                |               |                             |            |                                             |       |      |   |
|             |                                         |               |                                |               |                             |            |                                             |       |      |   |
|             |                                         |               |                                |               |                             |            |                                             |       |      |   |
|             |                                         |               |                                |               |                             |            |                                             |       |      |   |
|             |                                         |               | /                              |               |                             |            |                                             |       | <br> |   |
|             | nort T                                  | una / Ontion  | LEarmat                        | Inchu         | le in Depert                |            |                                             |       |      |   |
| ке          | port                                    | ype / Options | s / Format                     | Inclu         | ie in Report                | /          |                                             |       |      |   |
|             |                                         |               |                                |               |                             | Include in | Report                                      |       |      |   |
|             |                                         |               | Include he                     | at and lan    |                             | Г.         | Include athletes with no en                 | tries |      |   |
|             |                                         |               | Entry Time                     |               |                             | -          |                                             |       |      |   |
|             |                                         |               | <ul> <li>Entry Time</li> </ul> | 5             |                             |            | include scratches                           |       |      |   |
|             |                                         |               | Include bir                    | th date       |                             |            | Include 1st round alternates                | s     |      |   |
|             |                                         | 1             | Include reg                    | gistration I  | )                           |            | Include team address if by T                | Feam  |      |   |
|             |                                         |               |                                |               |                             |            | Show Check-in Reg                           |       |      |   |
|             |                                         |               |                                |               |                             |            |                                             |       |      |   |
|             |                                         |               |                                |               |                             |            |                                             |       |      |   |
|             |                                         |               |                                |               |                             |            |                                             |       |      |   |

The TEAM ENTRIES report needs to be saved and also sent with your ENTRIES file.

Click on the EXPORT REPORT button on the top left-hand side of your screen. This file should be saved in your REPORTS folder.

|           | Print/Export Reports |                                                                                                    |                                                         |                                                                                                 |                    | - 0             | ×    |
|-----------|----------------------|----------------------------------------------------------------------------------------------------|---------------------------------------------------------|-------------------------------------------------------------------------------------------------|--------------------|-----------------|------|
|           | Copies 1 🗈 🚭         | Print directly using the following printer: Canon MP                                                            | 980 series Printer                                      |                                                                                                 |                    |                 |      |
| $\bigcup$ |                      | 🖹 🕉 🕅 100% 🔽                                                                                                    |                                                         |                                                                                                 |                    | Business Object | ts 🛛 |
|           |                      | Swimming NSW - Homebush Bay Pool - Site Lic<br>Test Ev                                                          | ense<br>Test Event 20<br>rent 2020 - Proud<br>Team Entr | HY-TEK's MEET MANAGER 7.0<br>2020-01/01/2020<br>Ity Sponsored by McDonalds<br>ries - All Events | -25/06/2020 Page 1 |                 | Â    |
|           |                      | Local Swim Team                                                                                                 |                                                         |                                                                                                 |                    |                 |      |
|           |                      | 1 Bradford, Mitchell - Male - Age: 9 - Ind                                                                      | /Rel: 2 / 0                                             |                                                                                                 |                    |                 |      |
|           |                      | #3 Men Open 100 Back                                                                                            | 1:26.06                                                 | #5 Boys 9 200 Breast                                                                            | 1:59.96            |                 |      |
|           |                      | 2 Cox, Sarah - Female - Age: 8 - Ind/Rel:                                                                       | 1/2                                                     |                                                                                                 |                    |                 |      |
|           |                      | #2 Girls 8&U 50 Free<br>#8 Girls 6-10 200 Free 4 x 50m Relay (1)                                                | 50.10<br>3:06.13                                        | #7 Mixed Open 400 Medley $4 \times 100$ m Relaj                                                 | 8:08.56            |                 |      |
|           |                      | 3 Hill, Faith - Female - Age: 10 - Ind/Rel:                                                                     | 0/1                                                     |                                                                                                 |                    |                 |      |
|           |                      | #8 Girls 6-10 200 Free 4 x 50m Relay (2)                                                                        | 3:06.13                                                 |                                                                                                 |                    |                 |      |
|           |                      | 4 Hill, Wendy - Female - Age: 9 - Ind/Rel                                                                       | :0/1                                                    |                                                                                                 |                    |                 |      |
|           |                      | #8 Girls 6-10 200 Free 4 x 50m Relay (3)                                                                        | 3:06.13                                                 |                                                                                                 |                    |                 |      |
|           |                      | #4 Women Open 100 Back<br>#8 Girls 6-10 200 Free 4 x 50m Relay (4)<br>6 Magnire, Mark, Male, Age: 7 - Ind / Rel | NT<br>3:06.13                                           | #7 Mixed Open 400 Medley 4 x 100m Relaj                                                         | 8:08.56            |                 | Ľ    |
|           |                      | #1 Boys 8&U 50 Free                                                                                             | 40.79                                                   | #3 Men Open 100 Back                                                                            | 2:07.66            |                 |      |
|           |                      | 7 Neale, Michael - Male - Age: 8 - Ind/Rel                                                                      | l: 2 / 0                                                |                                                                                                 |                    |                 |      |
|           |                      | #1 Boys 8&U 50 Free                                                                                             | 39.00                                                   | #3 Men Open 100 Back                                                                            | 3:00.12            |                 |      |
|           |                      | 8 Smith, Brian - Male - Age: 15 - Ind/Rel:                                                                      | :1/1                                                    |                                                                                                 |                    |                 |      |
|           |                      | #3 Men Open 100 Back                                                                                            | 1:03.64                                                 | #7 Mixed Open 400 Medley 4 x 100m Relaj                                                         | 8:08.56            |                 |      |
|           |                      | 9 Traynor, Daniel - Male - Age: 9 - Ind/Re                                                                      | el: 2 / 1                                               |                                                                                                 |                    |                 |      |
|           |                      | #3 Men Open 100 Back<br>#7 Mixed Open 400 Medley 4 x 100m Rela                                                  | 3:00.01<br>8:08.56                                      | #5 Boys 9 200 Breast                                                                            | NT                 |                 |      |
|           |                      | 1 Local Swim Team - 'A'                                                                                         | 01 1 1 0 0                                              | #7 Mixed Open 400 Medley 4 x 100m Rela                                                          | 8:08.56            |                 |      |
|           |                      | 2 Local Swim Team - 'A'                                                                                         | Chantelle; Cox, Sa                                      | aran<br>#8 Girls 6-10 200 Freestyle 4 x 50m Relay                                               | 3:06.13            |                 | ~    |

The EXPORT screen will appear. This file will default to .PDF FORMAT. Click on OK to start saving.

| Print/Export Reports |                                                                                                    | – 0 ×            |
|----------------------|----------------------------------------------------------------------------------------------------|------------------|
| Copies : 1 🗈 🚭       | Print directly using the following printer: Canon MP980 series Printer                                                                                                    |                  |
| 🗿 🍊 К 🔸 Э 🔲 1/1      | 🕱 🕉 🕅 100% 🔽                                                                                                    | Business Objects |
| Preview              |                                                                                                    |                  |
|                      |                                                                                                    | ^                |
|                      | Swimming NSW - Homebush Bay Pool - Site License HY-TEK's MEET MANAGER 7.0 - 25/06/2020 Page 1<br>Test Event 2020 - 01/01/2020<br>Test Event 2020 - Proudly Sponsored by McDonalds |                  |
|                      | Team Entries - All Events                                                                                                    |                  |
|                      | Local Swim Team                                                                                                    |                  |
|                      | 1 Bradford, Mitchell - Male - Ager 9- mut/mels 2 / 0                                                                                                    |                  |
|                      | #3 Men Open 100 Back Export X 1:5996                                                                                                    |                  |
|                      | 2 Cox, Sarah - Female Age: Format:                                                                                                    |                  |
|                      | #2 Girls 88U 50 Free S Adobe Acrobat (PDF)                                                                                                    |                  |
|                      | 3 Hill, Faith - Female - Agent Destination:                                                                                                    |                  |
|                      | #8 Girls 6-10 200 Free 4 x 50 📄 Disk me 🔽                                                                                                    |                  |
|                      | 4 Hill, Wendy - Female - Age                                                                                                    |                  |
|                      | #8 Girls 6-10 200 Free 4 x 50                                                                                                    |                  |
|                      | 5 Kelly, Chantelle - Female -                                                                                                    |                  |
|                      | #4 Women Open 100 Back NT #7 Mixed Open 400 Medley 4 x 100m Rela; 8:0856<br>#8 Girls 6-10 200 Free 4 x 50m Relay (4) 3:06.13                                                      |                  |
|                      | 6 Maguire, Mark - Male - Age: 7 - Ind/Rel: 2 / 0                                                                                                    |                  |
|                      | #1 Boys 8&U 50 Free 40.79 #3 Men Open 100 Back 2:07.66                                                                                                    |                  |
|                      | 7 Neale, Michael - Male - Age: 8 - Ind/Rel: 2 / 0                                                                                                    |                  |
|                      | #1 Boys 8&U 50 Free 39.00 #3 Men Open 100 Back 3:00.12                                                                                                    |                  |
|                      | 8 Smith, Brian - Male - Age: 15 - Ind/Rel: 1 / 1                                                                                                    |                  |
|                      | #3 Men Open 100 Back 1:03.64 #7 Mixed Open 400 Medley 4x100m Relay 8:08.56                                                                                                    |                  |
|                      | 9 1749 HOT, DARINE - PRARE - AVE: 9 - IND/KEI: 2 / 1                                                                                                    |                  |
|                      | #5 Pretiopen 100 Parks 50001 #5 Boys 9 200 Breast N1<br>#7 Nixed Open 400 Medig + x 100m Reig 8:0856                                                                              |                  |
|                      | 1 Local Swim Team - 'A' #7 Mixed Open 400 Medley 4x100m Rela; 8:0856<br>Traumon Daniel: Smith Brian: Kelly, Chantelle: Cox, Sarah                                                 |                  |
|                      | 2 Local Swim Team - 'A' #8 Girls 6-10 200 Freestyle 4 x 50m Relay 3:06.13                                                                                                    | ~                |

Click OK on the EXPORT OPTIONS box when it appears.

![](_page_60_Figure_1.jpeg)

Choose the FOLDER where you want to save the file. You should save it in the REPORTS folder that you have already created for ease of access:

C:\TEST EVENT 2020\REPORTS.

Change the FILE NAME to TEST EVENT 2020\_LOCAL SWIM TEAM ENTRIES and click SAVE.

![](_page_60_Figure_5.jpeg)

The other report that you will need to produce is the TEAM ENTRY FEE report.

From the MAIN MENU screen, click on the REPORTS tab and then select TEAMS from the drop down.

![](_page_61_Picture_2.jpeg)

From the TEAM REPORTS screen, click on THE ENTRY FEE SUMMARY tab. You do not need to change any of the default settings. Click on CREATE REPORT at the top of the screen.

| 🕄. Team Reports                     | ×                             |
|-------------------------------------|-------------------------------|
| Preferences Create Report           |                               |
| 💌 🖨 🖻 🧹                             |                               |
| Filter                              | Sort                          |
| Region                              | Team name                     |
| Division                            | C Team abbreviation           |
| DIVISION                            | C Total Team size             |
| Exclude Teams With No Athletes      | C Female Team size            |
| Exclude Teams With No Entries       | Male Team size                |
| Team Rosters Entry Fee Summary Co   | ntacts / Address List         |
| Athlete Surcharge : 0.00            | ✓ Include Scratches           |
| Team Surcharge : 0 00               | Include Relay Only Alternates |
| Facility Surcharge : 0.00           | ✓ Include Exhibition Swims    |
| Team:                               | Include Athlete Names         |
| Athlete Relay Only Surcharge : 0.00 | 🗌 Separate Page Each Team     |
|                                     | Include Time Trial            |
|                                     | 🗌 Only Time Trial             |

When the TEAM ENTRY FEE report has been checked for accuracy, you will need to save this report so that you can send it with your ENTRIES file.

Click on the EXPORT REPORT button on the top left-hand side of your screen. This file should be saved in your REPORTS folder.

|            | 3. Print/Export Reports |       |                   |                                 |                                       |                                      |                                            |                                 |                     |              |         |  | -       | 0 X        |
|------------|-------------------------|-------|-------------------|---------------------------------|---------------------------------------|--------------------------------------|--------------------------------------------|---------------------------------|---------------------|--------------|---------|--|---------|------------|
| $\frown$   | Copies: 1 🗈             | 8     | Print directly us | ing the following printer: Cano | on MP980 series P                     | Printer                              |                                            |                                 |                     |              |         |  |         |            |
| $\bigcirc$ | Bernew   K ← →          | H 1/1 | 🗙 🌮 🕅 100%        | •                               |                                       |                                      |                                            |                                 |                     |              |         |  | Busines | sObjects 🗵 |
|            |                         |       | Swimming NSW-     | Homebush Bay Pool - Sit<br>Te   | e License<br>Test I<br>est Event 2020 | Event 2020<br>- Proudly S<br>Team En | HY-TH<br>- 01/01/2<br>Sponsored<br>try Fee | EK's MEET 1<br>020<br>by McDona | /ANAGER 7.0<br>lds  | - 25/06/2020 | Page 1  |  |         | ^          |
|            |                         |       | 1 LOC             | Local Swim Team                 | 2                                     | Athietes<br>9                        | 2                                          | 11                              | surcharge<br>\$0.00 | \$58.50      | \$58.50 |  |         |            |
|            |                         |       | 2 UNAT            | Unattached                      | 0                                     | 0                                    | 0                                          | 0                               | \$0.00              | \$0.00       | \$0.00  |  |         |            |
|            |                         |       |                   |                                 | 2                                     | 9                                    | 2                                          | 11                              | 50.00               | \$58.50      | \$58.50 |  |         |            |

The EXPORT screen will appear. This file will default to .PDF FORMAT. Click on OK to start saving.

| Print/Export Reports |                                                                                                    | - 0 >            | ×   |
|----------------------|----------------------------------------------------------------------------------------------------|------------------|-----|
| Copies : 1 🗈 🚭       | Print directly using the following printer. Canon MP900 series Printer                                                                                                    |                  |     |
|                      |                                                                                                    | Business Objects | ×   |
|                      | Swimming NSW-Homebush Bay Pool - Site License HY-TEK's MEET MANAGER 7.0 - 25/06/2020 Page 1<br>Test Event 2020 - Oroudy Sponsored by McDonalds<br>Team Entry Fee<br>Team Relax: Alhetes Rel Only Entries Surcharge Entry Fee<br>1 LOC Local Swim Team 2 9 2 11 \$0.00 \$50.50 \$58.50<br>2 UNAT Unattached<br>Format:<br>Format:<br>Form |                  | < > |

Click OK on the EXPORT OPTIONS box when it appears.

| C. Print/Export Reports |                   |                                 |                                      |                                       |                                             |                                         |                     |              |                  | - 0 ×                |
|-------------------------|-------------------|---------------------------------|--------------------------------------|---------------------------------------|---------------------------------------------|-----------------------------------------|---------------------|--------------|------------------|----------------------|
| Export Options ×        | Print directly us | ing the following printer: Cano | n MP980 series P                     | rinter                                |                                             |                                         |                     |              |                  |                      |
| Page Range              | ତି Ma  100%       | •                               |                                      |                                       |                                             |                                         |                     |              |                  | <br>Business Objects |
|                         | mming NSW         | - Homebush Bay Pool - Site      | e License<br>Test I<br>st Event 2020 | Event 2020<br>- Proudly S<br>Team Ent | HY-TE<br>- 01/01/20<br>ponsored I<br>ry Fee | EK's MEET I<br>020<br>by <b>McDon</b> a | MANAGER 7.0<br>Ilds | - 25/06/2020 | ) Page 1         |                      |
| -                       | 1 100             | Team<br>Local Swim Team         | Relays                               | Athletes                              | Rel Only<br>2                               | Entries<br>11                           | Surcharge           | S58 50       | Total<br>\$58.50 |                      |
|                         | 2 UNAT            | Unattached                      | 0                                    | Ő                                     | 0                                           | 0                                       | \$0.00              | \$0.00       | \$0.00           |                      |
|                         |                   |                                 | 2                                    | 9                                     | 2                                           | 11                                      | \$0.00              | \$58.50      | \$58.50          |                      |
|                         |                   |                                 |                                      |                                       |                                             |                                         |                     |              |                  |                      |

Choose the FOLDER where you want to save the file. You should save it in the REPORTS folder that you have already created for ease of access:

C:\TEST EVENT 2020\REPORTS.

Change the FILE NAME to TEST EVENT 2020\_LOCAL SWIM TEAM ENTRY FEE and click SAVE.

| t 🖪 Choose export file             |                             |                  |             |      |     | ×           |
|------------------------------------|-----------------------------|------------------|-------------|------|-----|-------------|
| ← → × ↑ 📙 → This PC → Window       | rs (C:) → TEST EVENT 2020 → |                  |             |      | ٽ ~ |             |
| Organise 🔻 New folder              |                             |                  |             |      |     | ≣≕ - (?)    |
| 1.0.1                              | Name                        | Date modified    | Туре        | Size |     |             |
| Cuick access                       | Backups                     | 25/06/2020 12:16 | File folder |      |     |             |
| 🐉 Dropbox                          | Entries                     | 25/06/2020 12:39 | File folder |      |     |             |
| <ul> <li>OneDrive</li> </ul>       | Reports                     | 25/06/2020 14:20 | File folder |      |     |             |
| This DC                            | Results                     | 25/06/2020 14:39 | File folder |      |     |             |
|                                    | the                         | 24/06/2020 17:22 | Filefolder  |      |     |             |
|                                    |                             |                  |             |      |     |             |
| Desktop                            |                             |                  |             |      |     |             |
| Downloads                          |                             |                  |             |      |     |             |
| Music                              |                             |                  |             |      |     |             |
| Pictures                           |                             |                  |             |      |     |             |
| Videos                             |                             |                  |             |      |     |             |
| Windows (C:)                       |                             |                  |             |      |     |             |
| Seagate Backup Plus Drive (D:)     |                             |                  |             |      |     |             |
| USB Drive (E:)                     |                             |                  |             |      |     |             |
| Seagate Backup Plus Drive (D:)     |                             |                  |             |      |     |             |
| 👝 USB Drive (E:)                   |                             |                  |             |      |     |             |
| 💣 Network                          |                             |                  |             |      |     |             |
|                                    |                             |                  |             |      |     |             |
|                                    |                             |                  |             |      |     |             |
| File name: Test Event 2020 Local S | win Team Entry Fee          |                  |             |      |     | ~           |
| Sale as type: Portable Document Fo | nat (*.pdf)                 |                  |             |      |     | ~ ×         |
|                                    |                             |                  |             |      |     |             |
| ∧ Hide Folders                     |                             |                  |             |      | (   | Save Cincel |
|                                    |                             |                  |             |      |     |             |

Now that your ENTRY FILE and REPORTS have been created and saved, you need to forward them to the MEET CONVENOR of the TEST EVENT 2020.

This is as simple as emailing the files.

See below a sample email with ENTRY FILE and REPORTS attached.

| 89               | $\downarrow \uparrow \downarrow$          | Cocal Swim Team Entries - TEST EVENT 2020 - Message (HTML)                                                                                                    | •        |          |                 |             |
|------------------|-------------------------------------------|----------------------------------------------------------------------------------------------------|----------|----------|-----------------|-------------|
| File I           | <b>lessage</b> Inse                       | rt Options Format Text Review Help Acrobat $Q$ Tell me what you want to do                                                                                                    |          |          |                 |             |
| Paste<br>Clipte  | Cut<br>Copy<br>Format Painter<br>Ioard Fa | Arial Narro v       12 $A^{*} A^{*}$ $\Xi^{*} = v$ $A_{p}$ $A_{p}$ $A$ |          |          |                 | ^           |
| $\triangleright$ | From V                                    | cherrysmith@optusnet.com.au                                                                                                    |          |          |                 |             |
| Send             | То                                        | meetconvenor@testevent.com                                                                                                    |          |          |                 |             |
|                  | Cc                                        |                                                                                                    |          |          |                 |             |
|                  | Bcc                                       |                                                                                                    |          |          |                 |             |
|                  | Subject                                   | Local Swim Team Entries - TEST EVENT 2020                                                                                                    |          |          |                 |             |
| 10               | leet Entries-Test Eve<br>110 bytes        | ent 2020-01Jan2020-001.zip 🗸 📔 📩 test event 2020 local swim team entries.pdf 🗸 🔓 test event 2020 local swim team entry fee.pdf 🗸 Send as Adob                                                                                                    | e Docume | nt Cloud | link <u>Yes</u> | <u>No</u> 🕢 |
| Hello Meet       | Convenor,                                 |                                                                                                    |          |          |                 |             |
| Please find      | attached the LO                           | CALS SWIM TEAM entries file for the 2020 TEST EVENT.                                                                                                    |          |          |                 |             |
| Also attach      | ed are the TEAN                           | ENTRY LIST and the TEAM ENTRY FEE reports.                                                                                                    |          |          |                 |             |
| If you have      | any questions, I                          | can be contacted on 0414 780 435                                                                                                    |          |          |                 |             |
|                  |                                           |                                                                                                    |          |          |                 |             |
| Regards, C       | herry                                     |                                                                                                    |          |          |                 |             |
|                  |                                           |                                                                                                    |          |          |                 |             |
|                  |                                           |                                                                                                    |          |          |                 |             |
|                  |                                           |                                                                                                    |          |          |                 |             |

## 2. USING A TEAM MANAGER E-FILE TO ENTER AN EXTERNAL MEET:

You are the RACE SECRETARY for your club, and you wish to enter some swimmers into the TEST EVENT 2020 meet that is coming up using the TEAM MANAGER E-ENTRY file.

What you need to do before you start is to set up a FOLDER and SUB-FOLDERS on your computer to keep all of the data.

Before entering any swimmers, go into your C:\ Directory on your computer and add a new FOLDER called TEAM MANAGER TEST EVENT 2020.

Within the newly created TEAM MANAGER TEST EVENT 2020 folder make the following sub-folders:

- 1. Backups
- 2. Entries
- 3. Reports
- 4. Results
- 5. Shell

This way you will not become confused with all the different files that you will be making and saving as you go through this process.

You have either been sent the E-FILE or you have downloaded it from the HOST club and what you should do now is put that E-FILE (or SHELL) into your FOLDER named SHELL:

C:\TEAM MANAGER TEST EVENT 2020\SHELL.

| Shell                                                                                                    |                                           |                                |                          |      |    |     | - 0   | ×      |
|----------------------------------------------------------------------------------------------------|-------------------------------------------|--------------------------------|--------------------------|------|----|-----|-------|--------|
| File Home Share View                                                                                                    |                                           |                                |                          |      |    |     |       | ~ 🕐    |
|                                                                                                    |                                           |                                |                          |      |    |     |       |        |
| ← → ∽ ↑ 🔜 → This PC → Windows (C:) → TEAM MANA                                                                                                    | AGER TEST EVENT 2020 - Shell >            |                                |                          |      |    | 5 V | ,⊂ Se | arch S |
| <ul> <li>&gt; # Quick access</li> <li>&gt; Creative Cloud Files</li> </ul>                                                                                          | Meet Events-Test Event 2020-011 n2020-001 | Date modified 20/06/2020 15:02 | Type<br>Compressed (zipp | Size | KB |     |       |        |
| > 🐉 Dropbox                                                                                                    |                                           |                                |                          |      |    |     |       |        |
| > 🌰 OneDrive                                                                                                    |                                           |                                |                          |      |    |     |       |        |
| ✓ This PC     30 Objects     Desktop     Downloads     Music     Windows (C:)     Windows (C:)     USB Drive (E:)     USB Drive (E:)     USB Drive (E:)     Wetwork |                                           |                                |                          |      |    |     |       |        |
| 1 item                                                                                                    |                                           |                                |                          |      |    |     |       |        |

From the MAIN MENU screen in TEAM MANAGER, click on the FILE tab and select IMPORT from the drop down and then click on MEET EVENTS.

| TEAM MANAGER - Database:C:\TM5Data\Diamonds (<br>File Set-up Athletes cams Meets Standards<br>Onen / New Citile O                                            | lub.mdb<br>Records Workouts Training Reports Labels Check for Updates Help                                                                                                    | - 0 X                                                                                     |
|----------------------------------------------------------------------------------------------------|----------------------------------------------------------------------------------------------------|-------------------------------------------------------------------------------------------|
| Save As<br>Open Demo Database<br>Convert Database to TM 8.0 >                                                                                                |                                                                                                    | ACTIVE HY-Tek.                                                                            |
| Backup Ctrl+B<br>Restore Ctrl+R<br>Unzip File<br>Purge ><br>Import<br>Export                                                                                 | Met Results<br>Meet Events                                                                                                    |                                                                                           |
| Install Update<br>Enable Network Login<br>Open in Multi-User Mode<br>Network Administration<br>Login to Team Connect Online<br>Journal<br>License Management | Athlete Rosters<br>Meet Entries<br>Pro Swimmer for Palm OS<br>Team Registration Online<br>SWIMS Roster or NCAA Roster<br>SWIMS Results or NCAA Results<br>USA-S Meet Entries<br>T&F TEAM MANAGER Roster |                                                                                           |
| Exit Ctrl+Q<br>C:\TMSData\Diamonds Club.mdb                                                                                                    | Workouts                                                                                                    |                                                                                           |
| HY-TEK sports Software<br>entrol Cactive NETWORK<br>Licensed To: Swimming NSW - Office Copy<br>- Release 8 OEg<br>Pro: Single-User - Admin                   | TE<br>N                                                                                                    | EAM MANAGER 8.0<br>FOR SWIMMING<br>Streaming Live Results to Swim's #1 app - Meet Mobile: |

From the C:\TEAM MANAGER TEST EVENT 2020\SHELL folder, click on the event file.

| 🖏 Import Events                               |                                         |                  |                  |                   | Х      |
|-----------------------------------------------|-----------------------------------------|------------------|------------------|-------------------|--------|
| ← → ← ↑ 🔂 > This PC > Windows (C:) > TEAM MAI | NAGER TEST EVENT 2020 > Shell >         | ~                | ට 🔎 Search       | Shell             |        |
| Organise 👻 New folder                         |                                         |                  |                  | · · ·             | ?      |
| 🐉 Dropbox                                     | Name                                    | Date modified    | Туре             | Size              |        |
| <ul> <li>OneDrive</li> </ul>                  | Meet Events-Test Event 2020-01Jan2020-0 | 20/06/2020 15:02 | Compressed (zipp | <u>1 KB</u>       |        |
| 💻 This PC                                     |                                         |                  |                  |                   |        |
| 3D Objects                                    |                                         |                  |                  |                   |        |
| Desktop                                       |                                         |                  |                  |                   |        |
| 🗎 Documents                                   |                                         |                  |                  |                   |        |
| 🕹 Downloads                                   |                                         |                  |                  |                   |        |
| 👌 Music                                       |                                         |                  |                  |                   |        |
| E Pictures                                    |                                         |                  |                  |                   |        |
| Videos                                        |                                         |                  |                  |                   |        |
| Windows (C:)                                  |                                         |                  |                  |                   |        |
| Seagate Backur Plus Drive (D:)                |                                         |                  |                  |                   |        |
| USB Drive (E:)                                |                                         |                  |                  |                   |        |
| Seagate Backup Plus Drive (D:)                |                                         |                  |                  |                   |        |
| USB Drive (E:)                                | ,                                       |                  |                  |                   |        |
| File name: Meet Events-Test Event 2020-01.    | Jan2020-001                             |                  | ✓ Event files (* | .hyv,*.ev3,*.zip) | $\sim$ |
|                                               |                                         |                  | <u>O</u> pen     | Cancel            |        |

Click OK when the UNZIP folder opens.

![](_page_67_Picture_1.jpeg)

When the IMPORT EVENTS screen opens, click on the MEET EVENTS file.

![](_page_67_Picture_3.jpeg)

You will see the IMPORT EVENTS screen showing the Name of the meet, course details and the start date of the meet. Check the details and then click OK.

| 🖏 Import Events                                                                                                    | _ |              | × |
|----------------------------------------------------------------------------------------------------|---|--------------|---|
| Meet Import File Name: C:\Hy-Sport\TM8\TM8Temp\Meet Events-Test Event 2020-01 Jan2020-001 ev3 Meet Name: Test Event 2020 Course: L0 Start Date: 01/01/2020 |   |              |   |
|                                                                                                    |   | OK<br>Cancel |   |

Events are imported (8), click OK and the meet will be added to your TEAM MANAGER database.

![](_page_68_Picture_3.jpeg)

When the MEET SETUP screen opens, you can go through the three tabs - MEET DESCRIPTION, ENTRY FEES and ELIGIBILITY RULES to check the meet information if you wish, otherwise just CLOSE OUT 🖾 this screen.

Now CLOSE OUT ⊠ of the MEET BROWSER screen back to the MAIN MENU screen.

| TEAM MANAGER - Database:C:\TM5Data\Diamonds Club.mdb - [Meet Browser] |                                           | - • × |
|-----------------------------------------------------------------------|-------------------------------------------|-------|
| Add Edit Delete Events Results Entries Import Ageup Reports He        | p                                         |       |
| ·····································                                 |                                           |       |
| Meet Type:  Course:  Meets Since: DD/M                                | MYY Since Date                            |       |
| Meet Name                                                             | - • ×                                     |       |
| Test Event 2020                                                       |                                           |       |
| Meet Description Entry                                                |                                           |       |
| *Meet Name:<br>*Facility Name:                                        | Test Event 2020                           |       |
| Street Advess                                                         | Smith on eet                              |       |
| Address Line 2:<br>*City:                                             | SYDNEY                                    |       |
| *State / Province:                                                    | NSW                                       |       |
| *Postal Code:                                                         | 2000                                      |       |
| Country:                                                              | AUS                                       |       |
| *Course:                                                              | LO 🗸                                      |       |
| Sanction Number:                                                      |                                           |       |
| Instructions:                                                         |                                           |       |
|                                                                       |                                           |       |
|                                                                       | 250 characters maximum                    |       |
| Meet Date                                                             | s Advanced Settings                       |       |
| "start Date:<br>End Date:                                             | Jan 01, 2020 Von-Conforming Course Factor |       |
| *Meet Host Entry Deadline                                             | Dec 01, 2019                              |       |
|                                                                       | Alkaba, 10 laar                           |       |
|                                                                       |                                           |       |
|                                                                       |                                           |       |
| Hab                                                                   | Sava Cancal                               |       |
| <u> </u>                                                              |                                           |       |
|                                                                       |                                           |       |
|                                                                       |                                           |       |
|                                                                       |                                           |       |
|                                                                       |                                           |       |

You are now ready to start ENTERING your ATHLETES and RELAYS into the TEST EVENT 2020 SHELL.

## i) ENTERING YOUR ATHLETES:

From the MAIN MENU screen, click on the MEETS tab.

![](_page_70_Picture_2.jpeg)

Highlight the TEST EVENT 2020 from the MEET BROWSER screen.

| Image: Control of the state control inducts control inducts induct induct in | TEAM MANAGER - Database:C:\TMSData\Diamonds Club.mdb - [Meet Browser]                               | -                                                                                                    |  |
|----------------------------------------------------------------------------------------------------|----------------------------------------------------------------------------------------------------|----------------------------------------------------------------------------------------------------|--|
| Net Norm     Course     Meet Norm:       Version     Outsigned     Meet Norm:       Version     Version     Version       Version     Version     Version       Version     Version     Version       Version     Version     Version                                                                                                    | □ 译 X & ② ※ 单户 备 €                                                                                  |                                                                                                    |  |
| Ideat Lature       Later Lature       Course       Ideat Trace.         Image: Source       01.4xe-203       1.0                                                                                                    | Meet type  Course: Meets Since: DD/MM/YY                                                            | Use Since Date                                                                                                    |  |
|                                                                                                    | Meet Name     Stati Late     Course     Meet Type.       7     Test Event 2020     01-Jan-20     L0 | Meet Information         Location       My Swimming Pool         Meet Type       End Data       Wednesday, 01 January 2020         Swimmers Entered       0       Relays Entered       0 |  |